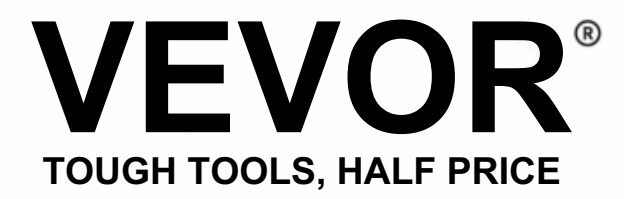

Technical Support and E-Warranty Certificate www.vevor.com/support

# Electronic Time Recorder USER MANUAL

We continue to be committed to provide you tools with competitive price. "Save Half, "Half Price" or any other similar expressions used by us only represents an estimate of savings you might benefit from buying certain tools with us compared to the major top brands and does not necessarily mean to cover all categories of tools offered by us. You are kindly reminded to verify carefully when you are placing an order with us if you are actually saving half in comparison with the top major brands.

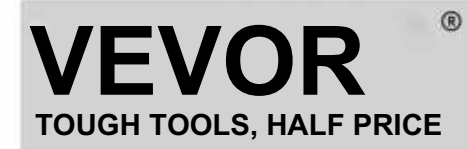

Electronic Time Recorder

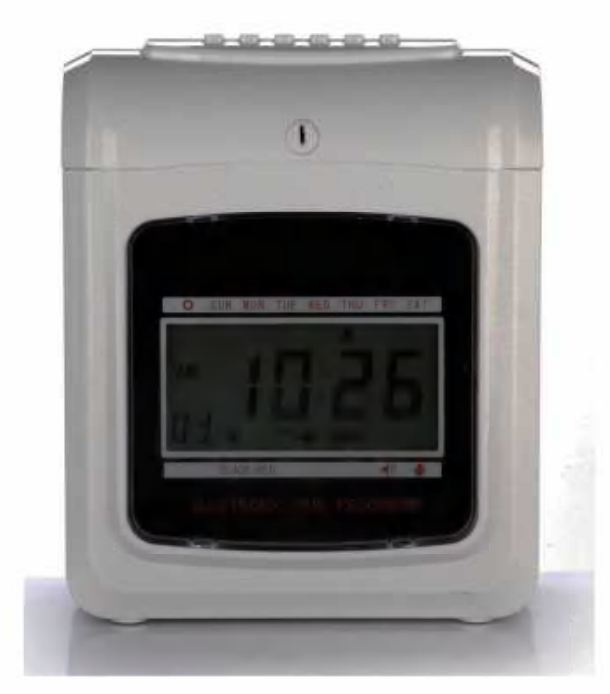

## **NEED HELP? CONTACT US!**

Have product questions? Need technical support? Please feel free to contact us: Technical Support and E-Warranty Certificate www.vevor.com/support

This is the original instruction.Please read all manual instructions carefully before operating. VEVOR reserves clear interpretation of our user manual. The appearance of the product shall be subject to the product you received. Please forgive us that we won't inform you again if there is any technology or software updates on our product.

# Content

| 1 .Introduction                                     | 3  |
|-----------------------------------------------------|----|
| 2 .Nomenclatrue                                     | 3  |
| 3 .Before operatio                                  | 5  |
| 3.1 Power source                                    | 5  |
| 3.2Opening and closing the lid                      | 5  |
| 4 .Setting                                          | 5  |
| 4.1 setting year                                    | 5  |
| 4.2 setting date                                    | 6  |
| 4.3 setting time                                    | 6  |
| 4.4 setting Day line Change time                    | 6  |
| 4.5 setting card format                             | 6  |
| 4.6 setting time card type & Pay period ending date | 5  |
| 4.7 setting hours mode                              | 7  |
| 4.8 setting printing position                       | 7  |
| 4.9 setting Daylight Saving Time                    | 8  |
| 4.10 setting printing format                        | 8  |
| 4.11 setting function for auto-detecting card       |    |
| 5 .Setting printing color                           | 9  |
| 6 .Setting music/signal output                      | 9  |
| 7 .Setting column for printing position             | 10 |
| 8 .Errors and resolutions                           | 11 |
| 8.1 Errors and resolutions                          | 11 |
| 8.2 Diagnosis of error code                         | 11 |
| 9 .Maintenance                                      | 11 |
| 9.1 Replacing ribbon cassette                       | 11 |
| 9.2 Note for daily use                              | 11 |
| 10 .Requests and specifications                     | 12 |
| 11.PS                                               | 13 |
| 12. Accessroies                                     | 13 |
| 13.Disposal                                         | 13 |

# 1.INTRODUCTION

The time recorder is designed with compact size and large display, using Hi-End technology to meet your expectation for superior performance, extended use and reliability. Before you operate this unit, please read this illustrated manual.

|                              |        |          | <br> |  |
|------------------------------|--------|----------|------|--|
| ТҮРЕ                         | ANALOG | DITIT AL |      |  |
| TWO COLOR RIBBON             | Z      | Z        |      |  |
| BELL                         | Z      | Z        |      |  |
| PERPETUAL CALENDAR           | Z      | Z        |      |  |
| BACKUP BATTERY               | OPTION | OPTION   |      |  |
| AUTOMATIC FEED & EJECT       | Z      | Z        |      |  |
| SIGN FOR LATE OR LEAVE EARLY | Z      | Z        |      |  |
| TWO/ SINGLE COLOR BACKLIGHT  |        | Z        |      |  |
|                              |        |          |      |  |

PLACE THIS MANUAL IN YOUR FILING SYSTEM UNDER TIME RECORDER.

# **^NOMENCLATURE**

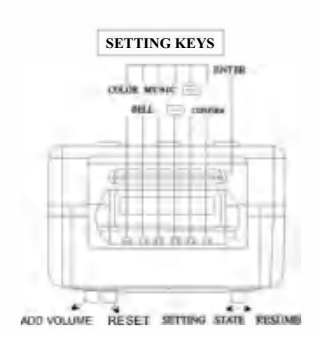

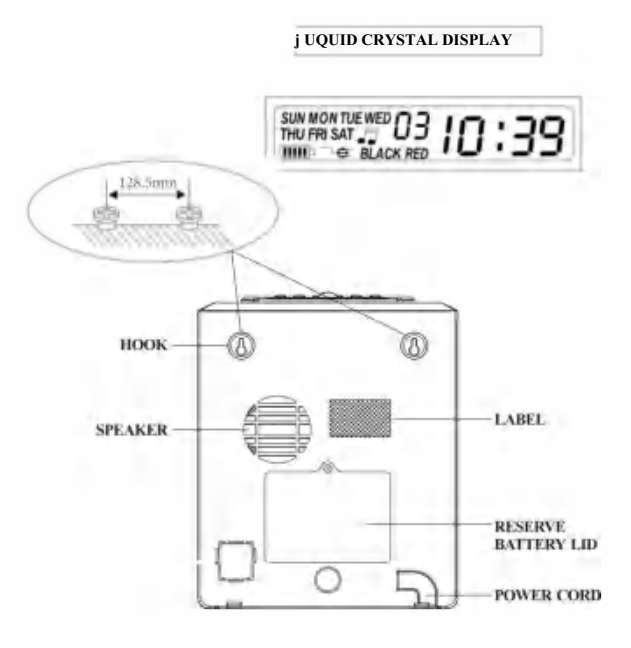

# **Button illustration**

This time recorder has two modes. Normal print mode and setting mode. Normal print mode to right and setting mode to the left Normal mode .(The six buttons from left to right.)

| Button Number               | 1        | 2        | 3        | 4        | 5        | 6        |
|-----------------------------|----------|----------|----------|----------|----------|----------|
| The function of the buttons | Printing | Printing | Printing | Printing | Printing | Printing |
|                             | location | location | location | location | location | location |
|                             | column 1 | column 2 | column 3 | column 4 | column 5 | column 6 |

# Setting mode (the six buttons from left to right)

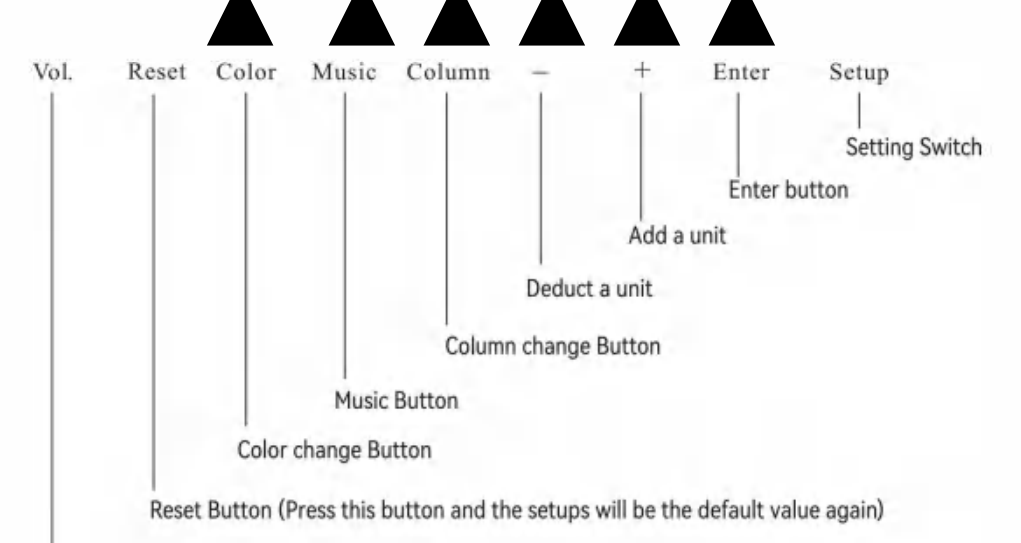

## Volume Button

| Button Name     | The function of the buttons                                                                                       |
|-----------------|----------------------------------------------------------------------------------------------------|
| 1 .Color-change | In the setting mode, press the button to set the color change time                                                |
| 2 .Music        | In the setting mode, Press the button to set the Music, Siren/Bell-ringing time                                   |
| 3 .Column       | In the setting mode, press the button to set the column change time                                               |
| 4 .Deduct       | In the setting mode, press the button to deduct a unit from the number or function group flashing on the screen . |
| 5 .Add          | In the setting mode , press the button to add a unit to the number or function group flashing on the screen .     |
| 6.Enter         | In the setting mode, press the button to save the current setup and begin the setup of the next function .        |

# Components Operation manual Keys External Power Supply VEVOR Time Recorder

# **3.Before Operation**

## 3.1 POWER SOURCE

Plug the unit to continuous and correct voltage of power source (refers to indication of Voltage on the label of the machine) [The time recorder has a Lithium Battery on PC board to keep the correct time and program when power failure occurs. Always plug the unit to the correct outlet or replace the battery after its failure.

## 3.2 OPENING AND CLOSING THE LID

When you want to set the program or change the Ribbon Cassette, please open the lid, put the key in the hole, turn the key and remove the cover.

# 4.Sitting

Open the lid and move the setting button to the right to enter setting mode.

## 4.1 SETTING THE YEAR

1. Move the setup switch (under SETUP) to the right, enter the setting mode, press  $\boxplus$ (E) button to choose setting number 01

- 2 .Press ENTER button to enter year setting
- 3 .Press (+) (E) to select the correct year.
- 4 .Press ENTER button to confirm setting.
- 5. The setting number now turns to 02
- 6 .Continue next set of setting or slide the setup

switch to the left to complete and exit setting .

| LCD      | ANALOG              |  |  |
|----------|---------------------|--|--|
| >0 OH  " | <sup>#</sup> 20 он  |  |  |
| •30 OH   | <sup>01</sup> 30 OH |  |  |

## 4.2 SETTING DATE

- 1 .Move the setup switch to the left to enter setting mode,
- press  $\blacksquare$  O button to choose setting number 02. 2.Press [+)(E) to select the correct month
- 3 Press ENTER button to confirm setting
- 4 .Press C+) Oto select the correct date.
- 5 .Press ENTER button to confirm setting
- 6 .The setting number now turns to 03

7 .Continue next set of setting or slide the setup switch to the right to complete and exit setting .

## 4.3 SETTING TIME

- 1 .In setting mode, press  $\boxplus \ominus$  button to choose setting number 03
- 2 .Press ENTER button to enter time setting
- 3 .Press (+) Oto select the correct hour.
- 4 .Press ENTER button to confirm setting
- 5 .press r=R) O to select the correct minute.
- 6 .Press ENTER button confirm setting
- 7 .The setting number now turns to 04

8 .Continue next set of setting or slide the setup switch to the right to complete and exit setting.

## 4.4 SETTING DAY LINE CHANGE TIME

- 1 .In setting mode, press  $\boxplus(\mathsf{E})$  button to choose setting number 04
- 2. Press ENTER button to enter setting
- 3. Press m Qto select the desired day line change hour (original setting is 00:00)
- 4. Press ENTER button to confirm setting
- 5. Press  $\boxplus$  O to select the desired day line change minute
- 6. Press ENTER button to confirm setting
- 7. The setting number now turns to 05
- 8. Continue next set of setting or slide the setup switch to the right to complete and exit setting .

## 4.5 SETTING CARD FORMAT

- 1 .In setting mode, press  $\boxplus\,$  O button to choose setting number 05
- 2 .Press ENTER button to enter setting
- 3 .Press ⊞ O to select the desired time card format. 00- the 1st row blank (standard time card)

## 01-the 16th row blank

- 4 .Press ENTER button to confirm setting
- 5 .The setting number now turns to 06
- 6 .Continue next set of setting or slide the setup switch the right to complete and exit setting .

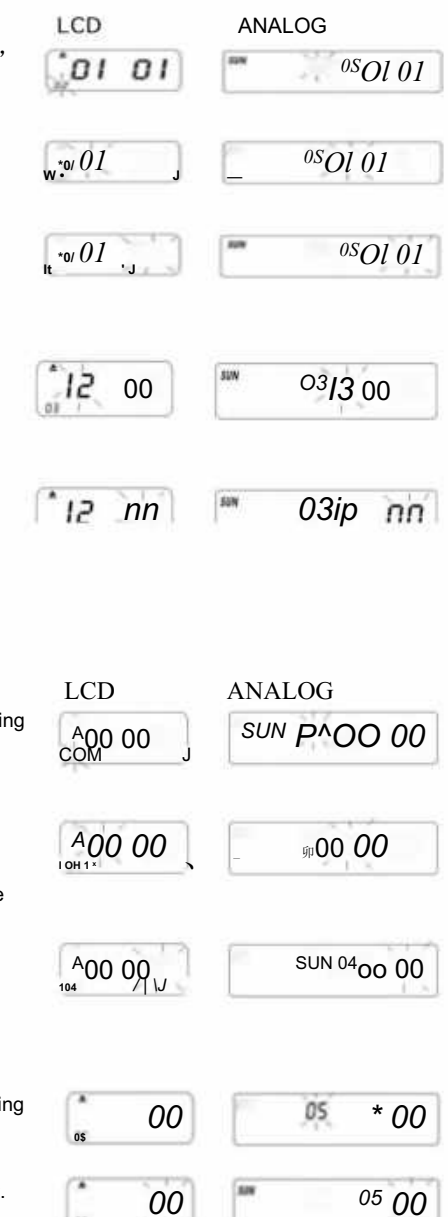

## 4.6 SETTING TIME CARD & PAY PERIOD ENDING DATE

1 .In setting mode, press (+) © button to choose setting number 06

- 2 .Press ENTER button to enter setting .
- 3 .Press  $\boxplus \ ^{\odot}$  to select 00/01 for time card type.

01- the weekly pay time card . 00- without card surface detection for  $\operatorname{Bi-weekly}$ 

A. If 01-weekly pay is chosen.

the display will turn to weekdays setting.

B. Press  $\boxplus(\mathsf{E})$  to select one of weekdays as pay ending date.

- 4 .Press ENTER button to confirm setting .
- 5 .The setting number now turns to 07

## 4.7 SETTING HOURS MODE

- 1 .In setting mode, press (+) O button to choose setting number 07
- 2 .Press ENTER button to enter hours mode setting
- 3 .Press C+) Oto select the desired hours 12/24

\*12- 12hours mode (ex. 1:00 PM= 1:00)

\*24-24hours mode (ex. 1:00 PM= 13:00)

- 4 .Press ENTER button to confirm setting the setting number now turns to  $08\,$
- 5 .Continue next set of setting or slide the setup switch to the right to complete and exit setting .
- 6 .Continue next set of setting or slide the setup switch to the right to complete and exit setting.

## **4.8 SETTING PRINTING POSITION**

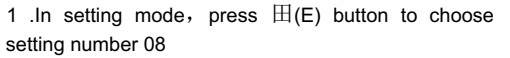

2 .Press ENTER button to enter setting

3 .Press  $\overline{C}$ +) O to select the desired vertical printing position setting.

\*The number between 00-15 ,the number building up, the printing position will move to upper of

row.

4 .Press ENTER button to confirm setting .

5 .Press  $\boxplus$  O to select the desired horizontal printing position setting

- \* The number between 00-30, the number building up
- \* The printing position will move to the right of column
- 6 .Press ENTER button to confirm setting .
- 7 .The setting number now turns to 09

8 .Continue next set of setting or slide the

setup switch to the right to complete and exit setting .

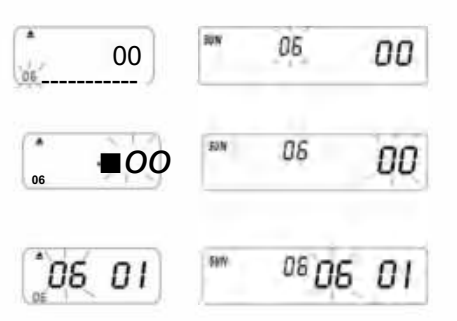

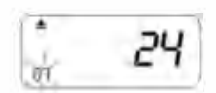

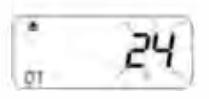

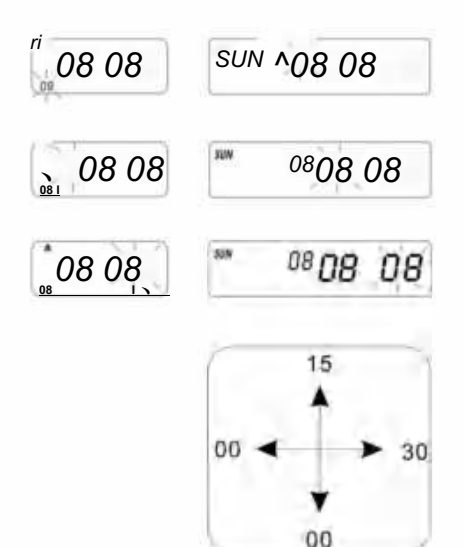

1 .In setting mode, press C+)(E) button to choose setting number 09

2 .Press ENTER button to enter setting

3 .Press  $\boxplus\,$  O to select beginning month for Daylight Saving Time.

4 .Press ENTER button to confirm setting .

5 .Press  $\boxplus$  Oto select beginning date for Daylight Saving Time.

6 .Press ENTER button to confirm setting.

7 .Press  $\boxplus$  O to select the beginning hour for Daylight Saving Time.

8 .Now display turns to the setting of ending time for Daylight Saving Time.

9 .Press  $\boxplus\,$  O to select ending month for Daylight saving Time.

- 10 .Press ENTER button to confirm setting .
- 11 .Press  $\boxplus\,$  O to select ending date for Daylight Saving Time.
- 12 .Press ENTER button to confirm setting .
- 13 .Press  $\boxplus \ominus \,$  to select ending hours for day.
- 14 .Press ENTER button to confirm setting .

15 .The setting number now turns to 10

16.To continue next set of setting or slide the setup switch to the right to complete and exit setting . PS. At the time of Daylight saving that will be automatically advancing one hour and at ending

time will go back to original time.

To have no Daylight Saving Time, set the month to 00.

## 4.10 SETTING PRINTING FORMAT

1 .In setting mode. Press  $\boxplus$  O button to choose setting number 10 on left bottom of display.

- 2 .Press ENTER button to enter setting .
- 3 .Press [+] O to select the desired printing mode.
  - \*00-60 Minutes printing mode (1/60 hour)
  - \*01-Centesimal printing mode (1/100 hour)
- 4 .Press ENTER button to confirm setting .
- 5 .The setting number now turns to 11.
- 6 .To continue next set of setting or slide the

Setting button to the right to complete and exit setting .

## 4.11 SETTING ON/OFF FUNCTION FOR AUTO-DETECTING MONTHLY TIME CARD.

- 1 .In setting mode. Press [+][E) button to
- choose setting number 11 on left bottom of display.
- 2 .Press ENTER button to enter setting .
- 3 .Press C+) (E) to select 00/01

\*00-with function for auto-detecting time card

- \*01-Without function for auto-detecting time card
- 4 .Press ENTER button to confirm setting.

5 .Continue setting from setting numberOI to 11 by pressing [+) (E) or slide the setup switch

to the right to complete and exit setting.

PS: If you are using time card without small cut on the bottom, please set function to "01".

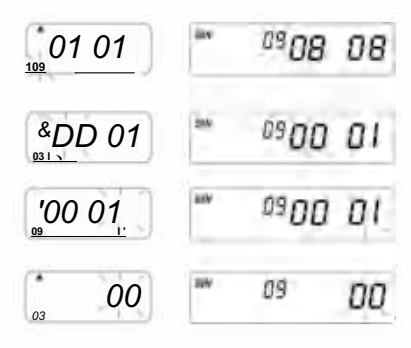

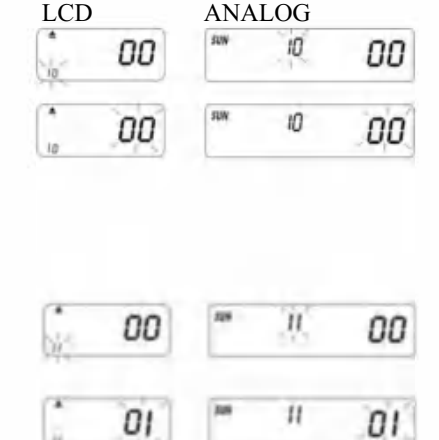

# 5. SETTING PRINTING COLOR

- 1.In setting mode. Press COLOR button to enter printing color setting. LCD ANALOG 2 .Press ENTER to enter hours setting . 11 1 3. Press  $\boxplus$  Oto select desired hours for color change. 4 .Press ENTER button to confirm setting. 5 .Press  $\boxplus$  Oto select desired minute for color print. 6 .Press ENTER button to confirm setting 7 .Press III Oto select 01/02 for color print. \*01-for black color print (Nomal back light showing) \*02-for red color print (The other back light showing) PS. Only the machine with 02 back lihgt has the function in .00: 00 0/00: 00 the above bracket 8 .Press ENTER button to confirm setting. 9 .Now display turns to weekdays setting . PS. If weekdays are not necessary to be set, press ENTER button to skip steps 10-13. 10 .PressS) Oto select weekdays. If the weekday is chosen the sign will be flashing on the top of display. 11 .Press COLOR button once to delete selected weekday for 02 HARDWINE MD D I 20 color print (press COLOR again to show the sign) 12 .Press  $\boxplus$  (E) to move weekdays sign and COLOR button to register weekdays for COLOR print. If you want to reset again, please press (+) O button SS^mOI 02 20 again and choose weekdays, and press"COLOR button" the weekdays sign recovers. 13 .After completing weekdays setting . Press ENTER button to confirm setting. 14 .Now the setting number turns to 02 repeat steps 2-13.
  - 15 .Continue next set of setting or slide setup switch to the right to complete and exit setting.

# **6.SETTING MUSIC/OUTPUT**

- 1. In setting mode, press MUSIC button to enter music/output setting .
- 2. Press ENTER to enter hours setting.
- 3. Press (+) (E) to select desired hours for music/output.
- 4. Press ENTER button to confirm setting .
- 5. Press ® Qto select desired minute for music/output.
- 6. Press ENTER button to confirm setting .
- Press (T) Oto select 01/02 or 03 for music/output setting.
   \*01-internal music bell.
  - \*02-external bell alarm output.
  - \*03-music bell & external bell alarm output.
- 8. Press ENTER button to confirm setting .

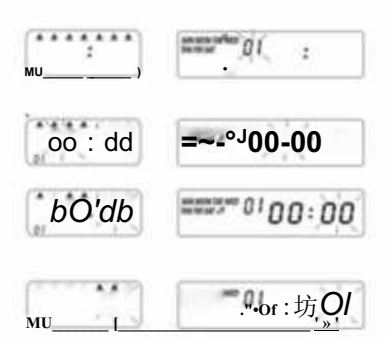

- 9. Press + O to set duration for signal output.
   \*Origin setting-00:15(15 seconds)
   \*Maximum duration-30 sec.
- 10. Press ENTER button to confirm setting .
- Now display turns to weekdays setting .
   PS. If weekdays are not necessary to be set. Press ENTER button to skip steps 12-15.
- 12. Press ⊞ Qto select weekdays. If the weekday is chosen the sign will be flashing on the top of display.
- Press MUSIC button once to delete selected weekday for music/output .(press. MUSIC again to show the sign)
- 14. PressC → (E) to move weekdays sign and MUSIC button to register weekdays for music/output.
- 15. After completing weekdays setting press ENTER button to confirm setting.
- 16. Now the setting number turns to 02. Repeat steps 2-16.
- 17. Continue next set of setting or slide setup switch to the right to complete and exit setting.

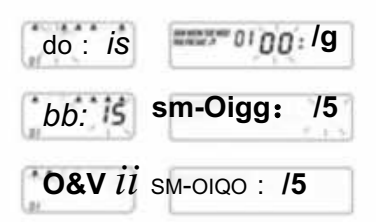

# 7. SETTING COLUMN FOR PRINTING POSITION

- 1. In setting mode, press COLUMN button to enter column setting.
- 2. Press ENTER button to enter hours setting .
- 3. Press  $\boxplus\,$  O to select desired hours for column print.
- 4. Press ENTER button to confirm setting .
- 5. Press  $\boxplus$  O to select desired minute for column print.
- 6. Press ENTER button to confirm setting .
- 7. Press  $\boxplus~$  O to select column 01 -06 for print.
- 8. Press ENTER button to confirm setting .
- Now display turns to weekdays setting.
   PS. If weekdays are not necessary to be set.
   Press ENTER button to skip steps 10-13.
- Press C+) O to select weekdays. If the weekday is chosen, the sign will be flashing on the top of display.
- 11. Press COLUMN button once to delete selected weekday for column print (press column again to show the sign)
- 12. Press (+) Q to move weekdays sign . And COLUMN button to register weekdays for column print.
- After completing weekdays setting, press ENTER button to confirm setting.
- 14. Now the setting number turns to 02. Repeat steps 2-13.
- 15 .Continue next set of setting or slide setup switch to the right to complete and exit setting.
   How to delete the setting Press (±) O button to select

the setting numbe  $\lceil$ . Then press (+) (E) and ENTER button at the same time for 3 seconds to delete that set of setting

|              | ANALOG                |
|--------------|-----------------------|
|              |                       |
| VV-OO        | 61.00 : 00<br>• Holda |
| 00: 00       |                       |
| (н <b>01</b> | 10 I O I              |
| 01           |                       |

# **8 .TROUBLE SHOOTING**

## 8-1. Trouble shooting

| Problems                               | Reason                                                                                   | Solution                                                                       |
|----------------------------------------|------------------------------------------------------------------------------------------|--------------------------------------------------------------------------------|
| Fail to pull in the card automatically | Power Stopped<br>Bad connection with the power<br>Pull out or insert the card forcefully | Wait for the power<br>Check the socket of the power<br>Check insertion of card |
| Clock stopped                          | Power stopped<br>Bad connection with the power                                           | Wait for the power<br>Check the socket of the power                            |
| Time goes too fast or slow             | Time setting is not correct<br>Power stopped for a long time                             | Set the time correctly Reset                                                   |
| Printing color too light               | The ribbon is not in correct place                                                       | Set the ribbon in its<br>correct place                                         |
| Printing position is wrong             | The conclusion date setting is not correct The usage is not correct                      | Set the conclusion date correctly<br>Check insertion of card                   |
| No printout with long beep             | Insert Monthly card with<br>other side out                                               | Insert it again correctly                                                      |
| Date mistake                           | Power stopped<br>Bad connection with the power                                           | Reset the date                                                                 |
| Printing untidy                        | Power stopped<br>Bad connection with the power                                           | Check insertion of card                                                        |

## 8-2. The problem display code:

1 Mistake E2: the location of left and right mistake , Mistake E5: the clock mistake

# 9 .MAINTENANCE

## 9.1 Replacing Ribbon Cassette

Bring the setup switch to the left. This will move the ribbon cassette in a better position to change ribbon, when finished, move setup switch back to the right.

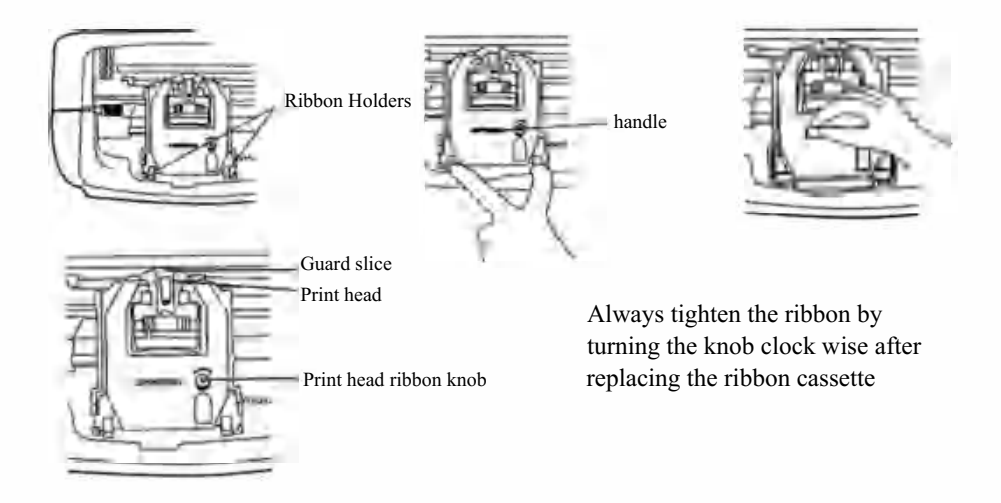

## 9.2 NOTES FOR DAILY USE.

- 1. Escape it from punching .
- 2. Avoid exposure to water or excess dust.
- 3. Keep away from heat and organic solution.
- 4. Check the Panasonic Button Battery which can last 1 year in normal condition.

# 10. REQUESTSAND SPECIFICATIONS

## **Requests and Specifications**

| Model                       | LY-258                      | LY-268             | LY-278             |  |  |
|-----------------------------|-----------------------------|--------------------|--------------------|--|--|
| Input Vol                   | 12VDC                       | 12VDC              | 12VDC              |  |  |
| Input Amp                   | 2A                          | 2A                 | 2A                 |  |  |
| AdapterModel                | S030A1202000U               | EU:S030A1202000E   | S030A1202000S      |  |  |
|                             |                             | UK:S030A1202000B   |                    |  |  |
| AdapterWorking Power Source | AC100-240V 50/60HZ          | AC100-240V 50/60HZ | AC100-240V 50/60HZ |  |  |
| Working Ampere              | 0.19A                       |                    |                    |  |  |
| Working Temperature         | 0°C ∽40°C                   |                    |                    |  |  |
| Working Humidity            | 10% ~80%                    |                    |                    |  |  |
| Size Of Card                | 85.4mm(Width)*186mm(Length) |                    |                    |  |  |

# 11.PS

COLOR: Set the BLACK and RED color change times, Up to 24 settings

SIGNAL: Set times for Siren/ Bell to sound, UPto 24 settings

**COLUMNS:** Set the time s & days for each column change, Up to 24 settings. **ENTER:** Input the information.

**DELETE SETTINGS:** Press button to select the setting number, then press and ENTER Button at the same time for 3 seconds to delete that set of settings

# 12.Accessroies

| Name                | QTY | Diagram                                |
|---------------------|-----|----------------------------------------|
| ExternalPowerSupply | 1   | ۵                                      |
| Ribbon              | 1   |                                        |
| TimeCard            | 102 |                                        |
| Кеу                 | 2   | \$                                     |
| Screw (3.0*20mm )   | 2   | ······································ |

# 13.DISPOSAL

This product is subject to the provision of european Directive 2012/19/EU. The symbol showing a wheelie bin crossed through indicates that the product requires separate refuse collection in the European Union. This applies to the product and all accessories marked with this symbol. Products marked as such may not be discarded with normal domestic waste, but must be taken to acollection point for recycling electrical and electronic devices.

Manufacturer: Shanghaimuxinmuyeyouxiangongsi

Address: Shuangchenglu 803nong11 hao1602A-1609shi, baoshanqu, shanghai 200000 CN.

**Imported to AUS:** SIHAO PTY LTD. 1 ROKEVA STREETEASTWOOD NSW2122 Australia

**Imported to USA:** Sanven Technology Ltd. Suite 250, 9166 Anaheim Place, Rancho Cucamonga, CA91730

E-CrossStu GmbH

Mainzer Landstr.69, 60329 Frankfurt am Main.

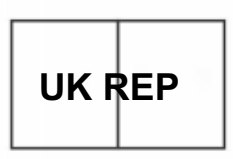

YH CONSULTING LIMITED.

C/O YH Consulting Limited Office 147, Centurion House, London Road, Staines-upon-Thames, Surrey, TW18 4AX

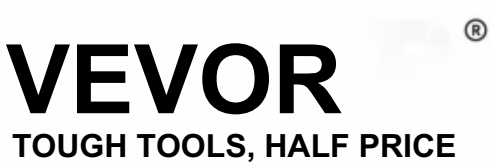

**Technical Support and E-Warranty Certificate** 

www.vevor.com/support

# V ETV LER®

# TOUG HÀ MCO, HALF P RIZ

Assistance technique et certificat de garantie électronique www.vevor.com/support

# Enregistreur de temps électronique

# MANUEL D'UTILISATION

Nous continuons à nous engager à vous fournir des outils à des prix compétitifs. « Économisez la moitié », « Moitié prix » ou toute autre expression similaire utilisée par nous ne représente qu'une estimation des économies que vous pourriez réaliser en achetant certains outils chez nous par rapport aux grandes marques et ne signifie pas nécessairement couvrir toutes les catégories d'outils que nous proposons. Nous vous rappelons de bien vouloir vérifier soigneusement lorsque vous passez une commande chez nous si vous économisez réellement la moitié par rapport aux grandes marques.

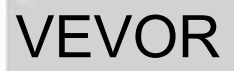

Heure électronique Enregistreur

OUTILS ROBUSTES, MOITIÉ PRIX

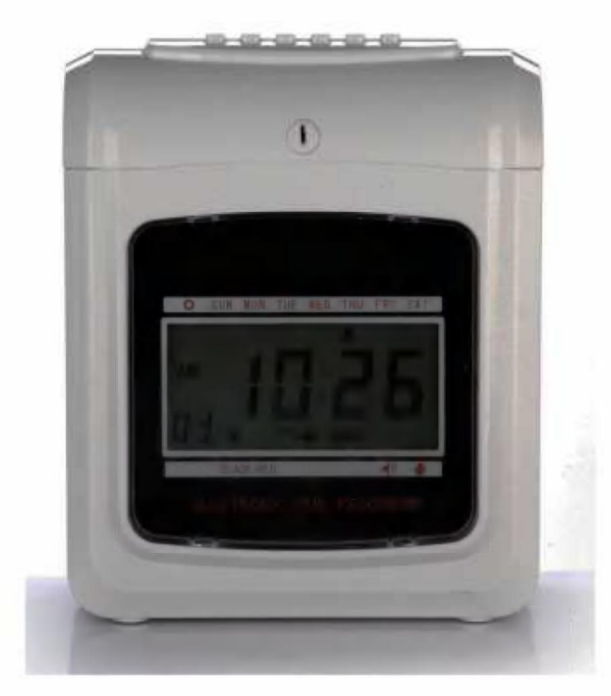

R

## BESOIN D'AIDE? CONTACTEZ-NOUS!

Vous avez des questions sur nos produits ? Vous avez besoin d'assistance technique ? N'hésitez pas à nous contacter : Assistance technique et certificat de garantie électronique www.vevor.com/support

Il s'agit des instructions d'origine. Veuillez lire attentivement toutes les instructions du manuel avant de l'utiliser. VEVOR se réserve le droit d'interpréter clairement notre manuel d'utilisation. L'apparence du produit dépend du produit que vous avez reçu. Veuillez nous excuser, nous ne vous informerons plus si des mises à jour technologiques ou logicielles sont disponibles sur notre produit.

# Contenu

| 1 .Introduction                                |                                                                                                    |  |  |  |  |
|------------------------------------------------|----------------------------------------------------------------------------------------------------|--|--|--|--|
| 2. Nomenclatures                               | 3                                                                                                    |  |  |  |  |
| 3. Avant l'opération                           | 5                                                                                                    |  |  |  |  |
| 3.1 Source d'alimentation                      | 5 3.2 Ouverture                                                                                                    |  |  |  |  |
| et fermeture du couvercle                      |                                                                                                    |  |  |  |  |
| 4 .Réglage                                     | 5 4.1 Réglage de                                                                                                    |  |  |  |  |
| l'année                                        | 5 4.2 Réglage de la                                                                                                    |  |  |  |  |
| date                                           | 6 4.3 Réglage de                                                                                                    |  |  |  |  |
| l'heure                                        | 6 4.4 Réglage de l'heure de                                                                                                    |  |  |  |  |
| changement de ligne du jour6 4                 | 1.5 Réglage du format de la                                                                                                    |  |  |  |  |
| carte 6 4.6 I                                  | Réglage du type de carte de pointage                                                                                                    |  |  |  |  |
| et de la date de fin de la période de paie     |                                                                                                    |  |  |  |  |
| 5 4.7 Réglage du mode horaire                  | 7 4.8 Réglage de                                                                                                    |  |  |  |  |
| la position d'impression                       | 7 4.9 Réglage de l'heure                                                                                                    |  |  |  |  |
| d'été 8 4.10 F                                 | d'été 8 4.10 Réglage du format                                                                                                    |  |  |  |  |
| d'impression 8 4.11 Réglage de la fonction de  |                                                                                                    |  |  |  |  |
| d'impression                                   | 8 4.11 Réglage de la fonction de                                                                                                    |  |  |  |  |
| d'impression<br>détection automatique de carte | 8 4.11 Réglage de la fonction de<br>Réglage de la couleur                                                                                                    |  |  |  |  |
| d'impression                                   | 8 4.11 Réglage de la fonction de<br>Réglage de la couleur<br>lage de la musique/sortie de                                                                    |  |  |  |  |
| d'impression                                   | 8 4.11 Réglage de la fonction de<br>Réglage de la couleur<br>lage de la musique/sortie de<br>e la colonne pour la position                                   |  |  |  |  |
| d'impression                                   | 8 4.11 Réglage de la fonction de<br>Réglage de la couleur<br>lage de la musique/sortie de<br>e la colonne pour la position<br>et                             |  |  |  |  |
| d'impression                                   | 8 4.11 Réglage de la fonction de<br>Réglage de la couleur<br>lage de la musique/sortie de<br>e la colonne pour la position<br>et<br>11                       |  |  |  |  |
| d'impression                                   | 8 4.11 Réglage de la fonction de<br>Réglage de la couleur<br>lage de la musique/sortie de<br>e la colonne pour la position<br>et<br>11                       |  |  |  |  |
| d'impression                                   | 8 4.11 Réglage de la fonction de<br>Réglage de la couleur<br>lage de la musique/sortie de<br>e la colonne pour la position<br>et<br>11<br>11                 |  |  |  |  |
| d'impression                                   | 8 4.11 Réglage de la fonction de<br>Réglage de la couleur<br>lage de la musique/sortie de<br>e la colonne pour la position<br>et<br>11<br>11<br>11<br>11     |  |  |  |  |
| d'impression                                   | 8 4.11 Réglage de la fonction de<br>Réglage de la couleur<br>lage de la musique/sortie de<br>e la colonne pour la position<br>et<br>11<br>11<br>11<br>11<br> |  |  |  |  |
| d'impression                                   | 8 4.11 Réglage de la fonction de<br>Réglage de la couleur<br>lage de la musique/sortie de<br>e la colonne pour la position<br>et<br>11<br>11<br>11<br>       |  |  |  |  |
| d'impression                                   | 8 4.11 Réglage de la fonction de<br>Réglage de la couleur<br>lage de la musique/sortie de<br>e la colonne pour la position<br>et<br>11<br>11<br>11<br>11<br> |  |  |  |  |
| d'impression                                   | 8 4.11 Réglage de la fonction de<br>Réglage de la couleur<br>lage de la musique/sortie de<br>e la colonne pour la position<br>et<br>11<br>11<br>11<br>       |  |  |  |  |
| d'impression                                   | 8 4.11 Réglage de la fonction de<br>Réglage de la couleur<br>lage de la musique/sortie de<br>e la colonne pour la position<br>et<br>11<br>11<br>11<br>       |  |  |  |  |

# 1.INTRODUCTION

L'enregistreur de temps est conçu avec une taille compacte et un grand écran, utilisant une technologie haut de gamme pour répondre vos attentes en matière de performances supérieures, d'utilisation prolongée et de fiabilité. Avant d'utiliser cet appareil, Veuillez lire ce manuel illustré.

| TAPER                                  | ANALOGIQUE NUMÉ | RIQUE |  |  |
|----------------------------------------|-----------------|-------|--|--|
| RUBAN BICOLORE                         | NEC             | AVEC  |  |  |
| CLOCHE                                 | ANEC            | AVEC  |  |  |
| CALENDRIER PERPÉTUELLE                 | AVEC            | AVEC  |  |  |
| BATTERIE DE SECOURS                    | OPTION OPTION   | C     |  |  |
| ALIMENTATION ET ÉJECTION AUTOMATIQUES  | NEC             | AVEC  |  |  |
| SIGNEZ POUR ÊTRE RETARDÉ OU PARTEZ TÔT | NEC             | AVEC  |  |  |
| RÉTROÉCLAIRAGE DEUX/UNE COULEUR        |                 | AVEC  |  |  |

PLACEZ CE MANUEL DANS VOTRE SYSTÈME DE CLASSEMENT SOUS ENREGISTREUR DE TEMPS.

# **^NOMENCLATURE**

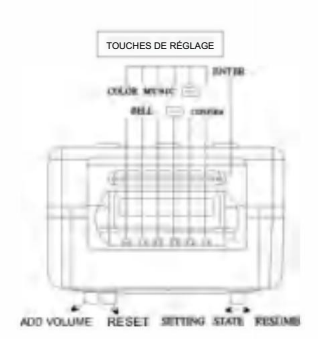

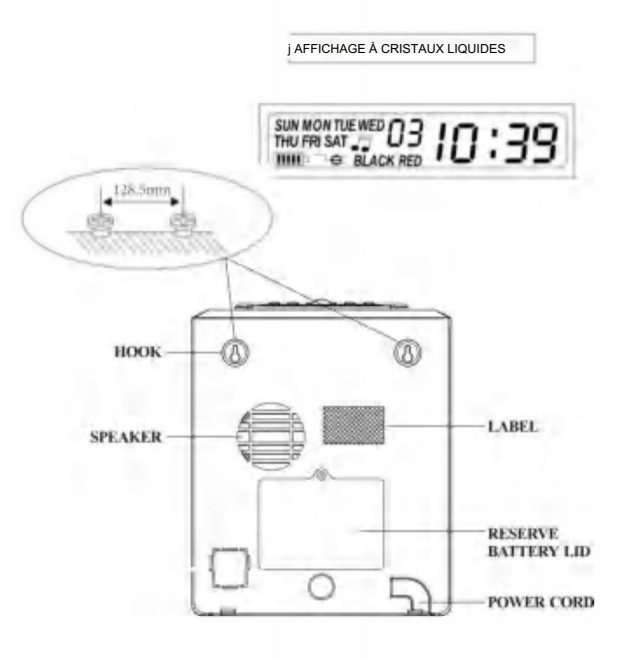

# Illustration du bouton

Cet enregistreur de temps dispose de deux modes. Le mode d'impression normal et le mode de réglage.

Mode d'impression normal à droite et mode de réglage à gauche

Mode normal. (Les six boutons de gauche à droite.)

| Numéro de bouton              | 1                                      | 2                                      | 3                                      | 4                                      | 5                                      | 6                                      |
|-------------------------------|----------------------------------------|----------------------------------------|----------------------------------------|----------------------------------------|----------------------------------------|----------------------------------------|
| La fonction de<br>les boutons | Impression<br>emplacement<br>colonne 1 | Impression<br>emplacement<br>colonne 2 | Impression<br>emplacement<br>colonne 3 | Impression<br>emplacement<br>colonne 4 | Impression<br>emplacement<br>colonne 5 | Impression<br>emplacement<br>colonne 6 |

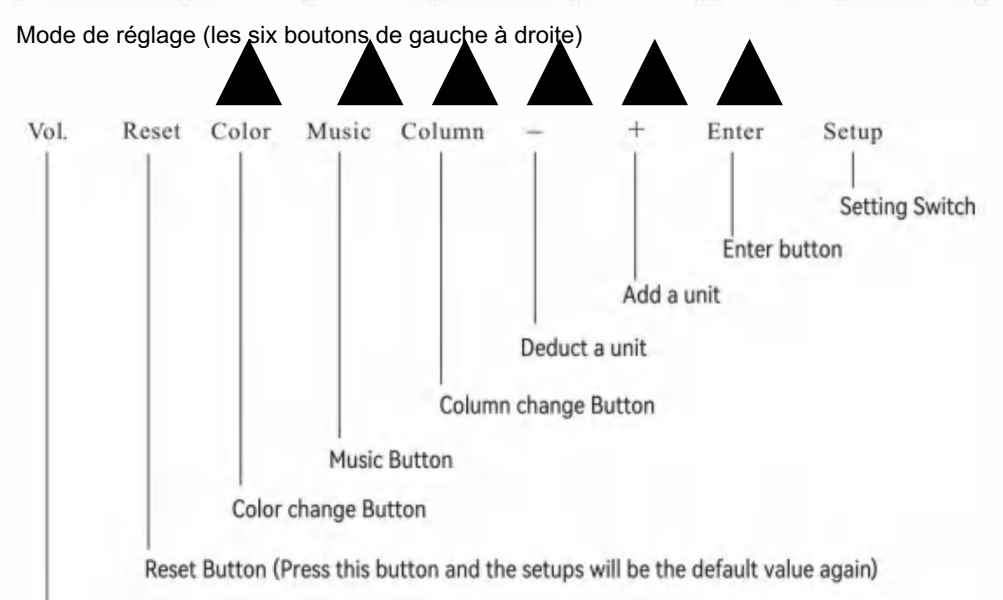

Bouton de volume

| Nom du bouton            | La fonction des boutons                                                                                                    |
|--------------------------|----------------------------------------------------------------------------------------------------|
| 1. Changement de couleur | En mode réglage , appuyez sur le bouton pour régler le temps de changement de couleur                                                       |
| 2. Musique               | En mode réglage , appuyez sur le bouton pour régler la musique, la durée de sonnerie de la sirène/cloche                                    |
| 3. Colonne               | En mode réglage , appuyez sur le bouton pour régler l'heure de changement de colonne                                                        |
| 4. Déduire               | En mode réglage , appuyez sur le bouton pour déduire une unité du nombre ou<br>groupe de fonctions clignotant sur l'écran.                  |
| 5 .Ajouter               | En mode réglage, appuyez sur le bouton pour ajouter une unité au nombre ou à la fonction<br>groupe clignotant sur l'écran .                 |
| 6.Entrez                 | En mode réglage, appuyez sur le bouton pour enregistrer la configuration actuelle et commencer le<br>configuration de la fonction suivante. |

# Composants Manuel d'utilisation Touches Alimentation externe

# 3.Avant l'opération

#### 3.1 SOURCE D'ALIMENTATION

Branchez l'appareil sur une source d'alimentation continue et correcte (se référer à l'indication de tension sur l'étiquette de la machine) [L'enregistreur de temps est équipé d'une batterie au lithium sur la carte PC pour conserver l'heure et le programme corrects en cas de panne de courant. Branchez toujours l'appareil sur la prise appropriée ou remplacez la batterie après sa panne.

#### 3.2 OUVERTURE ET FERMETURE DU COUVERCLE

Lorsque vous souhaitez régler le programme ou changer la cassette à ruban, veuillez ouvrir le couvercle, insérer la clé dans le trou, tourner la clé et retirer le couvercle.

# 4. Assis

Ouvrez le couvercle et déplacez le bouton de réglage vers la droite pour accéder au mode de réglage.

4.1 RÉGLAGE DE L'ANNÉE 1.

Déplacez le commutateur de configuration (sous SETUP) vers la droite, entrez dans le mode de réglage, appuyez sur le bouton (E) pour choisir le numéro de

réglage 01 2. Appuyez sur le bouton

ENTER pour entrer dans le réglage de l'année 3. Appuyez sur (+)

(E) pour sélectionner l'année correcte.

4. Appuyez sur le bouton ENTRÉE pour confirmer le réglage.

5. Le numéro de réglage passe maintenant à 02 6. Continuez

la série de réglages suivante ou faites glisser le commutateur de configuration

vers la gauche pour terminer et quitter le réglage.

| Écran LCD    | ANALOGIQUE  |
|--------------|-------------|
| >0 OH  " il: | 20 OH       |
| •30 heures   | ••• 0130 OH |

4.2 RÉGLAGE DE LA DATE

- 1. Déplacez le commutateur de configuration vers la gauche pour accéder au mode de
- réglage, appuyez sur le boutonO pour choisir le numéro de réglage 02.

2. Appuyez sur [+) (E) pour sélectionner le mois correct. 3.

Appuyez sur le bouton ENTER pour confirmer le réglage. 4.

Appuyez sur C+) O pour sélectionner la date correcte.

5. Appuyez sur le bouton ENTRÉE pour confirmer le réglage.

6. Le numéro de réglage passe maintenant à 03. 7.

Continuez la série de réglages suivante ou faites glisser le commutateur

de configuration vers la droite pour terminer et quitter le réglage.

### 4.3 TEMPS DE RÉGLAGE

1. En mode réglage, appuyez sur le bouton ENTER pour choisir le numéro de réglage 03. 2. Appuyez

sur le bouton ENTER pour accéder au réglage de l'heure. 3.

Appuyez sur (+) O pour sélectionner l'heure correcte.

4. Appuyez sur le bouton ENTER pour confirmer le réglage.

5. Appuyez sur r=R)O pour sélectionner la minute correcte.

6. Appuyez sur le bouton ENTRÉE pour confirmer le

réglage. 7. Le numéro de réglage passe maintenant à

04. 8. Continuez la série de réglages suivante ou faites glisser le

commutateur de configuration vers la droite pour terminer et quitter le réglage.

4.4 RÉGLAGE DE L'HEURE DE CHANGEMENT DE LIGNE DE JOUR

1 En mode réglage , appuyez sur le bouton (E) pour choisir le réglage numéro 04

2. Appuyez sur le bouton ENTER pour accéder au réglage.

3. Appuyez sur m Q pour sélectionner l'heure de changement de

ligne du jour souhaitée (le réglage d'origine est 00:00).

4. Appuyez sur le bouton ENTER pour confirmer le réglage.

5. Appuyez surO pour sélectionner la minute de changement de ligne de jour souhaitée.

6. Appuyez sur le bouton ENTER pour confirmer le réglage.

7. Le numéro de réglage passe maintenant à 05. 8.

Continuez la série de réglages suivante ou faites glisser le commutateur de

configuration vers la droite pour terminer et quitter le réglage.

### 4.5 RÉGLAGE DU FORMAT DE LA CARTE

1. En mode réglage, appuyez sur le boutonO pour choisir le réglage numéro 05

2. Appuyez sur le bouton ENTER pour accéder au

réglage. 3. Appuyez sur [+) O pour sélectionner le format de carte de pointage souhaité.

00- la 1ère ligne vierge (carte de pointage standard) 01- la 16ème ligne vierge

4. Appuyez sur le bouton ENTRÉE pour confirmer le réglage.

5. Le numéro de réglage passe maintenant à 06. 6.

Continuez la série de réglages suivante ou faites glisser le commutateur

de configuration vers la droite pour terminer et quitter le réglage.

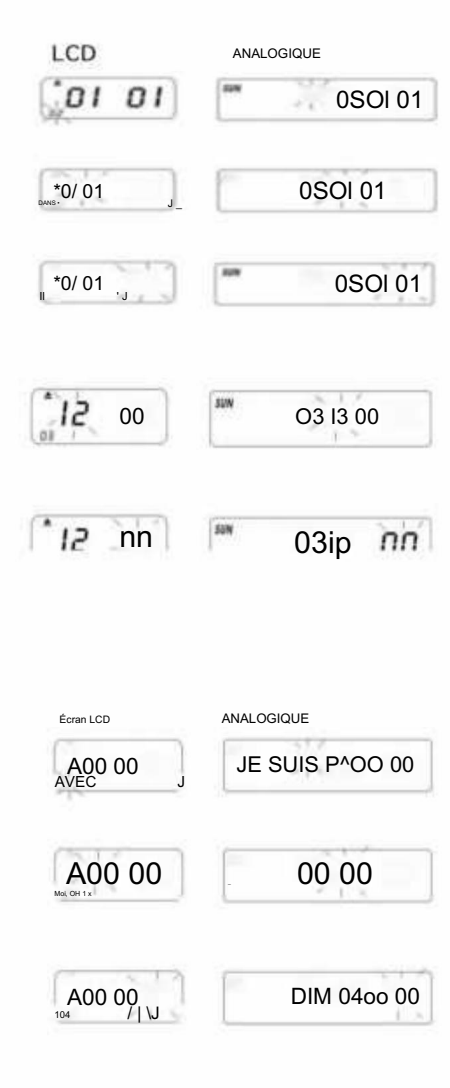

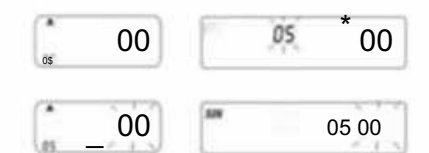

4.6 DÉFINITION DE LA CARTE DE TEMPS ET DE LA DATE DE FIN DE LA PÉRIODE DE PAIE

1. En mode réglage, appuyez sur le bouton (+) © pour choisir le numéro de

réglage 06. 2. Appuyez

sur le bouton ENTER pour accéder au réglage.

3. Appuyez sur © pour sélectionner 00/01 pour le type de carte de

pointage. 01- la carte de pointage de paiement hebdomadaire. 00- sans détection de

surface de carte pour le paiement

bimensuel A. Si 01-paiement hebdomadaire

est choisi, l'affichage passera au réglage des jours de la semaine.

B. Appuyez sur(E) pour sélectionner l'un des jours de la semaine comme date de fin de paie.

4. Appuyez sur le bouton ENTER pour confirmer le réglage.

5. Le numéro de réglage passe maintenant à 07

#### 4.7 MODE DE RÉGLAGE DES HEURES

1. En mode réglage, appuyez sur le bouton (+) O pour choisir le numéro de réglage 07

2. Appuyez sur le bouton ENTRÉE pour accéder au réglage du mode

horaire. 3. Appuyez sur C+) O pour sélectionner les heures souhaitées

12/24 \*Mode 12-12 heures (ex. 13h00 = 13h00) \*Mode

24-24 heures (ex. 13h00 = 13h00)

4. Appuyez sur le bouton ENTER pour confirmer le réglage, le numéro de réglage passe maintenant à 08

5. Continuez la série de paramètres suivante ou faites glisser le commutateur de configuration

vers la droite pour terminer et quitter le paramètre.

6. Continuez la série de paramètres suivante ou faites glisser le commutateur de

configuration vers la droite pour terminer et quitter le paramètre.

#### 4.8 RÉGLAGE DE LA POSITION D'IMPRESSION 1.

En mode réglage , appuyez sur le bouton (E) pour choisir le numéro de réglage

08. 2. Appuyez sur le

bouton ENTER pour accéder au réglage. 3. Appuyez sur

C+) O pour sélectionner le réglage de position d'impression verticale souhaité.

\*Le nombre entre 00 et 15, le nombre augmentant , la position d'impression se déplacera vers le haut de

rangée.

4. Appuyez sur le bouton ENTER pour confirmer le réglage.

 Appuyez surO pour sélectionner le réglage de position d'impression horizontale souhaité. Le nombre

entre 00 et 30, le nombre augmentant. La position d'impression se déplacera

vers la droite de la colonne. 6. Appuyez sur le bouton ENTER pour confirmer le réglage.

7. Le numéro de réglage passe maintenant à 09. 8.

Continuez la série de réglages suivante ou faites glisser le

commutateur de configuration vers la droite pour terminer et quitter le réglage.

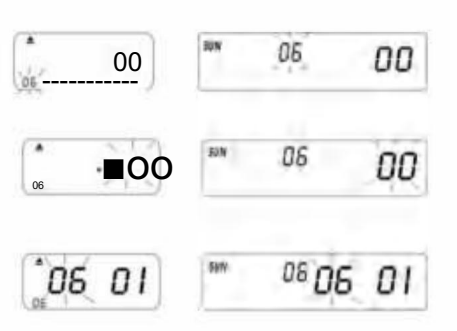

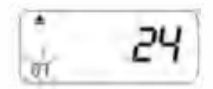

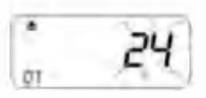

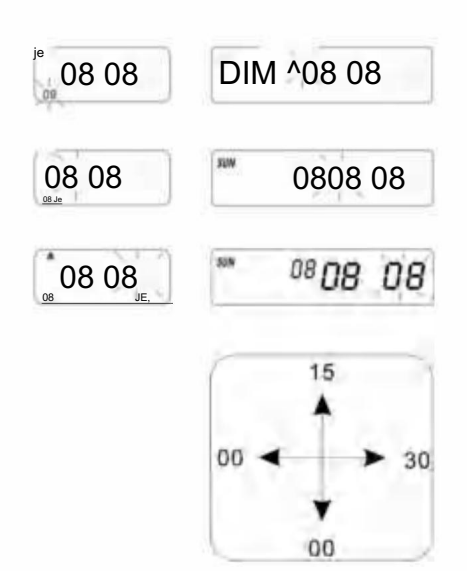

4.9 RÉGLAGE DE L'HEURE D'ÉTÉ

1. En mode réglage, appuyez sur le bouton C+)(E) pour choisir

le numéro de réglage 09. 2. Appuyez

sur le bouton ENTER pour accéder au réglage. 3. Appuyez

surO pour sélectionner le mois de début de l'heure d'été.

4. Appuyez sur le bouton ENTER pour confirmer le réglage.

5. Appuyez surO pour sélectionner la date de début de l'heure d'été.

6. Appuyez sur le bouton ENTRÉE pour confirmer le réglage.

7. Appuyez surO pour sélectionner l'heure de début de l'heure d'été.

8. L'affichage passe maintenant au réglage de l'heure de fin de l'heure d'été.

9. Appuyez surO pour sélectionner le mois de fin de l'heure d'été.

10. Appuyez sur le bouton ENTRÉE pour confirmer le réglage.

11. Appuyez surO pour sélectionner la date de fin de l'heure d'été.

12. Appuyez sur le bouton ENTER pour confirmer le réglage.

13. Appuyez sur pour sélectionner les heures de fin de la journée.

14. Appuyez sur le bouton ENTRÉE pour confirmer le réglage.

15. Le numéro de réglage passe maintenant à 10 16. Pour

continuer le prochain ensemble de réglages ou faites glisser le commutateur de configuration vers la droite pour terminer et quitter le réglage.

PS. Au moment du changement d'heure, celui-ci avancera automatiquement d'une heure et à la fin

le temps reviendra à l'heure d'origine.

Pour ne pas avoir d'heure d'été, réglez le mois sur 00.

#### 4.10 RÉGLAGE DU FORMAT D'IMPRESSION 1. En

mode réglage. Appuyez sur le boutonO pour choisir le numéro de

réglage 10 en bas à gauche de l'écran.

2. Appuyez sur le bouton ENTRÉE pour accéder au paramètre.

Appuyez sur [+) O pour s
 électionner le mode d'impression souhaité.
 \*Mode d'impression 00-60 minutes (1/60 heure)

\*01-Mode d'impression centésimal (1/100 heure)

- 4. Appuyez sur le bouton ENTER pour confirmer le réglage.
- 5. Le numéro de réglage passe maintenant à 11.
- 6. Pour continuer la série de paramètres suivante, faites glisser le

bouton Paramètres vers la droite pour terminer et quitter le paramètre.

### 4.11 RÉGLAGE DE LA FONCTION MARCHE/ARRÊT POUR AUTO-DÉTECTION DE LA CARTE DE TEMPS MENSUELLE.

1. En mode réglage. Appuyez sur le bouton [+) (E) pour

choisir le numéro de réglage 11 en bas à gauche de l'écran.

2. Appuyez sur le bouton ENTRÉE pour accéder au paramètre.

3. Appuyez sur C+) (E) pour sélectionner 00/01

\*00-avec fonction de détection automatique de la carte de pointage

\*01-Sans fonction de détection automatique de la carte de pointage

4. Appuyez sur le bouton ENTRÉE pour confirmer le réglage.

5. Continuez le réglage du numéro de réglage OI à 11 en appuyant sur [+) (E) ou faites glisser le commutateur de configuration vers la

droite pour terminer et quitter le réglage.

PS : Si vous utilisez une carte de pointage sans petite découpe en bas, veuillez régler la fonction sur « 01 ».

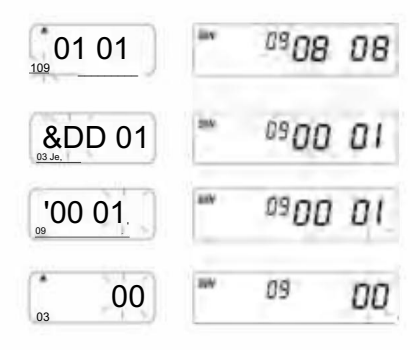

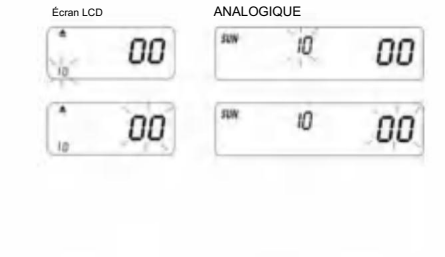

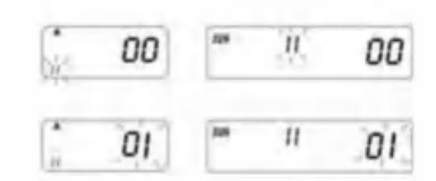

## 5. RÉGLAGE DE LA COULEUR D'IMPRESSION

- 1. En mode réglage. Appuyez sur le bouton COULEUR pour entrer la couleur d'impression Écran I CD ANALOGIQUE naramètre ..... 2. Appuyez sur ENTRÉE pour accéder au réglage des heures. WHEN NO HE HE DI 1 3. Appuyez surO pour sélectionner les heures souhaitées pour le changement de couleur. 4. Appuvez sur le bouton ENTRÉE pour confirmer le réglage. 5. Appuyez surO pour sélectionner les minutes souhaitées pour l'impression couleur. 6. Appuvez sur le bouton ENTER pour confirmer le réglage. 7. "oOol -Y/o" Appuyez surO pour sélectionner 01/02 pour l'impression couleur. \*01oui pour une impression en noir et blanc (rétroéclairage normal) \*02-pour une impression en rouge (l'autre rétroéclairage est affiché). PS. Seule la machine avec rétroéclairage 02 possède la fonction dans le support ci-dessus 00h00 Horloge: Rb / ' \ 8. Appuyez sur le bouton ENTRÉE pour confirmer le réglage. 9. L'affichage passe maintenant au réglage des jours de la semaine. PS. Si les jours de la semaine ne doivent pas être définis, appuyez sur le bouton ENTRÉE pour ignorer les étapes 10 à 13. 10. Appuyez sur S) O pour sélectionner les jours de la semaine. Si le jour de la semaine est choisi, le signe clignotera en haut de l'écran. 11. Appuyez une fois sur le bouton COULEUR pour supprimer le jour de la semaine sélectionné pour AND A DESCRIPTION OF A 02 20 l'impression couleur (appuyez à nouveau sur COULEUR pour afficher le signe) 12. Appuyez sur la touche (E) pour déplacer le signe des jours de la semaine et sur le bouton COULEUR pour enregistrer les jours de la semaine pour l'impression COULEUR. Si vous souhaitez réinitialiser à nouveau, appuyez à nouveau sur le bouton (+) O et ΰż SS<sup>^</sup> mOI 20 choisissez les jours de la semaine, puis appuyez sur le bouton « COULEUR » pour que le signe des iours de la semaine soit récupéré. 13. Après avoir terminé le réglage des jours de la semaine, appuyez sur le bouton ENTRÉE pour confirmer le réglage. 14. Le numéro de réglage passe maintenant à 02, répétez les étapes 2 à 13. 15. Continuez la série de paramètres suivante ou faites glisser le commutateur de configuration vers la droite pour terminer et quitter le paramètre. 6. RÉGLAGE DE LA MUSIQUE/SORTIE
- 1. En mode réglage, appuyez sur le bouton MUSIC pour accéder au réglage de la musique/sortie.
- 2. Appuyez sur ENTRÉE pour accéder au réglage des heures.
- 3. Appuyez sur (+) (E) pour sélectionner les heures souhaitées pour la musique/sortie.
- 4. Appuyez sur le bouton ENTER pour confirmer le réglage.
- 5. Appuyez sur ® Q pour sélectionner les minutes souhaitées pour la musique/sortie.
- 6. Appuyez sur le bouton ENTER pour confirmer le réglage.
- Appuyez sur (T) <u>o</u> pour sélectionner 01/02 ou 03 pour le réglage de la musique/sortie. \*01sonnerie musicale interne.
  - \*02-sortie d'alarme de cloche externe. \*03-sonnerie
  - musicale et sortie d'alarme de cloche externe.
- 8. Appuyez sur le bouton ENTER pour confirmer le réglage.

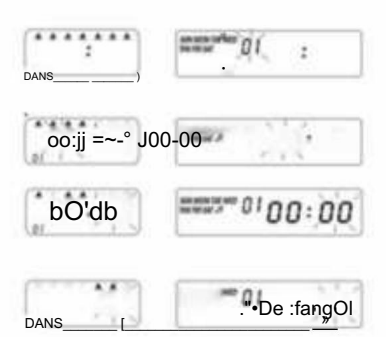

9. Appuyez sur [+) O pour régler la durée de sortie du signal. \*Réglage

d'origine-00:15( 15 secondes)

\*Durée maximale - 30 sec.

- 10. Appuyez sur le bouton ENTER pour confirmer le réglage.
- 11. L'affichage passe maintenant au réglage des jours de la semaine.

PS. Si les jours de la semaine ne doivent pas être définis, appuyez sur le bouton ENTRÉE pour ignorer

les étapes 12 à 15.

- Appuyez surQ pour sélectionner les jours de la semaine. Si le jour de la semaine est sélectionné, le signe clignotera en haut de l'écran.
- Appuyez une fois sur le bouton MUSIC pour supprimer le jour de la semaine sélectionné pour la musique/sortie. (Appuyez à nouveau sur MUSIC pour afficher le signe)
- Appuyez sur C+) (E) pour déplacer le signe des jours de la semaine et le bouton MUSIQUE sur inscription en semaine pour la musique/sortie.
- Après avoir terminé le réglage des jours de la semaine, appuyez sur le bouton ENTRÉE pour confirmer le réglage.
- 16. Le numéro de réglage passe maintenant à 02. Répétez les étapes 2 à 16.
- Continuez la série de paramètres suivante ou faites glisser le commutateur de configuration sur droit de terminer et de quitter le réglage.

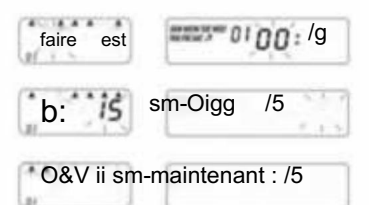

## 7. RÉGLAGE DE LA COLONNE POUR LA POSITION D'IMPRESSION

- En mode réglage, appuyez sur le bouton COLONNE pour accéder à la colonne paramètre.
- 2. Appuyez sur le bouton ENTRÉE pour accéder au réglage des heures.
- 3. Appuyez surO pour sélectionner les heures souhaitées pour l'impression des colonnes.
- 4. Appuyez sur le bouton ENTER pour confirmer le réglage.
- 5. Appuyez surO pour sélectionner les minutes souhaitées pour l'impression de la colonne.
- 6. Appuyez sur le bouton ENTER pour confirmer le réglage.
- 7. Appuyez surO pour sélectionner les colonnes 01 à 06 pour l'impression.
- 8. Appuyez sur le bouton ENTER pour confirmer le réglage.
- 9. L'affichage passe maintenant au réglage des jours de la semaine.

PS. S'il n'est pas nécessaire de définir des jours de la semaine.

Appuyez sur le bouton ENTRÉE pour ignorer les étapes 10 à 13.

- Appuyez sur C+) O pour sélectionner les jours de la semaine. Si le jour de la semaine est choisi, le signe clignotera en haut de l'écran.
- Appuyez une fois sur le bouton COLONNE pour supprimer le jour de la semaine sélectionné pour l'impression en colonne (appuyez à nouveau sur la colonne pour afficher le signe)
- Appuyez sur (+) Q pour déplacer le signe des jours de la semaine. Et sur le bouton COLONNE pour enregistrer les jours de la semaine pour l'impression en colonne.
- Après avoir terminé le réglage des jours de la semaine, appuyez sur le bouton ENTRÉE pour confirmer le réglage.
- 14. Le numéro de réglage passe maintenant à 02. Répétez les étapes 2 à 13.
- 15. Continuez la série de paramètres suivante ou faites glisser le commutateur de configuration sur droit de terminer et de quitter le réglage. Comment supprimer le paramètre Appuyez sur le bouton (±) O pour sélectionner le numéro

de paramètre. Appuyez ensuite sur les boutons (+) (E) et ENTER en même temps pendant 3 secondes pour supprimer cet ensemble de paramètres.

| Écran LCD                 | ANALOGIQUE                 |       |
|---------------------------|----------------------------|-------|
| AAAAAA<br>uer •<br>(0/    | No vicini de vici () (<br> | \$    |
| De lor                    |                            | 00:0  |
| OO : 00                   |                            | 00:00 |
| ааааа 4 а<br>(н <b>01</b> |                            | 01    |
| 01                        | 10.000 PT 0.1              | 01    |

## 8. DÉPANNAGE

8-1. Dépannage

| Problèmes                                           | Raison                                                                                                 | Solution                                                                                |  |
|-----------------------------------------------------|----------------------------------------------------------------------------------------------------|-----------------------------------------------------------------------------------------|--|
| Impossible de récupérer la carte<br>automatiquement | Coupure de courant<br>Mauvaise connexion avec l'alimentation<br>Retirez ou insérez la carte avec force | Attendre le pouvoir<br>Vérifiez la prise de courant<br>Vérifier l'insertion de la carte |  |
| L'horloge s'est arrêtée                             | Coupure de courant<br>Mauvaise connexion avec l'alimentation                                           | Attendre le pouvoir<br>Vérifiez la prise de courant                                     |  |
| Le temps passe trop vite ou trop lentement          | Le réglage de l'heure n'est pas correct<br>L'électricité a été coupée pendant une longue période       | Régler l'heure correctement Réinitialiser                                               |  |
| Couleur d'impression trop claire                    | Le ruban n'est pas au bon endroit                                                                      | Placez le ruban dans son<br>endroit correct                                             |  |
| La position d'impression est incorrecte             | Le réglage de la date de fin n'est pas correct<br>L'utilisation n'est pas correcte                     | Définir correctement la date de conclusion<br>Vérifier l'insertion de la carte          |  |
| Pas d'impression avec un bip long                   | Insérer la carte mensuelle avec<br>l'autre côté vers l'extérieur                                       | Réinsérez-le correctement                                                               |  |
| Erreur de date                                      | Coupure de courant<br>Mauvaise connexion avec l'alimentation                                           | Réinitialiser la date                                                                   |  |
| Impression désordonnée                              | Coupure de courant<br>Mauvaise connexion avec l'alimentation                                           | Vérifier l'insertion de la carte                                                        |  |

8-2. Le code d'affichage du problème : Erreur

E2 : l'emplacement de l'erreur gauche et droite Erreur E5 : l'erreur d'horloge

## 9.ENTRETIEN

9.1 Remplacement de la cassette à ruban Placez

le commutateur de configuration vers la gauche. Cela déplacera la cassette à ruban dans une meilleure position pour changer le ruban. Une fois

terminé, déplacez le commutateur de configuration vers la droite.

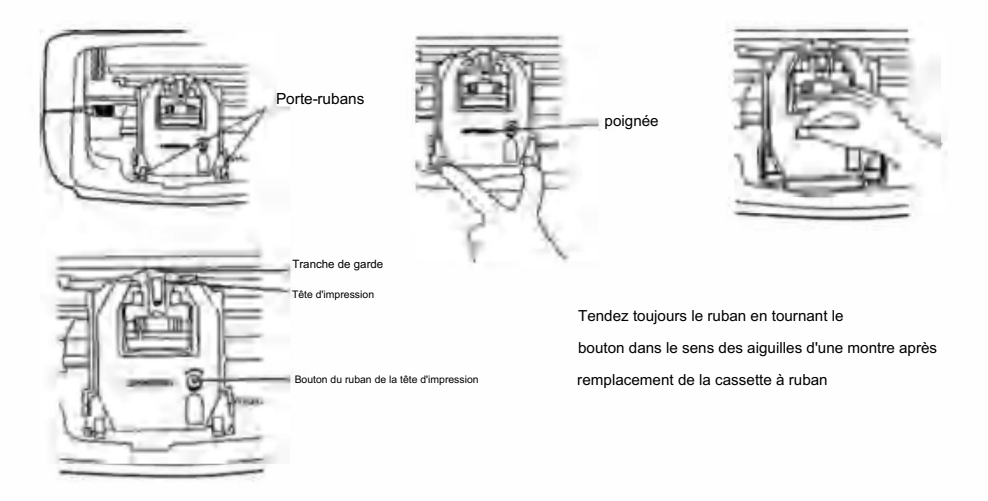

9.2 REMARQUES POUR L'UTILISATION QUOTIDIENNE.

- 1. Échappez-lui en le frappant.
- 2. Évitez l'exposition à l'eau ou à l'excès de poussière.
- 3. Tenir à l'écart de la chaleur et des solutions organiques.
- 4. Vérifiez la pile bouton Panasonic qui peut durer 1 an dans des conditions normales.

# **10. DEMANDES ET SPÉCIFICATIONS**

#### Demandes et spécifications

| Modèle                                  | LY-258                                | LY-268                                          | LY-278        |  |  |
|-----------------------------------------|---------------------------------------|-------------------------------------------------|---------------|--|--|
| Volume d'entrée                         | 12 V CC                               | 12 V CC                                         | 12 V CC       |  |  |
| Amplificateur d'entrée                  | 2A                                    | 2A                                              | 2A            |  |  |
| Modèle d'adaptateur                     | S030A1202000U                         | UE:S030A1202000E<br>Royaume-Uni : S030A1202000B | S030A1202000S |  |  |
| AdaptateurSource d'alimentation de trav | ailCA 100-240 V 50/60 HzCA 10         | 0-240 V 50/60 HzCA 100-240 V 5                  | 0/60 Hz       |  |  |
| Ampère de travail                       | 0,19A                                 |                                                 |               |  |  |
| Température de fonctionnement           | 0°C à 40°C                            |                                                 |               |  |  |
| Humidité de travail                     | 10% à 80%                             |                                                 |               |  |  |
| Taille de la carte                      | 85,4 mm (largeur) x 186 mm (longueur) |                                                 |               |  |  |

## 11.PS

COULEUR : Réglez les temps de changement de couleur NOIR et ROUGE, jusqu'à 24 réglages

SIGNAL : définissez les heures de déclenchement de la sirène/cloche, jusqu'à 24 réglages

COLONNES : définissez les heures et les jours pour chaque changement de colonne, jusqu'à 24 paramètres.

ENTRER : Entrez les informations.

SUPPRIMER LES PARAMÈTRES : Appuyez sur le bouton pour sélectionner le numéro de paramètre, puis appuyez sur le bouton ENTRÉE en haut à droite.

même temps pendant 3 secondes pour supprimer cet ensemble de paramètres

## 12.Accessoires

| Nom                  | Qté | Diagramme             |
|----------------------|-----|-----------------------|
| Alimentation externe | 1   | ۵                     |
| Ruban                | 1   |                       |
| Carte de pointage    | 102 |                       |
| Clé                  | 2   | \$                    |
| Vis (3,0*20 mm)      | 2   | (Common Section 2014) |

## 13. ÉLIMINATION

Ce produit est soumis aux dispositions de la directive européenne 2012/19/UE. Le symbole représentant un

la poubelle à roulettes barrée indique que le produit nécessite une collecte séparée des déchets dans le

Union européenne. Ceci s'applique au produit et à tous les accessoires marqués de ce symbole. Les produits marqués comme

tels ne peuvent pas être jetés avec les déchets ménagers normaux, mais doivent être déposés dans un centre de collecte.

point de recyclage des appareils électriques et électroniques.

х

Fabricant : Shanghaimuxinmuyeyouxiangongsi Adresse :

Shuangchenglu 803nong11 hao1602A-1609shi, baoshanqu, shanghai 200000 CN.

Importé en Australie : SIHAO PTY LTD. 1 ROKEVA STREETEASTWOOD NSW2122 Australie

Importé aux États-Unis : Sanven Technology Ltd. Suite 250, 9166 Anaheim Place,

Rancho Cucamonga, CA91730

E-CrossStu GmbH

Mainzer Landstr.69, 60329 Francfort-sur-le-Main.

| REPRÉSENTANT DI | ROYAUME-UNI |
|-----------------|-------------|
|-----------------|-------------|

YH CONSULTING LIMITÉE.

A/S YH Consulting Limited Bureau 147, Centurion Maison, London Road, Staines-upon-Thames, Surrey, TW18 4AX

R

# VEVOR

# OUTILS ROBUSTES, MOITIÉ PRIX

Assistance technique et certificat de garantie électronique www.vevor.com/support

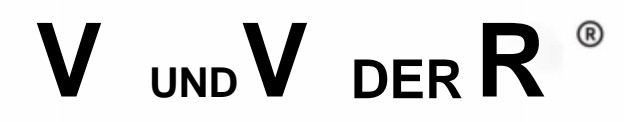

# **TOUGH ZUOLS, HALF PREIS**

Technischer Support und E-Garantie-Zertifikat www.vevor.com/support

# Elektronischer Zeitrekorder

# BENUTZERHANDBUCH

Wir sind weiterhin bestrebt, Ihnen Werkzeuge zu wettbewerbsfähigen Preisen anzubieten. "Sparen Sie die Hälfte", "Halber Preis" oder andere ähnliche Ausdrücke, die wir verwenden, stellen lediglich eine Schätzung der Ersparnis dar, die Sie beim Kauf bestimmter Werkzeuge bei uns im Vergleich zu den großen Topmarken erzielen können, und müssen nicht unbedingt alle von uns angebotenen Werkzeugkategorien abdecken. Wir möchten Sie freundlich daran erinnern, bei Ihrer Bestellung bei uns sorgfältig zu prüfen, ob Sie im Vergleich zu den großen Topmarken tatsächlich die Hälfte sparen.

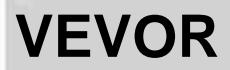

**ROBUSTE WERKZEUGE ZUM HALBEN PREIS** 

Elektronische Zeit Recorder

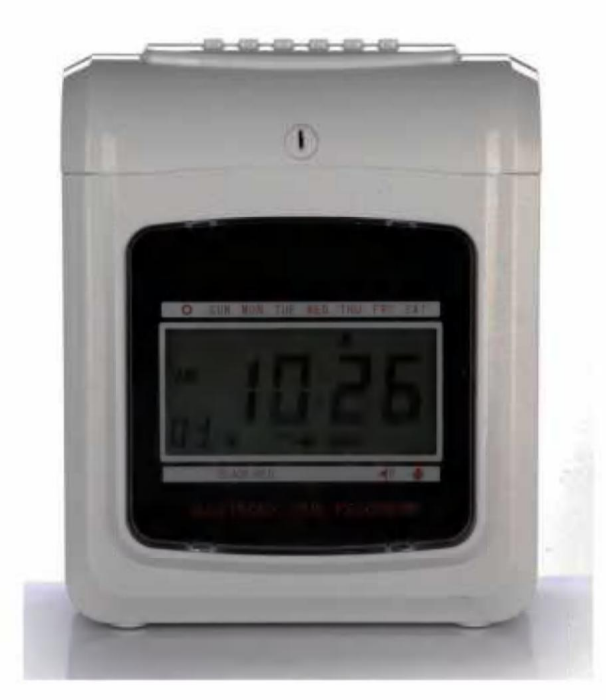

R

Brauchen Sie Hilfe? Kontaktieren Sie uns!

Haben Sie Fragen zum Produkt? Benötigen Sie technischen Support? Bitte kontaktieren Sie uns: Technischer Support und E-Garantie-Zertifikat www.vevor.com/ support

Dies ist die Originalanleitung. Lesen Sie vor der Inbetriebnahme bitte alle Anweisungen im Handbuch sorgfältig durch. VEVOR behält sich die genaue Auslegung unseres Benutzerhandbuchs vor. Das Erscheinungsbild des Produkts richtet sich nach dem Produkt, das Sie erhalten haben. Bitte verzeihen Sie uns, dass wir Sie nicht erneut informieren, wenn es Technologie- oder Software-Updates für unser Produkt gibt.

# Inhalt

| 1   | .Einleitung                    |                                    | 3                   |  |
|-----|--------------------------------|------------------------------------|---------------------|--|
| 2.  | Nomenklatur                    |                                    | 3                   |  |
| 3.  | Vor der Operation              |                                    |                     |  |
|     | 3.1 Stromquelle                | 5 3.2 Öffne                        | n und Schließen des |  |
|     | Deckels                        | 5 4. Einstellungen                 |                     |  |
| 4.1 | Jahreseinstellung              |                                    |                     |  |
|     | Datumseinstellung              |                                    |                     |  |
|     | Uhrzeiteinstellung             |                                    |                     |  |
|     | Tageslinienänderungszeit       |                                    | 6                   |  |
|     | 4.6 Zeitkartentyp und Enddatum | des Zahlungszeitraums einstellen 5 | 54.7 Stundenmodus   |  |
|     | einstellen                     |                                    | 7                   |  |
|     | 4.9 Sommerzeit einstellen      |                                    | at                  |  |
|     | einstellen                     |                                    | n Kartenerkennung   |  |
|     | 9 6. Musik-/                   |                                    |                     |  |
|     | Signalausgabe einstellen       |                                    | ckposition          |  |
|     | einstellen                     | 10 8 .Fehler und Lösungen          | 11                  |  |

| 8.1 Fehler und Lösungen               | 11     |
|---------------------------------------|--------|
| 8.2 Diagnose des Fehlercodes          |        |
| 9 .Wartung                            | 11     |
| 9.1 Farbbandkassette austauschen      | 11 9.2 |
| Hinweise für den täglichen Gebrauch   | 11     |
| 10 .Anforderungen und Spezifikationen | 12     |
| 11 .PS                                | 13     |
| 12. Zubehör                           | 13     |
| 13.Entsorgung                         | 13     |

# **1.EINLEITUNG**

Der Zeitrekorder ist mit kompakten Abmessungen und großem Display ausgestattet und nutzt Hi-End-Technologie, um Ihre Erwartungen an überlegene Leistung, lange Nutzungsdauer und Zuverlässigkeit. Bevor Sie dieses Gerät in Betrieb nehmen, Bitte lesen Sie dieses illustrierte Handbuch.

| ТҮР                                                                  | ANALOG DITIT AL | 1   |  |  |
|----------------------------------------------------------------------|-----------------|-----|--|--|
| ZWEIFARBIGE BÄNDER                                                   | MIT             | міт |  |  |
| GLOCKE                                                               | MIT             | міт |  |  |
| EWIGER KALENDER                                                      | МІТ             | MIT |  |  |
| Backup-Batterie                                                      | OPTION OPTION   | e   |  |  |
| AUTOMATISCHE ZUFÜHRUNG UND AUSWURF                                   | MIT             | міт |  |  |
| Melden Sie sich für eine verspätete Ankunft an oder gehen Sie früher | MIT             | міт |  |  |
| ZWEI-/EINFARBIGE HINTERGRUNDBELEUCHTUNG                              |                 | MIT |  |  |

LEGEN SIE DIESES HANDBUCH IN IHREM ABLAGESYSTEM UNTER "ZEITRECHNER" AB.

# **^NOMENKLATUR**

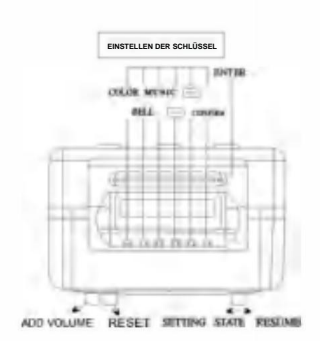

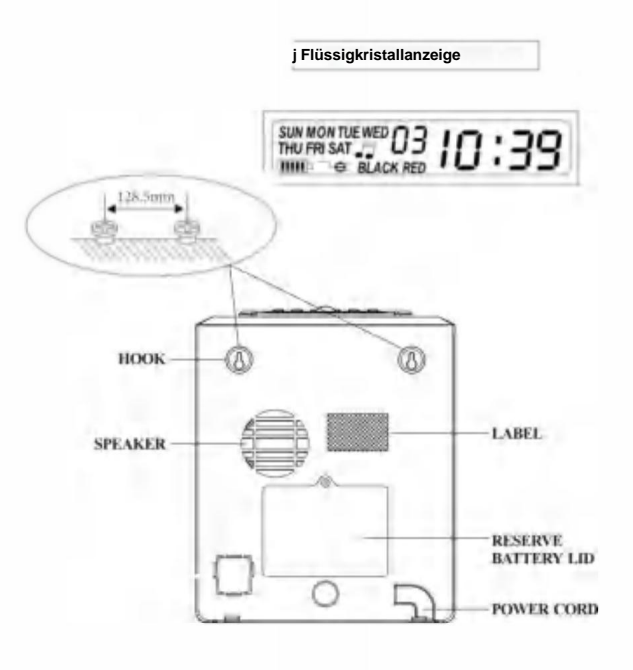
# Schaltflächenabbildung

Dieser Zeitrekorder hat zwei Modi: Normalen Druckmodus und Einstellungsmodus. Normaler Druckmodus rechts und Einstellmodus links Normalmodus. (Die sechs Tasten von links nach rechts.)

| Tastennummer                   | 1                               | 2                               | 3                               | 4                               | 5                               | 6                               |
|--------------------------------|---------------------------------|---------------------------------|---------------------------------|---------------------------------|---------------------------------|---------------------------------|
| Die Funktion von<br>die Tasten | Drucken<br>Standort<br>Spalte 1 | Drucken<br>Standort<br>Spalte 2 | Drucken<br>Standort<br>Spalte 3 | Drucken<br>Standort<br>Spalte 4 | Drucken<br>Standort<br>Spalte 5 | Drucken<br>Standort<br>Spalte 6 |

# Einstellmodus (die sechs Tasten von links nach rechts)

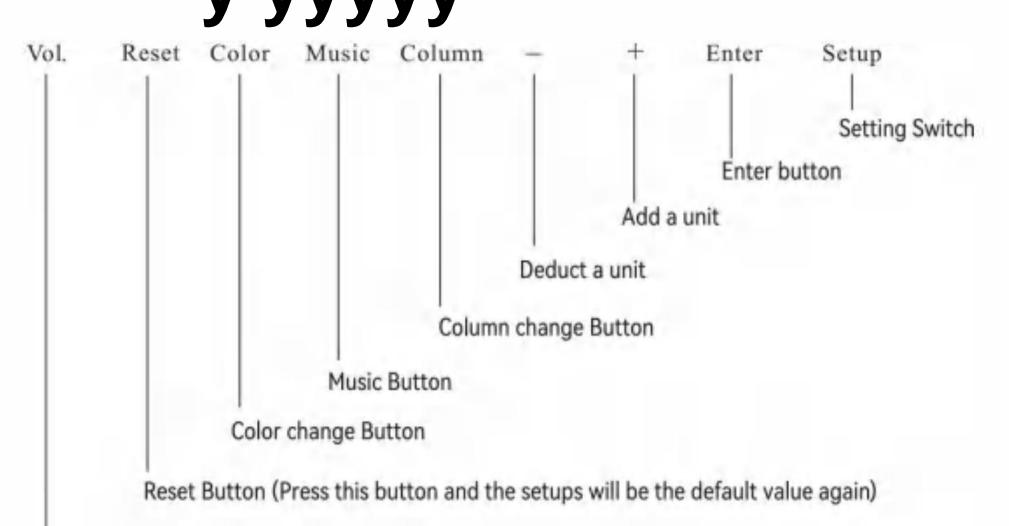

### Lautstärketaste

| Schaltflächenname | Die Funktion der Tasten                                                                                                    |
|-------------------|----------------------------------------------------------------------------------------------------|
| 1. Farbwechsel    | Drücken Sie im Einstellungsmodus die Taste, um die Farbwechselzeit einzustellen                                                    |
| 2. Musik          | Drücken Sie im Einstellungsmodus die Taste, um die Musik, Sirenen-/Glockenläutzeit einzustellen .                                  |
| 3.Spalte          | Drücken Sie im Einstellungsmodus die Taste, um die Spaltenwechselzeit einzustellen.                                                |
| 4.Abziehen        | Drücken Sie im Einstellmodus die Taste, um eine Einheit von der Zahl abzuziehen oder<br>Funktionsgruppe blinkt auf dem Bildschirm. |
| 5. Hinzufügen     | Drücken Sie im Einstellmoduslie Taste, um der Zahl oder Funktion eine Einheit hinzuzufügen.<br>Gruppe blinkt auf dem Bildschirm.   |
| 6.Geben Sie ein   | Drücken Sie im Einstellungsmodus die Taste, um die aktuelle Einstellung zu speichern und den<br>Einrichten der nächsten Funktion.  |

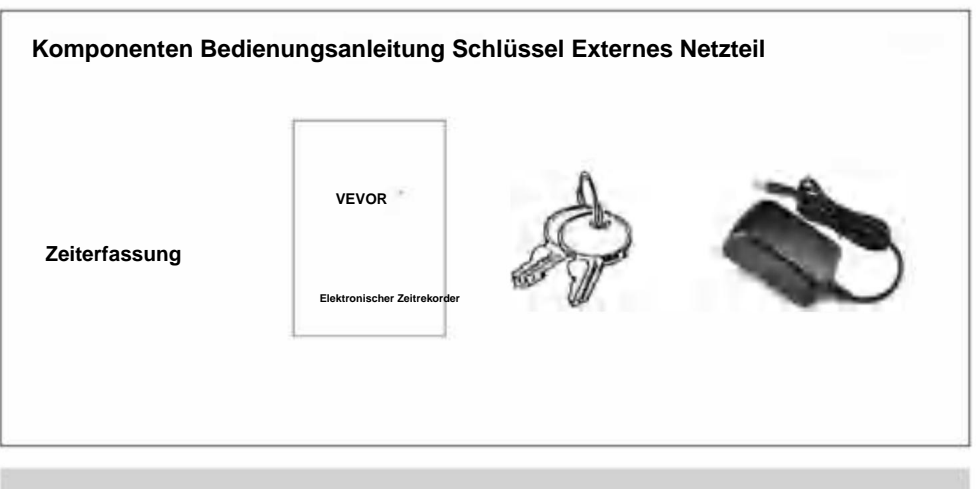

# 3.Vor der Inbetriebnahme

### 3.1 STROMQUELLE

Schließen Sie das Gerät an eine Stromquelle mit konstanter und korrekter Spannung an (siehe Spannungsangabe auf dem Etikett des Geräts). [Der Zeitrekorder verfügt über eine Lithiumbatterie auf der Platine, um bei einem Stromausfall die richtige Zeit und das richtige Programm beizubehalten. Schließen Sie das Gerät immer an die richtige Steckdose an oder ersetzen Sie die Batterie, wenn sie ausfallt.

### 3.2 ÖFFNEN UND SCHLIESSEN DES DECKELS

Wenn Sie das Programm einstellen oder die Farbbandkassette wechseln möchten, öffnen Sie bitte den Deckel, stecken Sie den Schlüssel in das Loch, drehen Sie den Schlüssel und entfernen Sie die Abdeckung.

# 4. Sitzen

Öffnen Sie den Deckel und bewegen Sie die Einstelltaste nach rechts, um in den Einstellmodus zu gelangen.

### 4.1 EINSTELLEN DES JAHRES 1.

Bewegen Sie den Setup-Schalter (unter SETUP) nach rechts, rufen Sie den Einstellungsmodus auf und drücken Sie die Taste "(E), um die

Einstellungsnummer 01 auszuwählen. 2.

Drücken Sie die ENTER-Taste, um die Jahreseinstellung

aufzurufen. 3. Drücken Sie (+) (E), um das richtige Jahr auszuwählen.

4. Drücken Sie die Eingabetaste, um die Einstellung zu bestätigen.

5. Die Einstellungsnummer wechselt jetzt zu 02. 6. Fahren

Sie mit dem nächsten Einstellungssatz fort oder schieben Sie den Setup-

Schalter nach links, um die Einstellung abzuschließen und zu beenden.

| LCD        |      | ANALOG  |
|------------|------|---------|
| >0 OH  " i | 1200 | н       |
| •30 OH     | -    | 0130 OH |

### 4.2 DATUM EINSTELLEN

- 1. Bewegen Sie den Setup-Schalter nach links, um in den Einstellungsmodus zu wechseln.
- Drücken Sie die Taste "O", um die Einstellungsnummer 02 auszuwählen.
- 2. Drücken Sie [+) (E), um den richtigen Monat auszuwählen. 3.
- Drücken Sie die ENTER-Taste, um die Einstellung zu bestätigen.
- 4. Drücken Sie C+) O, um das richtige Datum auszuwählen.
- 5. Drücken Sie die Eingabetaste, um die Einstellung zu bestätigen.
- 6. Die Einstellungsnummer ändert sich jetzt zu 03. 7. Fahren
- Sie mit dem nächsten Einstellungssatz fort oder schieben Sie den Setup-Schalter
- nach rechts, um die Einstellung abzuschließen und zu beenden.

### 4.3 EINSTELLZEIT

- Drücken Sie im Einstellungsmodus die Taste "ÿÿ", um die Einstellungsnummer 03 auszuwählen. 2. Drücken
- Sie die Eingabetaste, um die Zeiteinstellung aufzurufen. 3. Drücken
- Sie (+) O, um die richtige Stunde auszuwählen.
- 4. Drücken Sie die Eingabetaste, um die Einstellung zu bestätigen.
- 5. Drücken Sie r=R)O, um die richtige Minute auszuwählen.
- 6. Drücken Sie die ENTER-Taste, um die Einstellung zu
- bestätigen. 7. Die Einstellungsnummer ändert sich jetzt zu
- 04. 8. Fahren Sie mit dem nächsten Einstellungssatz fort oder schieben Sie den
- Setup-Schalter nach rechts, um die Einstellung abzuschließen und zu beenden.

### 4.4 EINSTELLEN DER TAGESLINIENWECHSELZEIT

- $^{1}$  .Drücken Sie im Einstellungsmodus die Taste  $\ddot{y}(E),$  um die Einstellung auszuwählen. Nummer 04
- 2. Drücken Sie die ENTER-Taste, um die Einstellung
- aufzurufen. 3. Drücken Sie m Q, um die gewünschte Stunde für den
- Tageslinienwechsel auszuwählen (die Originaleinstellung ist 00:00).
- 4. Drücken Sie die Eingabetaste, um die Einstellung zu bestätigen.
- 5. Drücken Sie "O", um die gewünschte Minute für die Tageslinienänderung auszuwählen. 6.
- Drücken Sie die Eingabetaste, um die Einstellung zu bestätigen.
- 7. Die Einstellungsnummer wechselt jetzt zu 05. 8. Fahren
- Sie mit dem nächsten Einstellungssatz fort oder schieben Sie den Setup-Schalter nach
- rechts, um die Einstellung abzuschließen und zu beenden.

### 4.5 KARTENFORMAT EINSTELLEN 1. Drücken

- Sie im Einstellungsmodus die Taste "O", um die Einstellung auszuwählen. Nummer 05
- 2. Drücken Sie die ENTER-Taste, um die

Einstellung aufzurufen. 3. Drücken Sie [+) O, um das gewünschte Zeitkartenformat auszuwählen. 00 – die 1. Zeile leer (Standard-Zeitkarte) 01 – die 16. Zeile leer

- 4. Drücken Sie die Eingabetaste, um die Einstellung zu bestätigen.
- 5. Die Einstellungsnummer ändert sich jetzt zu 06. 6. Fahren
- Sie mit dem nächsten Einstellungssatz fort oder schieben Sie den Setup-Schalter

nach rechts, um die Einstellung abzuschließen und zu beenden.

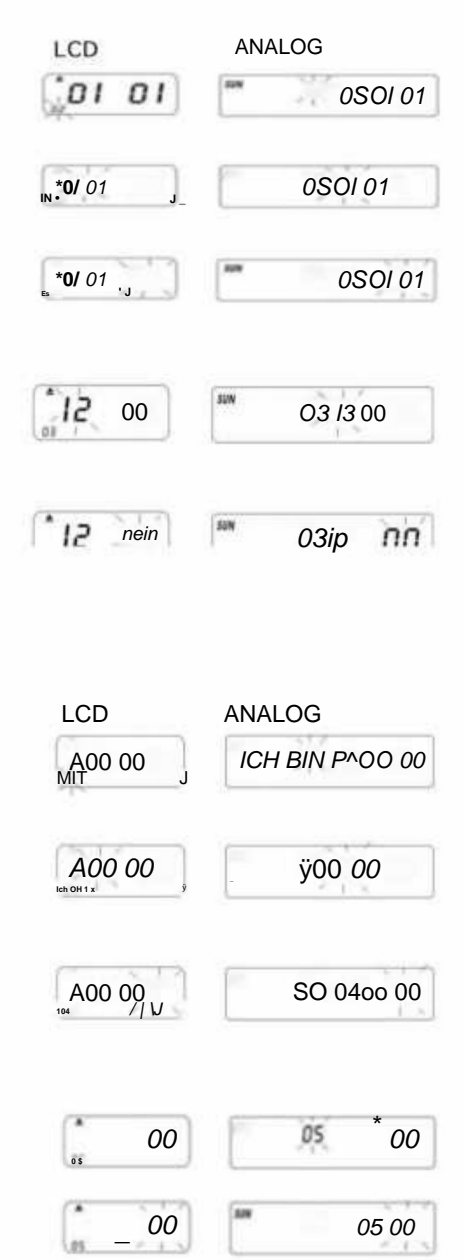

### 4.6 EINSTELLEN DES ZEITKARTEN- UND ENDDATUMS DES ZAHLUNGSZEITRAUMS

1. Drücken Sie im Einstellungsmodus die Taste (+) ©, um die Einstellungsnummer

06 auszuwählen. 2. Drücken

Sie die ENTER-Taste, um die Einstellung aufzurufen.

3. Drücken Sie "©", um 00/01 als Zeitkartentyp auszuwählen. 01 - die

Zeitkarte für die wöchentliche Bezahlung. 00 - ohne Kartenoberflächenerkennung für

zweiwöchentliche Bezahlung A.

Wenn 01 - wöchentliche Bezahlung gewählt

wird, wechselt die Anzeige zur Einstellung für Wochentage.

B. Drücken Sieÿ(E), um einen Wochentag als Zahlungsende auszuwählen.

4. Drücken Sie die Eingabetaste, um die Einstellung zu bestätigen.

5. Die Einstellungsnummer wechselt nun zu 07

### 4.7 STUNDENMODUS EINSTELLEN

1. Drücken Sie im Einstellungsmodus die Taste (+) O, um die Einstellungsnummer 07 auszuwählen.

2. Drücken Sie die ENTER-Taste, um die Stundenmoduseinstellung aufzurufen.

3. Drücken Sie C+) O, um die gewünschten Stunden 12/24 auszuwählen.

\*12 - 12-Stunden-Modus (z. B. 13:00 Uhr = 1:00) \*24 - 24-

Stunden-Modus (z. B. 13:00 Uhr = 13:00)

 Drücken Sie die ENTER-Taste, um die Einstellung zu bestätigen. Die Einstellungsnummer wird nun auf 08 geändert.

5. Fahren Sie mit dem nächsten Einstellungssatz fort oder schieben Sie den Setup-Schalter nach

rechts, um die Einstellung abzuschließen und zu beenden.

6. Fahren Sie mit dem nächsten Einstellungssatz fort oder schieben Sie den Setup-Schalter nach

rechts, um die Einstellung abzuschließen und zu beenden.

### 4.8 DRUCKPOSITION EINSTELLEN 1. Drücken Sie im

Einstellungsmodus die Taste ÿ (E), um die Einstellungsnummer 08 auszuwählen. 2. Drücken Sie die

Eingabetaste, um die Einstellung aufzurufen. 3. Drücken Sie

C) O, um die gewünschte vertikale Druckposition auszuwählen.

\*Die Zahl zwischen 00-15, die Zahl steigt an, die Druckposition wird nach oben verschoben

### Reihe.

4. Drücken Sie die Eingabetaste, um die Einstellung zu bestätigen.

5. Drücken Sie " O", um die gewünschte horizontale Druckposition auszuwählen. Die Zahl liegt zwischen 00 und

30. Die Druckposition wird nach rechts in Spalte 6 verschoben. Drücken Sie die Eingabetaste, um die Einstellung zu bestätigen.

7. Die Einstellungsnummer wechselt jetzt zu 09. 8. Fahren

Sie mit dem nächsten Einstellungssatz fort oder schieben Sie

den Setup-Schalter nach rechts, um die Einstellung abzuschließen und zu beenden.

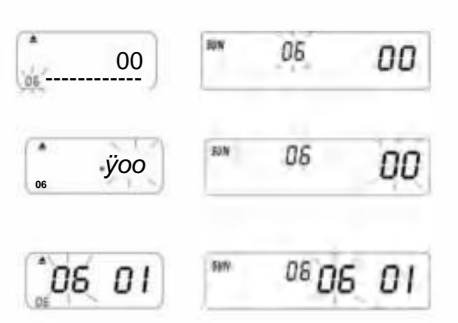

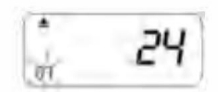

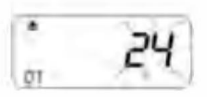

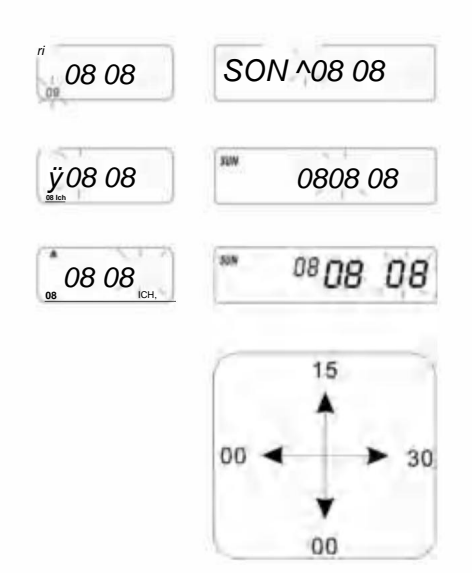

### 4.9 EINSTELLEN DER SOMMERZEIT

1. Drücken Sie im Einstellmodus die Taste C+)(E), um die

Einstellungsnummer 09 auszuwählen. 2.

Drücken Sie die ENTER-Taste, um die Einstellung aufzurufen.

3. Drücken SieÿO, um den Anfangsmonat der Sommerzeit auszuwählen.

4. Drücken Sie die Eingabetaste, um die Einstellung zu bestätigen.
 5. Drücken Sie "O", um das Anfangsdatum für die Sommerzeit

auszuwählen.

6. Drücken Sie die Eingabetaste, um die Einstellung zu bestätigen.

7. Drücken Sie "O", um die Anfangsstunde der Sommerzeit auszuwählen.

8. Jetzt wechselt die Anzeige zur Einstellung der Endzeit für die Sommerzeit.

9. Drücken Sie "O", um den letzten Monat für die Sommerzeit auszuwählen.

- 10. Drücken Sie die Eingabetaste, um die Einstellung zu bestätigen.
- 11. Drücken Sie "O", um das Enddatum der Sommerzeit auszuwählen.

12. Drücken Sie die Eingabetaste, um die Einstellung zu bestätigen.

13. Drücken Sieÿÿ, um die Endstunden des Tages auszuwählen.

14. Drücken Sie die Eingabetaste, um die Einstellung zu bestätigen.

15. Die Einstellungsnummer wechselt jetzt zu 10. 16. Um mit

dem nächsten Einstellungssatz fortzufahren, schieben Sie den Setup-Schalter nach rechts, um die Einstellung abzuschließen und zu beenden.

PS. Bei der Sommerzeit wird die Zeit automatisch um eine Stunde vorverlegt und am Ende

Die Zeit wird auf die ursprüngliche Zeit zurückgesetzt.

Um keine Sommerzeit zu haben , stellen Sie den Monat auf 00 ein.

### 4.10 DRUCKFORMAT EINSTELLEN 1.

Drücken Sie im Einstellungsmodus die Taste "O", um

Einstellung Nummer 10 unten links im Display auszuwählen.

- 2. Drücken Sie die ENTER-Taste, um die Einstellung aufzurufen.
- 3. Drücken Sie [+) O, um den gewünschten Druckmodus auszuwählen.
  - \*00-60 Minuten Druckmodus (1/60 Stunde)
  - \*01-Centesimal-Druckmodus (1/100 Stunde)
- 4. Drücken Sie die Eingabetaste, um die Einstellung zu bestätigen.
- 5. Die Einstellungsnummer wechselt jetzt zu 11.
- 6. Um mit dem nächsten Einstellungssatz fortzufahren, schieben Sie die

Einstellungsschaltfläche nach rechts, um den Vorgang abzuschließen und die Einstellung zu beenden.

### 4.11 EIN-/AUS-FUNKTION FÜR AUTOMATISCHE

### ERKENNUNG DER MONATLICHEN ZEITKARTE.

1. Im Einstellungsmodus. Drücken Sie die Taste [+) (E), um die

Einstellungsnummer 11 unten links im Display auszuwählen.

2. Drücken Sie die ENTER-Taste, um die Einstellung aufzurufen.

3. Drücken Sie C+) (E), um 00/01 auszuwählen.

\*00-mit Funktion zur automatischen Erkennung der Zeitkarte \*01-Ohne

Funktion zur automatischen Erkennung der Zeitkarte

4. Drücken Sie die Eingabetaste, um die Einstellung zu bestätigen.

5. Fahren Sie mit der Einstellung ab Einstellungsnummer OI bis 11 fort, indem Sie [+) (E) drücken, oder schieben Sie den Setup-Schalter nach

rechts, um die Einstellung abzuschließen und zu beenden.

PS: Wenn Sie eine Zeitkarte ohne kleinen Schnitt an der Unterseite verwenden, stellen Sie die Funktion bitte auf "01".

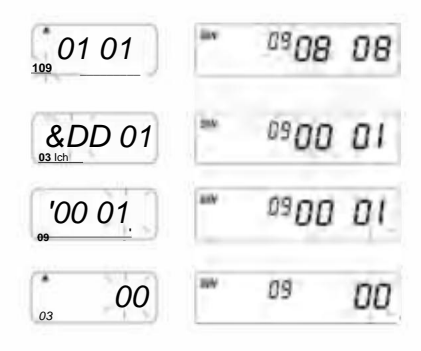

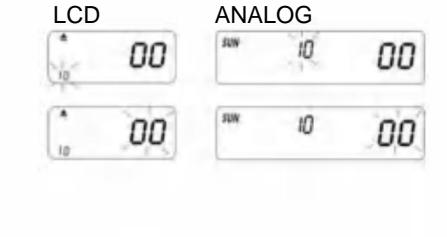

| Sie. | 00 | 28 | <u>, 11,</u> | 00 |
|------|----|----|--------------|----|
| ii.  | 01 | -  | #            | 01 |

# 5. DRUCKFARBE EINSTELLEN

1. Im Einstellmodus. Drücken Sie die Taste COLOR, um die Druckfarbe einzugeben

Einstellung.

- 2. Drücken Sie die Eingabetaste, um die Stundeneinstellung aufzurufen.
- 3. Drücken Sie "O", um die gewünschten Stunden für den Farbwechsel auszuwählen.
- 4. Drücken Sie die Eingabetaste, um die Einstellung zu bestätigen.
- 5. Drücken Sie "O", um die gewünschte Minute für den Farbdruck auszuwählen.
- 6. Drücken Sie die ENTER-Taste, um die Einstellung zu bestätigen. 7.
- Drücken Sie "O", um 01/02 für Farbdruck auszuwählen. \*01 für
  - Schwarzfarbdruck (normale Hintergrundbeleuchtung) \*02 für Rotfarbdruck (andere

Hintergrundbeleuchtung)

PS. Nur die Maschine mit 02 Rücklicht hat die Funktion in der obigen Klammer

- 8. Drücken Sie die Eingabetaste, um die Einstellung zu bestätigen.
- 9.Jetzt wechselt die Anzeige zur Wochentagseinstellung.
  - PS: Wenn keine Wochentage eingestellt werden müssen, drücken Sie die ENTER-Taste, um die Schritte

10–13 zu überspringen.

- Drücken Sie S) O, um Wochentage auszuwählen. Wenn der Wochentag ausgewählt ist, blinkt das Zeichen oben auf dem Display.
- Drücken Sie die Taste COLOR einmal, um den ausgewählten Wochentag für den Farbdruck zu löschen (drücken Sie COLOR erneut, um das Zeichen anzuzeigen).
- - Wenn Sie erneut zurücksetzen möchten, drücken Sie erneut die Taste (+) O, wählen Sie
  - Wochentage aus und drücken Sie die Taste "FARBE", um das Wochentagszeichen wiederherzustellen.
- 13.Nach Abschluss der Wochentagseinstellung drücken Sie die ENTER-Taste, um die Einstellung zu

### bestätigen.

- 14. Jetzt wechselt die Einstellungsnummer zu 02. Wiederholen Sie die Schritte 2 bis 13.
- 15. Fahren Sie mit dem nächsten Einstellungssatz fort oder schieben Sie den Setup-Schalter nach rechts,

um die Einstellung abzuschließen und zu beenden.

# 6.MUSIK/AUSGABE EINSTELLEN

- 1. Drücken Sie im Einstellungsmodus die Taste MUSIC, um die Musik-/Ausgabeeinstellungen aufzurufen.
- 2. Drücken Sie die Eingabetaste, um die Stundeneinstellung aufzurufen.
- 3. Drücken Sie (+) (E), um die gewünschten Stunden für Musik/Ausgabe auszuwählen.
- 4. Drücken Sie die ENTER-Taste, um die Einstellung zu bestätigen.
- 5. Drücken Sie ® Q, um die gewünschte Minute für die Musik/Ausgabe auszuwählen.
- 6. Drücken Sie die ENTER-Taste, um die Einstellung zu bestätigen.
- Drücken Sie (T) O, um 01/02 oder 03 f
  ür die Musik-/Ausgabeeinstellung auszuw
  ählen. \*01 – interne Musikklingel.
  - \*02 externer Klingelalarmausgang. \*03 -
  - Musikklingel und externer Klingelalarmausgang.
- 8. Drücken Sie die ENTER-Taste, um die Einstellung zu bestätigen.

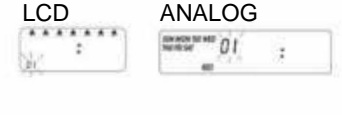

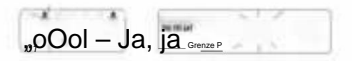

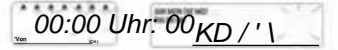

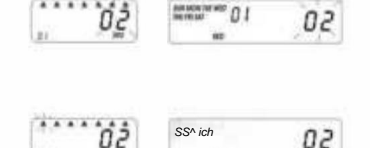

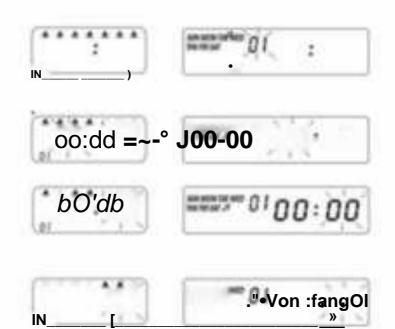

9. Drücken Sie [+) O, um die Dauer der Signalausgabe einzustellen.

\*0Ursprungseinstellung-00:15 (15 Sekunden)

\*Maximale Dauer: 30 Sek.

- 10. Drücken Sie die ENTER-Taste, um die Einstellung zu bestätigen.
- 11. Jetzt wechselt die Anzeige zur Wochentagseinstellung.

PS: Wenn keine Wochentage eingestellt werden müssen, drücken Sie die ENTER-Taste, um die Schritte

12-15 zu überspringen.

- Drücken SiejQ, um Wochentage auszuwählen. Wenn der Wochentag ausgewählt ist, blinkt das Zeichen oben auf dem Display.
- Drücken Sie die MUSIC-Taste einmal, um den ausgewählten Wochentag für Musik/Ausgabe zu löschen. (Drücken Sie MUSIC erneut, um das Zeichen anzuzeigen)
- Drücken Sie C+) (E), um das Wochentagszeichen und die MUSIC-Taste zu verschieben Wochentage für Musik/Ausgabe registrieren.
- 15. Nachdem Sie die Wochentagseinstellung abgeschlossen haben, drücken Sie die ENTER-Taste, um die

Einstellung zu bestätigen.

- 16. Jetzt ändert sich die Einstellungsnummer zu 02. Wiederholen Sie die Schritte 2 bis 16.
- 17. Fahren Sie mit der nächsten Einstellung fort oder schieben Sie den Setup-Schalter auf

rechts, um die Einstellung abzuschließen und zu verlassen.

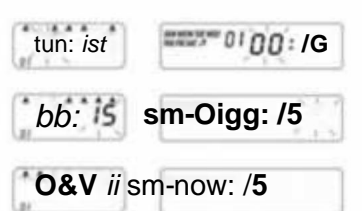

# 7. EINSTELLSPALTE FÜR DRUCKPOSITION

- 1. Drücken Sie im Einstellungsmodus die COLUMN-Taste, um zur Spalte zu gelangen
  - Einstellung.
- 2. Drücken Sie die ENTER-Taste, um die Stundeneinstellung aufzurufen.
- 3. Drücken Sie "O", um die gewünschten Stunden für den Spaltendruck auszuwählen.
- 4. Drücken Sie die ENTER-Taste, um die Einstellung zu bestätigen.
- 5. Drücken Sie "O", um die gewünschte Minute für den Spaltendruck auszuwählen.
- 6. Drücken Sie die ENTER-Taste, um die Einstellung zu bestätigen.
- 7. Drücken Sie "O", um die Spalten 01-06 zum Drucken auszuwählen.
- 8. Drücken Sie die ENTER-Taste, um die Einstellung zu bestätigen.
- 9. Jetzt wechselt die Anzeige zur Wochentagseinstellung.
  - PS: Es ist nicht notwendig, Wochentage einzustellen.

Drücken Sie die Eingabetaste, um die Schritte 10-13 zu überspringen.

- Drücken Sie C+) Q, um Wochentage auszuwählen. Wenn der Wochentag ausgewählt ist, blinkt das Zeichen oben im Display.
- Drücken Sie die COLUMN-Taste einmal, um den ausgewählten Wochentag für den Spaltendruck zu löschen (drücken Sie die Spalte erneut, um das Zeichen anzuzeigen).
- Drücken Sie (+) Q, um das Wochentagszeichen zu verschieben. Und die COLUMN-Taste, um Wochentage f
  ür den Spaltendruck zu registrieren.
- Nachdem Sie die Wochentagseinstellung abgeschlossen haben, drücken Sie die Eingabetaste, um die Einstellung zu bestätigen.
- 14. Jetzt ändert sich die Einstellungsnummer zu 02. Wiederholen Sie die Schritte 2 bis 13.
- 15. Fahren Sie mit dem nächsten Einstellungssatz fort oder schieben Sie den Setup-Schalter auf die rechts, um die Einstellung abzuschließen und zu verlassen. So löschen Sie die Einstellung Drücken Sie die Taste (±) O, um die Einstellungsnummer

auszuwählen . Drücken Sie dann gleichzeitig die Tasten (+) (E) und ENTER für 3 Sekunden, um diesen Einstellungssatz zu löschen

| LCD                                       | ANALOG                                                                                                    |
|-------------------------------------------|----------------------------------------------------------------------------------------------------|
| AAAAAAA<br>\\\\\\\\\\\\\\\\\\\\\\\\\\\\\\ | by up to the first of [] :<br>by non-state of the state of the state of |
| In-von<br>loryy                           |                                                                                                    |
| OO: 00                                    |                                                                                                    |
| ааааа 4 а<br>(н *                         | 10 I 01                                                                                                    |
| 01                                        | 101 DI                                                                                                    |

# **8.FEHLERSUCHE**

### 8-1. Fehlerbehebung

| Probleme                                    | Grund                                                                                                    | Lösung                                                                                                    |  |
|---------------------------------------------|----------------------------------------------------------------------------------------------------|----------------------------------------------------------------------------------------------------|--|
| Karte nicht einziehen<br>automatisch        | Stromversorgung unterbrochen<br>Schlechte Verbindung zur Stromversorgung<br>Ziehen Sie die Karte mit Gewalt heraus oder stecken Sie sie ein | Warten Sie, bis die Stromversorgung<br>Überprüfen Sie die Steckdose des<br>Überprüfen Sie, ob die Karte eingelegt ist. |  |
| Uhr blieb stehen                            | Stromversorgung unterbrochen<br>Schlechte Verbindung zur Stromversorgung                                                                    | Warten Sie, bis die Stromversorgung<br>Überprüfen Sie die Steckdose des                                                |  |
| Die Zeit vergeht zu schnell oder zu langsam | Die Zeiteinstellung ist nicht korrekt<br>Stromausfall für längere Zeit                                                                      | Uhrzeit richtig einstellen Reset                                                                                       |  |
| Druckfarbe zu hell                          | Das Farbband ist nicht an der richtigen Stelle                                                                                              | Legen Sie das Farbband in die richtiger Ort                                                                            |  |
| Druckposition ist falsch                    | Die Einstellung des Abschlussdatums ist nicht<br>korrekt. Die Verwendung ist nicht korrekt.                                                 | Abschlussdatum richtig festlegen<br>Überprüfen Sie, ob die Karte eingelegt ist.                                        |  |
| Kein Ausdruck mit langem Piepton            | Monatskarte mit der anderen Seite<br>nach außen einlegen                                                                                    | Setzen Sie es erneut richtig ein                                                                                       |  |
| Datumsfehler                                | Stromversorgung unterbrochen<br>Schlechte Verbindung zur Stromversorgung                                                                    | Datum zurücksetzen                                                                                                    |  |
| Unordentlicher Druck                        | Stromversorgung unterbrochen<br>Schlechte Verbindung zur Stromversorgung                                                                    | Überprüfen Sie, ob die Karte eingelegt ist.                                                                            |  |

### 8-2. Der Problemanzeigecode: ÿ Fehler E2: der

Ort des linken und rechten Fehlers , Fehler E5: der Uhrfehler

# 9. WARTUNG

### 9.1 Farbbandkassette austauschen Schieben

Sie den Setup-Schalter nach links. Dadurch wird die Farbbandkassette in eine bessere Position zum Farbbandwechsel gebracht. Wenn Sie

fertig sind, schieben Sie den Setup-Schalter wieder nach rechts.

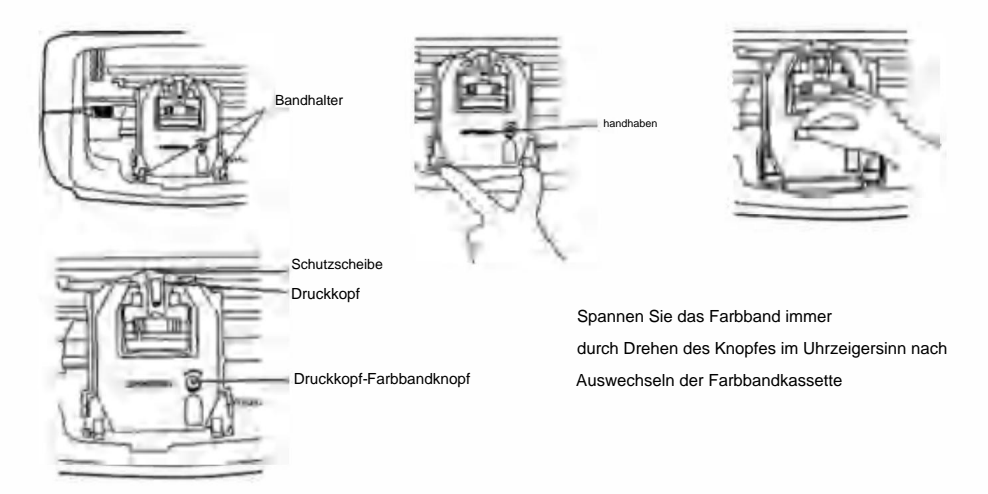

### 9.2 HINWEISE FÜR DEN TÄGLICHEN GEBRAUCH.

- 1. Entkomme dem Schlagen.
- 2. Vermeiden Sie den Kontakt mit Wasser oder übermäßigem Staub.
- 3. Von Hitze und organischen Lösungen fernhalten.
- 4. Überprüfen Sie die Knopfbatterie von Panasonic, die unter normalen Bedingungen 1 Jahr hält.

# **10. ANFRAGEN UND SPEZIFIKATIONEN**

### Anfragen und Spezifikationen

| Modell                                | LY-258                            | LY-268                                            | LY-278           |  |
|---------------------------------------|-----------------------------------|---------------------------------------------------|------------------|--|
| Eingangslautstärke                    | 12 V Gleichstrom                  | 12 V Gleichstrom                                  | 12 V Gleichstrom |  |
| Eingangsverstärker                    | 2A                                | 2A                                                | 2A               |  |
| AdapterModell                         | S030A1202000U                     | EU:S030A1202000E<br>Großbritannien: S030A1202000B | S030A1202000S    |  |
| AdapterBetriebsstromquelle AC100-240V | 50/60HZ AC100-240V 50/60HZ A      | C100-240V 50/60HZ                                 | 1. K. H. 1994    |  |
| Arbeitsampere                         |                                   | 0,19A                                             | 0.               |  |
| Arbeitstemperatur                     | 0°C ÿ40°C                         |                                                   |                  |  |
| Arbeitsfeuchtigkeit                   | 10 % ~ 80 %                       |                                                   |                  |  |
| Kartengröße                           | 85,4 mm (Breite) x 186 mm (Länge) |                                                   |                  |  |

# 11.PS

FARBE: Stellen Sie die SCHWARZ- und ROT-Farbwechselzeiten ein, bis zu 24 Einstellungen

SIGNAL: Stellen Sie die Zeiten ein, zu denen Sirene/Glocke erklingt, bis zu 24 Einstellungen

SPALTEN: Stellen Sie die Zeit und Tage für jeden Spaltenwechsel ein. Bis zu 24 Einstellungen.

EINGABE: Geben Sie die Informationen ein.

EINSTELLUNGEN LÖSCHEN: Drücken Sie die Taste, um die Einstellungsnummer auszuwählen, und drücken Sie dann die Taste ENTER gleichzeitig für 3 Sekunden, um diesen Satz von Einstellungen zu löschen

# 12.Zubehör

| Name                   | Menge | Diagramm                 |
|------------------------|-------|--------------------------|
| Externes Netzteil      | 1     | ٠                        |
| Schleife               | 1     |                          |
| Zeitkarte              | 102   |                          |
| Schüssel               | 2     | \$                       |
| Schraube (3,0 x 20 mm) | 2     | (Reasoning of the second |

# 13.ENTSORGUNG

Dieses Produkt unterliegt den Bestimmungen der europäischen Richtlinie 2012/19/EU. Das Symbol zeigt ein

Durchgestrichene Mülltonne bedeutet, dass das Produkt einer getrennten Müllentsorgung im

Europäische Union. Dies gilt für das Produkt und alle Zubehörteile, die mit diesem Symbol gekennzeichnet sind. Produkte, die so

gekennzeichnet sind, dürfen nicht mit dem normalen Hausmüll entsorgt werden, sondern müssen zu einer Sammelstelle gebracht werden.

Sammelstelle für das Recycling von elektrischen und elektronischen Geräten.

х

# Hersteller: Shanghaimuxinmuyeyouxiangongsi Adresse:

Shuangchenglu 803nong11 hao1602A-1609shi, baoshangu, Shanghai 200000 CN.

Nach AUS importiert: SIHAO PTY LTD. 1 ROKEVA STREETEASTWOOD NSW2122 Australien

Importiert in die USA: Sanven Technology Ltd. Suite 250, 9166 Anaheim Place,

Rancho Cucamonga, CA91730

| Vertreter der EG | E-CrossStu GmbH<br>Mainzer Landstr.69, 60329 Frankfurt am Main. |
|------------------|-----------------------------------------------------------------|
|                  |                                                                 |

| UK REP |  |
|--------|--|
|--------|--|

YH CONSULTING LIMITED.

C/O YH Consulting Limited Office 147, Centurion Haus, London Road, Staines-upon-Thames, Surrey, **TW18 4AX** 

R

# VEVOR

**ROBUSTE WERKZEUGE ZUM HALBEN PREIS** 

Technischer Support und E-Garantie-Zertifikat

www.vevor.com/support

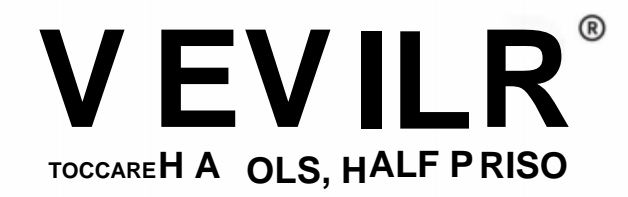

Supporto tecnico e certificato di garanzia elettronica www.vevor.com/support

# Registratore elettronico di tempo MANUALE D'USO

Continuiamo a impegnarci per fornirvi strumenti a prezzi competitivi.

"Risparmia la metà", "Metà prezzo" o qualsiasi altra espressione simile da noi utilizzata rappresenta solo una stima del risparmio che potresti ottenere acquistando determinati utensili con noi rispetto ai principali marchi principali e non significa necessariamente coprire tutte le categorie di utensili da noi offerti. Ti ricordiamo gentilmente di verificare attentamente quando effettui un ordine con noi se stai effettivamente risparmiando la metà rispetto ai principali marchi principali.

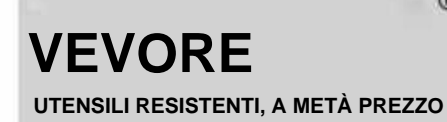

Tempo elettronico Registratore

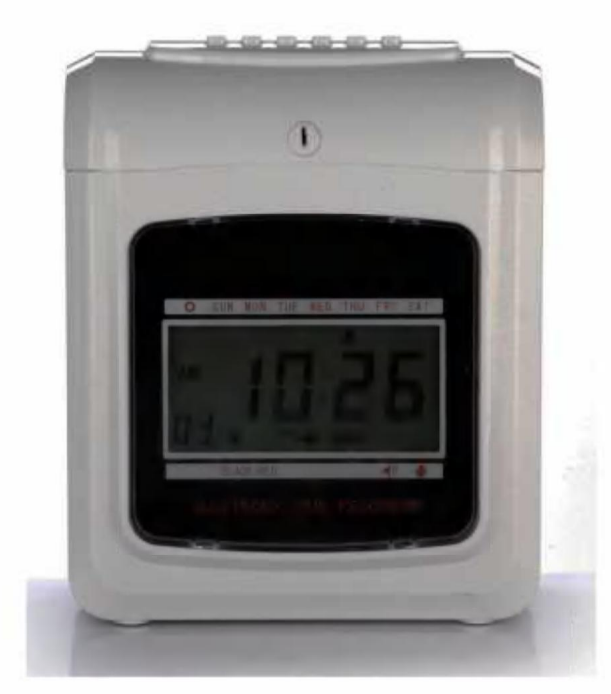

R

# HAI BISOGNO DI AIUTO? CONTATTACI!

Hai domande sul prodotto? Hai bisogno di supporto tecnico? Non esitare a contattarci: Supporto tecnico e certificato di garanzia elettronica www.vevor.com/ support

Queste sono le istruzioni originali. Leggere attentamente tutte le istruzioni del manuale prima di utilizzare il prodotto. VEVOR si riserva la chiara interpretazione del nostro manuale utente. L'aspetto del prodotto sarà soggetto al prodotto ricevuto. Vi preghiamo di perdonarci se non vi informeremo di nuovo se ci saranno aggiornamenti tecnologici o software sul nostro prodotto.

# Contenuto

| 1 .Introduzione                                                                 | 3                                                                                           |
|---------------------------------------------------------------------------------|---------------------------------------------------------------------------------------------|
| 2. Nomenclatura                                                                 | 3                                                                                           |
| 3. Prima dell'operazione                                                        | 5                                                                                           |
| 3.1 Fonte di alimentazione                                                      | 5 3.2 Apertura                                                                              |
| e chiusura del coperchio 5 4.                                                   |                                                                                             |
| Impostazione                                                                    | 5 4.1                                                                                       |
| Impostazione dell'anno                                                          | 5 4.2 Impostazione                                                                          |
| della data 6 4.                                                                 | 3 Impostazione                                                                              |
| dell'ora 6 4.4 lı                                                               | mpostazione dell'ora                                                                        |
| di cambio riga del giorno 6 4.5 Impostazione del for                            | mato della                                                                                  |
| carta 6 4.6 Impostazione del tipo                                               | di carta oraria e                                                                           |
| della data di fine del periodo di paga                                          |                                                                                             |
| 5 4.7 Impostazione della modalità ore                                           | 7 4.8                                                                                       |
| Impostazione della posizione di stampa                                          | 7 4.9                                                                                       |
| Impostazione dell'ora legale                                                    | 4.10 Impostazione                                                                           |
|                                                                                 | •                                                                                           |
| del formato di stampa 8 4.11 In                                                 | npostazione della                                                                           |
| del formato di stampa 8 4.11 In<br>funzione per la rilevazione automatica della | npostazione della                                                                           |
| del formato di stampa                                                           | npostazione della<br>ostazione del colore                                                   |
| del formato di stampa                                                           | npostazione della<br>ostazione del colore<br>dell'uscita musica/                            |
| del formato di stampa                                                           | npostazione della<br>ostazione del colore<br>dell'uscita musica/<br>olonna per la           |
| del formato di stampa                                                           | npostazione della<br>ostazione del colore<br>dell'uscita musica/<br>olonna per la           |
| del formato di stampa                                                           | npostazione della<br>ostazione del colore<br>dell'uscita musica/<br>olonna per la           |
| del formato di stampa                                                           | npostazione della<br>ostazione del colore<br>dell'uscita musica/<br>olonna per la<br>11     |
| del formato di stampa                                                           | npostazione della<br>ostazione del colore<br>dell'uscita musica/<br>olonna per la<br>11<br> |
| del formato di stampa                                                           | npostazione della<br>ostazione del colore<br>dell'uscita musica/<br>olonna per la<br>11<br> |
| del formato di stampa                                                           | npostazione della<br>ostazione del colore<br>dell'uscita musica/<br>olonna per la<br>11<br> |
| del formato di stampa                                                           | npostazione della<br>ostazione del colore<br>dell'uscita musica/<br>olonna per la<br>11<br> |
| del formato di stampa                                                           | npostazione della<br>ostazione del colore<br>dell'uscita musica/<br>olonna per la<br>11<br> |
| del formato di stampa                                                           | npostazione della<br>ostazione del colore<br>dell'uscita musica/<br>olonna per la<br>11<br> |

. . . . . .

# **1. INTRODUZIONE**

Il registratore di tempo è progettato con dimensioni compatte e ampio display, utilizzando la tecnologia Hi-End per soddisfare le tue aspettative di prestazioni superiori, uso prolungato e affidabilità. Prima di utilizzare questa unità, si prega di leggere questo manuale illustrato.

| TIPO                                   | ANALOGICO DITALE | 1      |  |  |
|----------------------------------------|------------------|--------|--|--|
| NASTRO A DUE COLORI                    | CON              | CON    |  |  |
| CAMPANA                                | CON              | CON    |  |  |
| CALENDARIO PERPETUO                    | CON              | CON    |  |  |
| BATTERIA DI BACKUP                     | OPZIONE OPZIONE  | Come - |  |  |
| ALIMENTAZIONE ED ESPULSIONE AUTOMATICA | CON              | CON    |  |  |
| FIRMA PER RITARDO O PARTIRE PRIMA      | CON              | CON    |  |  |
| RETROILLUMINAZIONE A DUE/UNICO COLORE  |                  | CON    |  |  |

CONSERVARE QUESTO MANUALE NEL PROPRIO ARCHIVIAZIONE SOTTO IL REGISTRATORE DEL TEMPO.

# **^NOMENCLATURA**

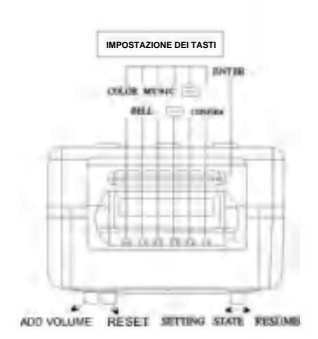

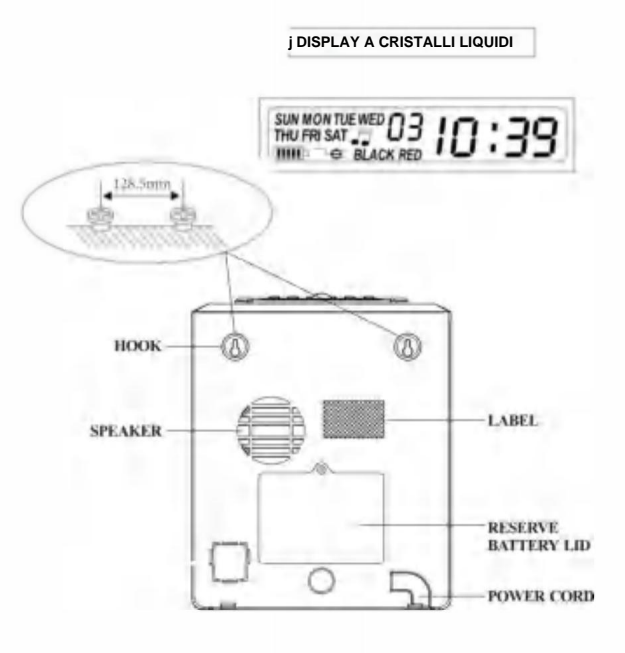

# Illustrazione del pulsante

Questo registratore di tempo ha due modalità. Modalità di stampa normale e modalità di impostazione.

Modalità di stampa normale a destra e modalità di impostazione a sinistra

Modalità normale (i sei pulsanti da sinistra a destra).

| Numero del pulsante          | 1                                | 2                                | 3                                | 4                                | 5                                | 6                                |
|------------------------------|----------------------------------|----------------------------------|----------------------------------|----------------------------------|----------------------------------|----------------------------------|
| La funzione di<br>i pulsanti | Stampa<br>posizione<br>colonna 1 | Stampa<br>posizione<br>colonna 2 | Stampa<br>posizione<br>colonna 3 | Stampa<br>posizione<br>colonna 4 | Stampa<br>posizione<br>colonna 5 | Stampa<br>posizione<br>colonna 6 |

# Modalità di impostazione (i sei pulsanti da sinistra a destra)

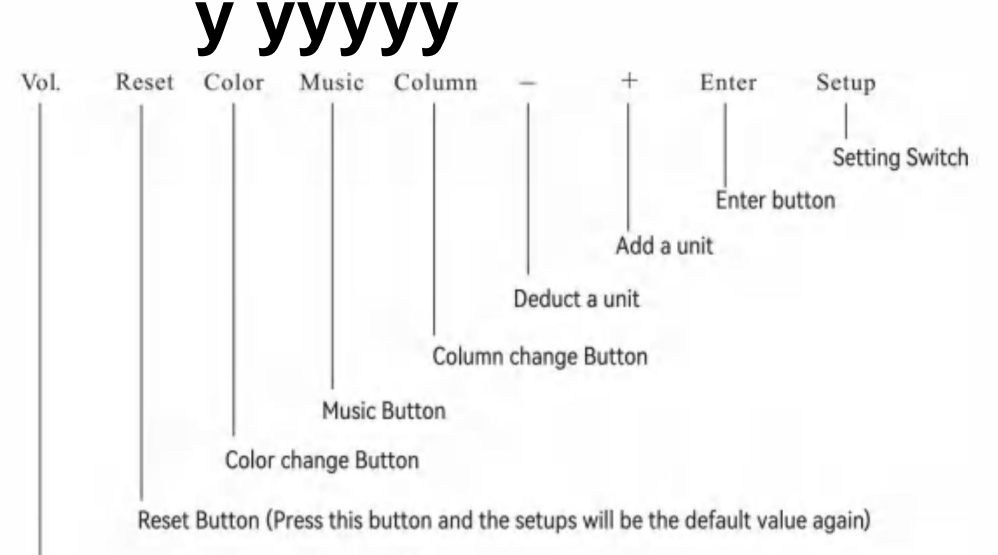

Pulsante del volume

| Nome del pulsante        | La funzione dei pulsanti                                                                                                    |
|--------------------------|----------------------------------------------------------------------------------------------------|
| 1. Cambiamento di colore | Nella modalità di impostazione, premere il pulsante per impostare il tempo di cambio colore                                                      |
| 2. Musica                | Nella modalità di impostazione, premere il pulsante per impostare la musica, il tempo di sirena/campanello                                       |
| 3. Colonna               | Nella modalità di impostazione, premere il pulsante per impostare l'ora di cambio colonna                                                        |
| 4. Dedurre               | Nella modalità di impostazione, premere il pulsante per sottrarre un'unità dal numero o<br>gruppo di funzioni lampeggiante sullo schermo.        |
| 5.Aggiungere             | Nella modalità di impostazione, premere il pulsante per aggiungere un'unità al numero o alla funzione<br>gruppo lampeggiante sullo schermo.      |
| 6.Inserisci              | Nella modalità di impostazione, premere il pulsante per salvare la configurazione corrente e iniziare<br>impostazione della funzione successiva. |

# Componenti Manuale operativo Chiavi Alimentazione esterna

# 3.Prima dell'operazione

### 3.1 FONTE DI ALIMENTAZIONE

Collegare l'unità alla tensione continua e corretta della fonte di alimentazione (si riferisce all'indicazione di tensione sull'etichetta della macchina) [Il registratore di tempo ha una batteria al litio sulla scheda PC per mantenere l'ora e il programma corretti quando si verifica un'interruzione di corrente. Collegare sempre l'unità alla presa corretta o sostituire la batteria dopo il guasto.

### 3.2 APERTURA E CHIUSURA DEL COPERCHIO

Per impostare il programma o cambiare la cassetta a nastro, aprire il coperchio, inserire la chiave nel foro, girare la chiave e rimuovere il coperchio.

# 4.Seduto

Aprire il coperchio e spostare il pulsante di impostazione verso destra per accedere alla modalità di impostazione.

### 4.1 IMPOSTAZIONE DELL'ANNO 1.

Spostare l'interruttore di impostazione (sotto SETUP) verso destra, accedere alla modalità di impostazione, premere il pulsante ÿ(E) per scegliere il numero di

impostazione 01 2. Premere il pulsante

ENTER per accedere all'impostazione dell'anno 3. Premere (+) (E)

per selezionare l'anno corretto.

4. Premere il pulsante ENTER per confermare l'impostazione.

5. Il numero dell'impostazione ora passa a 02. 6.

Continuare con la serie successiva di impostazioni o far scorrere l'interruttore

di impostazione verso sinistra per completare e uscire dall'impostazione.

| LCD        | ANALOGICO   |  |  |  |
|------------|-------------|--|--|--|
| >0 OH  " i | 120 OH      |  |  |  |
| •30 OH     | ••• 0130 OH |  |  |  |

### 4.2 IMPOSTAZIONE DELLA DATA

- 1. Spostare l'interruttore di configurazione verso sinistra per accedere alla modalità di
- impostazione, premere il pulsante OK per scegliere il numero di impostazione 02.
- 2. Premere [+) (E) per selezionare il mese corretto. 3. Premere il
- pulsante ENTER per confermare l'impostazione. 4. Premere
- C+) O per selezionare la data corretta.
- 5. Premere il pulsante ENTER per confermare l'impostazione.
- 6. Il numero dell'impostazione ora passa a 03. 7.
- Continuare con la serie di impostazioni successiva o far scorrere l'interruttore
- di configurazione verso destra per completare e uscire dall'impostazione.

### 4.3 TEMPO DI PRESA

- 1. In modalità impostazione, premere il pulsante OK per scegliere il numero di impostazione 03. 2. Premere
- il pulsante ENTER per accedere all'impostazione dell'ora. 3.
- Premere (+) O per selezionare l'ora corretta.
- 4. Premere il pulsante ENTER per confermare l'impostazione.
- 5. Premere r=R)O per selezionare i minuti corretti.
- 6. Premere il pulsante ENTER per confermare l'impostazione.
- 7. Il numero dell'impostazione ora passa a 04. 8.
- Continuare con la serie successiva di impostazioni o far scorrere l'interruttore di configurazione verso destra per completare e uscire dall'impostazione.

### 4.4 IMPOSTAZIONE DELL'ORA DI CAMBIO DELLA LINEA DEL GIORNO

- 1 In modalità impostazione , premere il pulsante (E) per scegliere l'impostazione numero 04
- 2. Premere il pulsante ENTER per accedere all'impostazione
- 3. Premere m Qper selezionare l'ora di modifica della linea del giorno
- desiderata (l'impostazione originale è 00:00)
- 4. Premere il pulsante ENTER per confermare l'impostazione. 5.
- PremereÿO per selezionare il minuto di modifica della riga del giorno desiderato. 6. Premere
- il pulsante ENTER per confermare l'impostazione. 7. Il numero
- dell'impostazione ora passa a 05. 8. Continuare con la
- serie successiva di impostazioni o far scorrere l'interruttore di configurazione verso destra per completare e uscire dall'impostazione.

### 4.5 IMPOSTAZIONE DEL FORMATO

- DELLA SCHEDA 1. In modalità impostazione , premere il pulsante O per scegliere l'impostazione numero 05
- 2. Premere il pulsante ENTER per accedere alle
- impostazioni. 3. Premere [+) O per selezionare il formato desiderato della
- scheda oraria. 00: la prima riga vuota (scheda oraria
- standard) 01: la sedicesima riga vuota
- 4. Premere il pulsante ENTER per confermare l'impostazione.
- 5. Il numero dell'impostazione ora passa a 06. 6.
- Continuare con la serie di impostazioni successiva o far scorrere l'interruttore
- di configurazione verso destra per completare e uscire dall'impostazione.

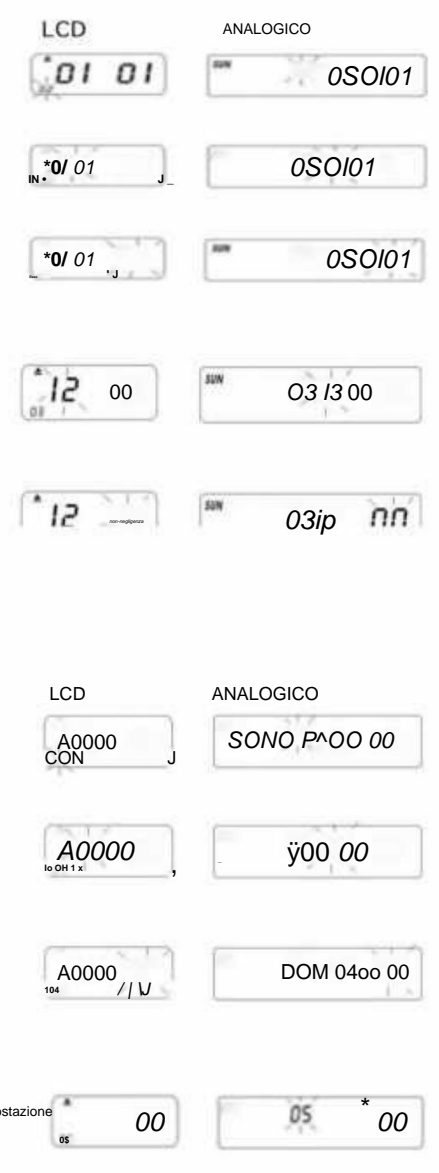

00

05 00

### 4.6 IMPOSTAZIONE DELLA SCHEDA ORARIO E DELLA DATA DI FINE DEL PERIODO DI PAGAMENTO

1. In modalità impostazione, premere il pulsante (+) © per scegliere il numero di

impostazione 06. 2.

Premere il pulsante ENTER per accedere all'impostazione.

3. Premere © per selezionare 00/01 come tipo di cartellino orario. 01:

cartellino orario con paga settimanale. 00: senza rilevamento della superficie del

cartellino per la paga bisettimanale

A. Se si sceglie 01: paga settimanale, il

display passerà all'impostazione dei giorni feriali.

B. Premere E per selezionare uno dei giorni feriali come data di fine paga.

4. Premere il pulsante ENTER per confermare l'impostazione.

5. Il numero di impostazione ora diventa 07

### 4.7 IMPOSTAZIONE MODALITÀ ORE

1. In modalità impostazione, premere il pulsante (+) O per scegliere il numero di impostazione 07

2. Premere il pulsante ENTER per accedere all'impostazione della modalità

ore. 3. Premere C+) O per selezionare le ore desiderate 12/24 \*12-

modalità 12 ore (ad es. 1:00 PM = 1:00) \*24- modalità 24

ore (ad es. 1:00 PM = 13:00)

4. Premere il pulsante ENTER per confermare l'impostazione; il numero dell'impostazione ora passa a 08

5. Continuare con la serie di impostazioni successiva o far scorrere l'interruttore di configurazione

verso destra per completare e uscire dall'impostazione.

6. Proseguire con la serie di impostazioni successiva oppure far scorrere l'interruttore di

configurazione verso destra per completare e uscire dall'impostazione.

### 4.8 IMPOSTAZIONE DELLA POSIZIONE DI STAMPA

1. In modalità impostazione , premere il pulsante (E) per scegliere il numero di impostazione 08. 2.

Premere il pulsante ENTER per accedere all'impostazione.

3. Premere C+) O per selezionare l'impostazione della posizione di stampa verticale desiderata.

\*Il numero tra 00-15, il numero in aumento, la posizione di stampa si sposterà nella parte superiore

### riga.

4. Premere il pulsante ENTER per confermare l'impostazione.

5. Premere OK per selezionare l'impostazione della posizione di stampa orizzontale desiderata. Il numero

è compreso tra 00 e 30 e aumenta. La posizione di stampa si sposterà a destra della colonna. 6. Premere il pulsante INVIO per confermare l'impostazione.

7. Il numero dell'impostazione ora passa a 09. 8.

Continuare con la serie di impostazioni successiva o far

scorrere l'interruttore di impostazione verso destra per completare e uscire dall'impostazione.

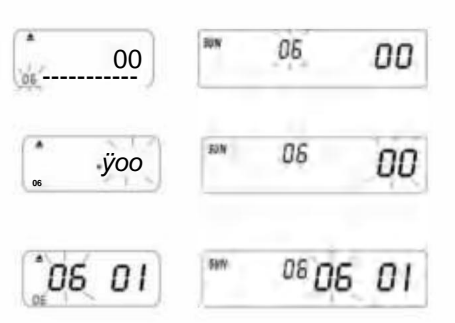

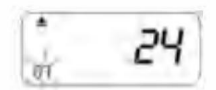

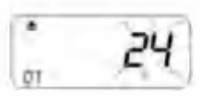

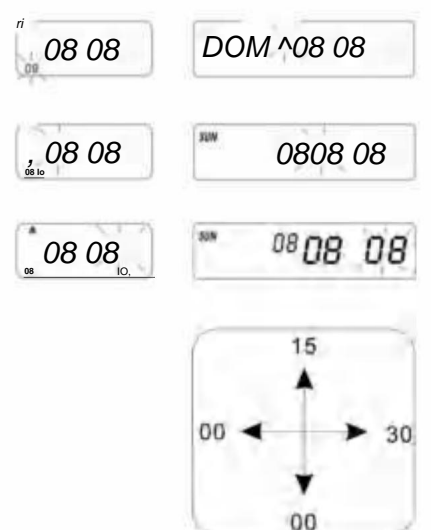

### 4.9 IMPOSTAZIONE DELL'ORA LEGALE

1. In modalità impostazione, premere il pulsante C+)(E) per scegliere il numero di impostazione 09.

2. Premere il pulsante ENTER per accedere all'impostazione.

3. Premere OK per selezionare il mese di inizio per l'ora legale.

4. Premere il pulsante ENTER per confermare l'impostazione.

5. Premere OK per selezionare la data di inizio dell'ora legale.

6. Premere il pulsante ENTER per confermare l'impostazione.

7. Premere O per selezionare l'ora di inizio dell'ora legale.

8. Ora il display passa all'impostazione dell'ora di fine dell'ora legale.

- 9. Premere O per selezionare il mese finale per l'ora legale.
- 10. Premere il pulsante ENTER per confermare l'impostazione.
- 11. Premere OK per selezionare la data di fine dell'ora legale.
- 12. Premere il pulsante ENTER per confermare l'impostazione.
- 13. Premere OK per selezionare l'ora di fine del giorno.
- 14. Premere il pulsante ENTER per confermare l'impostazione.

15. Il numero dell'impostazione ora passa a 10. 16. Per

continuare con la serie di impostazioni, far scorrere l'interruttore di impostazione verso destra per completare e uscire dall'impostazione.

P.S. Al momento dell'ora legale, l'ora verrà automaticamente spostata in avanti di un'ora e alla fine

il tempo tornerà al tempo originale.

Per non avere l'ora legale , impostare il mese su 00.

### 4.10 IMPOSTAZIONE DEL FORMATO DI STAMPA

1. In modalità impostazione. Premere il pulsanteÿO per scegliere il

numero di impostazione 10 nella parte inferiore sinistra del display.

- 2. Premere il pulsante ENTER per accedere alle impostazioni.
- 3. Premere [+) O per selezionare la modalità di stampa desiderata.

\*Modalità di stampa da 00 a 60 minuti (1/60 ora)

- \*01-Modalità di stampa centesimale (1/100 di ora)
- 4. Premere il pulsante ENTER per confermare l'impostazione.
- 5. Il numero dell'impostazione ora passa a 11.
- 6. Per continuare con la serie di impostazioni successiva, far

scorrere il pulsante Impostazioni verso destra per completare e uscire dall'impostazione.

### 4.11 IMPOSTAZIONE DELLA FUNZIONE ON/OFF PER AUTO-RILEVAZIONE DELLA SCHEDA ORARIO MENSILE.

1. In modalità impostazione. Premere il pulsante [+) (E) per

scegliere l'impostazione numero 11 nella parte inferiore sinistra del display.

2. Premere il pulsante ENTER per accedere alle impostazioni.

3. Premere C+) (E) per selezionare 00/01 \*00-

con funzione di rilevamento automatico del cartellino \*01-senza

funzione di rilevamento automatico del cartellino

4. Premere il pulsante ENTER per confermare l'impostazione.

5. Continuare l'impostazione dal numero di impostazione OI a 11 premendo [+) (E) o far scorrere l'interruttore di impostazione verso destra

per completare e uscire dall'impostazione.

PS: Se si utilizza una scheda oraria senza piccolo taglio nella parte inferiore, impostare la funzione su "01".

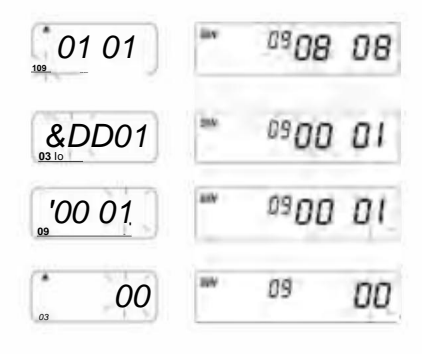

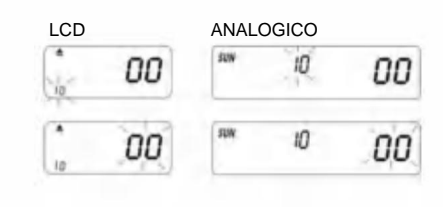

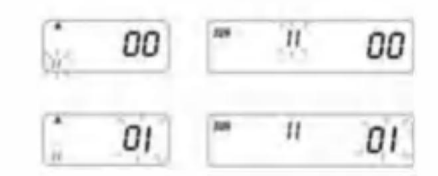

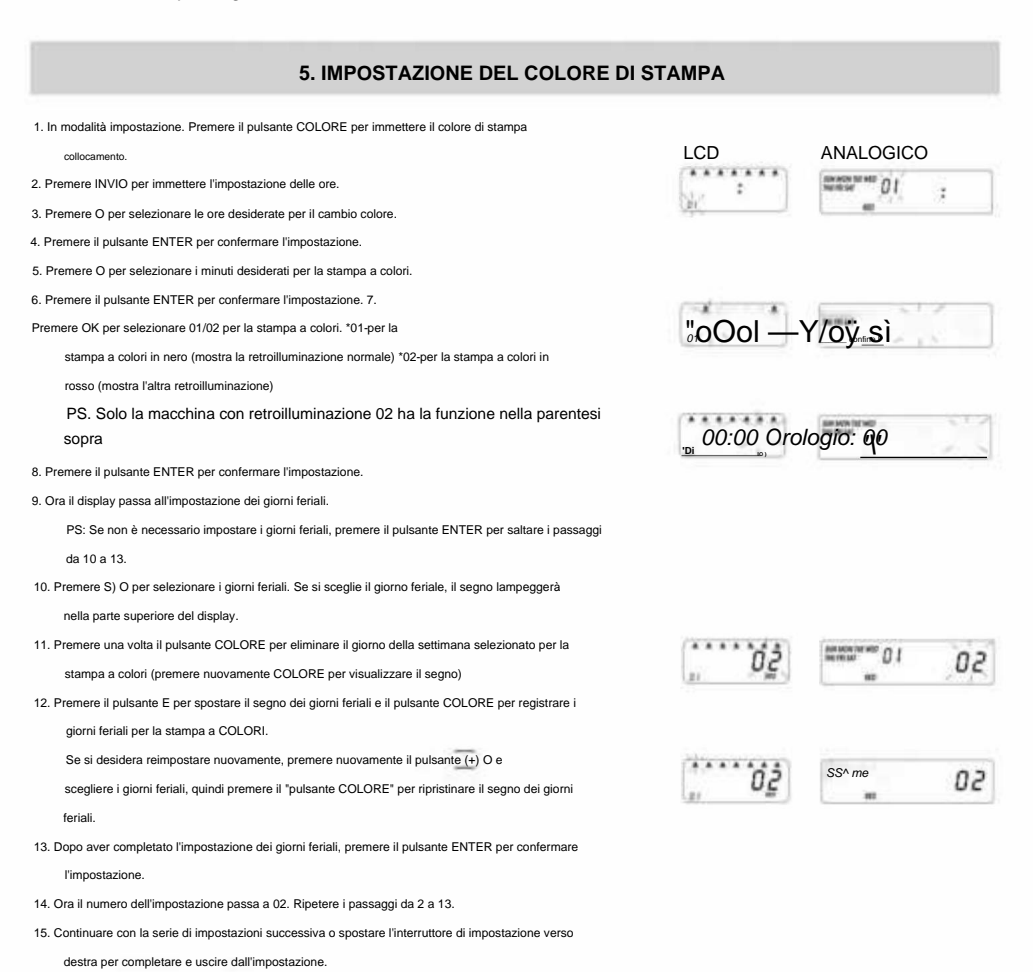

# **6.IMPOSTAZIONE MUSICA/USCITA**

- 1. In modalità impostazione, premere il pulsante MUSIC per accedere alle impostazioni musica/uscita.
- 2. Premere INVIO per immettere l'impostazione delle ore.
- 3. Premere (+) (E) per selezionare le ore desiderate per la musica/uscita.
- 4. Premere il tasto ENTER per confermare l'impostazione.
- 5. Premere ® Qper selezionare i minuti desiderati per la musica/uscita.
- 6. Premere il tasto ENTER per confermare l'impostazione.
- 7. Premere (T) O per selezionare 01/02 o 03 per l'impostazione musica/uscita.
  - \*01-campanello musicale interno.
  - \*02-uscita allarme campanello esterno. \*03-uscita
  - allarme campanello musicale e campanello esterno.
- 8. Premere il tasto ENTER per confermare l'impostazione.

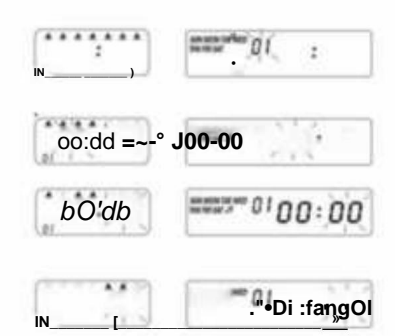

9. Premere [+) O per impostare la durata dell'uscita del segnale.

\*Impostazione originale-00:15 (15 secondi) \*Durata massima: 30 sec.

- 10. Premere il pulsante ENTER per confermare l'impostazione.
- 11. Ora il display passa all'impostazione dei giorni feriali.

PS. Se non è necessario impostare i giorni feriali, premere il pulsante ENTER per saltare i passaggi 12-15.

- PremereÿQper selezionare i giorni feriali. Se si sceglie il giorno feriale, il segno lampeggerà nella parte superiore del display.
- Premere una volta il pulsante MUSIC per eliminare il giorno della settimana selezionato per la musica/output (premere nuovamente MUSIC per visualizzare il segno)
- Premere C+) (E) per spostare il segno dei giorni feriali e il pulsante MUSIC su registrare i giorni feriali per musica/output.
- Dopo aver completato l'impostazione dei giorni feriali, premere il pulsante ENTER per confermare l'impostazione.
- 16. Ora il numero dell'impostazione diventa 02. Ripetere i passaggi da 2 a 16.
- Continuare con la serie successiva di impostazioni o far scorrere l'interruttore di impostazione su diritto di completare e uscire dall'impostazione.

| fare: è   | ###5 <sup># 01</sup> 00':/G |
|-----------|-----------------------------|
| bb: is    | Сіаооооў /5                 |
| O&V ii sn | n-now: / <b>5</b>           |

# 7. IMPOSTAZIONE DELLA COLONNA PER LA POSIZIONE DI STAMPA

1. In modalità impostazione , premere il pulsante COLONNA per accedere alla colonna

collocamento.

- 2. Premere il pulsante ENTER per immettere l'impostazione delle ore.
- 3. Premere O per selezionare le ore desiderate per la stampa della colonna.
- 4. Premere il tasto ENTER per confermare l'impostazione.
- 5. Premere OK per selezionare i minuti desiderati per la stampa della colonna.
- 6. Premere il tasto ENTER per confermare l'impostazione.
- 7. Premere OK per selezionare la colonna 01-06 da stampare.
- 8. Premere il tasto ENTER per confermare l'impostazione.

9. Ora il display passa all'impostazione dei giorni feriali.

PS: Se non è necessario impostare i giorni feriali.

Premere il tasto INVIO per saltare i passaggi da 10 a 13.

- Premere C+) O per selezionare i giorni feriali. Se il giorno feriale è scelto, il segno lampeggerà nella parte superiore del display.
- Premere una volta il pulsante COLONNA per eliminare il giorno della settimana selezionato per la stampa della colonna (premere nuovamente la colonna per visualizzare il segno)
- Premere (+) Q per spostare il segno dei giorni feriali. E il pulsante COLONNA per registrare i giorni feriali per la stampa in colonna.
- Dopo aver completato l'impostazione dei giorni feriali, premere il pulsante ENTER per confermare l'impostazione.
- 14. Ora il numero dell'impostazione diventa 02. Ripetere i passaggi da 2 a 13.
- 15. Continuare con la serie successiva di impostazioni o far scorrere l'interruttore di impostazione su diritto di completare e uscire dall'impostazione.

Come eliminare l'impostazione Premere il pulsante (±) O per selezionare il numero di impostazione. Quindi premere contemporaneamente il pulsante (+) (E) e ENTER per 3 secondi per eliminare tale set di impostazioni.

| LCD                          |                                 |
|------------------------------|---------------------------------|
| In-da                        | References 01 00 : 00           |
| OO: 00                       | mmmig== 01 00 ÷ 00<br>= → mover |
| ааааа 4 а<br>(н <b>О+1</b> , | 11 D I                          |
| ů, 01                        | 10 Martinger 0.1 01             |

# 8. RISOLUZIONE DEI PROBLEMI

### 8-1. Risoluzione dei problemi

| Problemi                                               | Motivo                                                                                              | Soluzione                                                                                        |
|--------------------------------------------------------|----------------------------------------------------------------------------------------------------|--------------------------------------------------------------------------------------------------|
| Non riesco a estrarre la carta<br>automaticamente      | Potenza interrotta<br>Cattiva connessione con la corrente<br>Estrarre o inserire la carta con forza | Aspetta la corrente<br>Controllare la presa di corrente<br>Controllare l'inserimento della carta |
| Orologio fermo                                         | Potenza interrotta<br>Cattiva connessione con la corrente                                           | Aspetta la corrente<br>Controllare la presa di corrente                                          |
| Il tempo scorre troppo velocemente o troppo lentamente | L'impostazione dell'ora non è corretta<br>La corrente elettrica è rimasta ferma per molto tempo     | Imposta l'ora correttamente Reimposta                                                            |
| Colore di stampa troppo chiaro                         | Il nastro non è nella posizione corretta                                                            | Posizionare il nastro nella sua posizione<br>posto corretto                                      |
| La posizione di stampa è sbagliata                     | L'impostazione della data di conclusione non è corretta. L'utilizzo non è corretto.                 | Impostare correttamente la data di conclusione<br>Controllare l'inserimento della carta          |
| Nessuna stampa con segnale acustico lungo              | Inserire la tessera mensile con l'altro<br>lato rivolto verso l'esterno                             | Inseriscilo di nuovo correttamente                                                               |
| Errore di data                                         | Potenza interrotta<br>Cattiva connessione con la corrente                                           | Reimposta la data                                                                                |
| Stampa disordinata                                     | Potenza interrotta<br>Cattiva connessione con la corrente                                           | Controllare l'inserimento della carta                                                            |

### 8-2. Il codice di visualizzazione del problema:

ÿ Errore E2: posizione dell'errore sinistro e destro , Errore E5: errore dell'orologio

# 9. MANUTENZIONE

### 9.1 Sostituzione della cassetta del nastro

Portare l'interruttore di configurazione a sinistra. Ciò sposterà la cassetta del nastro in una posizione migliore per cambiare il nastro, una volta

terminato, spostare l'interruttore di configurazione di nuovo a destra.

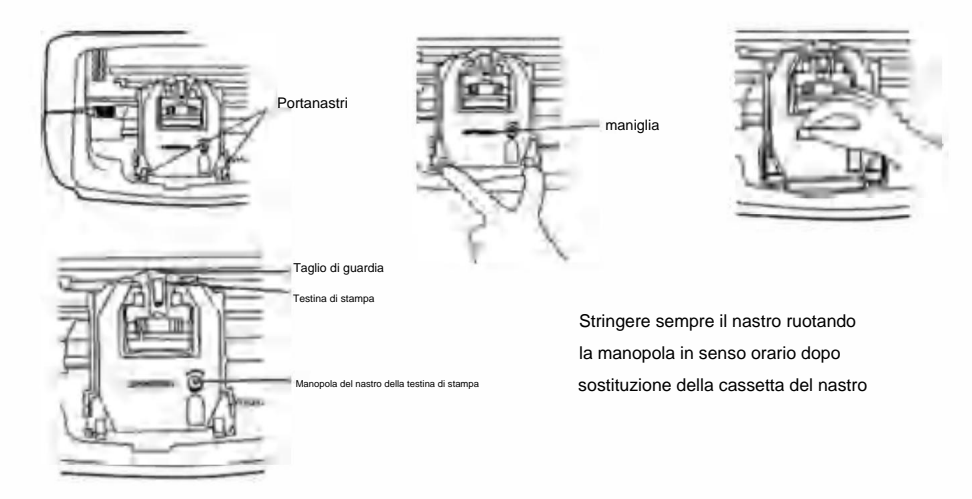

### 9.2 NOTE PER L'USO QUOTIDIANO.

- 1. Sfuggire ai pugni.
- 2. Evitare l'esposizione all'acqua o alla polvere in eccesso.
- 3. Tenere lontano da fonti di calore e soluzioni organiche.
- 4. Controllare la batteria a bottone Panasonic che può durare 1 anno in condizioni normali.

# **10. RICHIESTE E SPECIFICHE**

### Richieste e specifiche

| Modello                          | LY-258                            | LY-268                                        | LY-278        |  |  |
|----------------------------------|-----------------------------------|-----------------------------------------------|---------------|--|--|
| Volume di ingresso               | 12 V CC                           | 12 V CC                                       | 12 V CC       |  |  |
| Amplificatore di ingresso        | 2A                                | 2A                                            | 2A            |  |  |
| Modello adattatore               | S030A1202000U                     | UE:S030A1202000E<br>Regno Unito:S030A1202000B | S030A1202000S |  |  |
| AdattatoreFonte di alimentazione | di lavoro AC100-240V 50/60HZ AC10 | 00-240V 50/60HZ AC100-240V 50/60HZ            | 1. K 10. SH   |  |  |
| Ampere di lavoro                 |                                   | 0,19 A                                        |               |  |  |
| Temperatura di lavoro            |                                   | 0°C ~40°C                                     |               |  |  |
| Umidità di lavoro                |                                   | 10% ÿ80%                                      |               |  |  |
| Dimensioni della carta           |                                   | 85,4 mm (larghezza) * 186 mm (lunghezza)      |               |  |  |

# 11.PS

COLORE: Imposta i tempi di cambio colore NERO e ROSSO, fino a 24 impostazioni

SEGNALE: Imposta gli orari per il suono della sirena/campanello, FINO A 24 impostazioni

COLONNE: Imposta l'ora e i giorni per ogni modifica di colonna. Fino a 24 impostazioni.

INVIO: Inserisci le informazioni.

ELIMINA IMPOSTAZIONI: Premere il pulsante per selezionare il numero di impostazione, quindi premere il pulsante INVIO contemporaneamente contemporaneamente per 3 secondi per eliminare quel set di impostazioni

# 12.Accessori

| Nome                 | Quantità | Diagramma |
|----------------------|----------|-----------|
| AlimentazioneEsterna | 1        | ۵         |
| Nastro               | 1        |           |
| Scheda del tempo     | 102      |           |
| Chiave               | 2        | 4         |
| Vite (3.0*20mm)      | 2        | Remaining |

# **13. SMALTIMENTO**

Questo prodotto è soggetto alle disposizioni della Direttiva europea 2012/19/UE. Il simbolo raffigurante un bidone della spazzatura barrato indica che il prodotto richiede una raccolta differenziata dei rifiuti Unione Europea. Ciò si applica al prodotto e a tutti gli accessori contrassegnati con questo simbolo. I prodotti contrassegnati come tali non possono essere smaltiti con i normali rifiuti domestici, ma devono essere portati in un punto di raccolta punto di riciclaggio di apparecchiature elettriche ed elettroniche.

х

# Produttore: Shanghaimuxinmuyeyouxiangongsi Indirizzo:

Shuangchenglu 803nong11 hao1602A-1609shi, baoshanqu, shanghai 200000 CN.

Importato in AUS: SIHAO PTY LTD. 1 ROKEVA STREETEASTWOOD NSW2122 Australia

Importato negli USA: Sanven Technology Ltd. Suite 250, 9166 Anaheim Place,

Rancho Cucamonga, CA91730

| Rappresentante della CE |  |
|-------------------------|--|
|-------------------------|--|

E-CrossStu GmbH

Mainzer Landstr.69, 60329 Francoforte sul Meno.

| RAPPRESENTANZA DEL REGNO UNITO |
|--------------------------------|
|--------------------------------|

CONSULENZA YH LIMITATA.

C/O YH Consulting Limited Ufficio 147, Centurion

Casa, London Road, Staines-upon-Thames, Surrey, TW184AX

R

# VEVORE

UTENSILI RESISTENTI, A METÀ PREZZO

Supporto tecnico e certificato di garanzia elettronica www.vevor.com/support

# VYVELR®

# TOGOH A OLS, HALF P ARROZ

Soporte técnico y certificado de garantía electrónica www.vevor.com/support

# Registrador de tiempo electrónico

# MANUAL DEL USUARIO

Seguimos comprometidos a brindarle herramientas a precios competitivos. "Ahorre la mitad", "mitad de precio" o cualquier otra expresión similar que utilicemos solo representa una estimación del ahorro que podría obtener al comprar ciertas herramientas con nosotros en comparación con las principales marcas y no necesariamente significa que cubra todas las categorías de herramientas que ofrecemos. Le recordamos que, al realizar un pedido con nosotros, verifique cuidadosamente si realmente está ahorrando la mitad en comparación con las principales marcas.

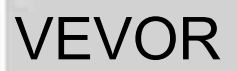

®

HERRAMIENTAS RESISTENTES A MITAD DE PRECIO

Tiempo electrónico Grabadora

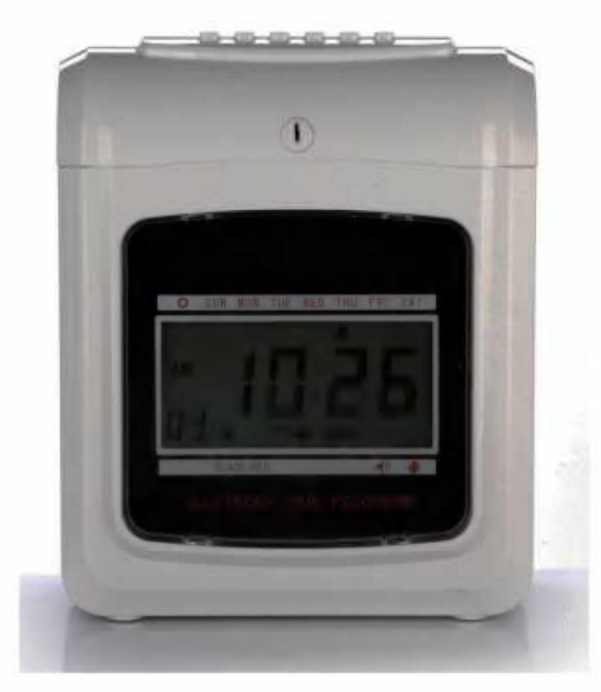

### ¿NECESITA AYUDA? ¡CONTÁCTENOS!

¿Tiene preguntas sobre el producto? ¿Necesita asistencia técnica? No dude en ponerse en contacto con nosotros: Asistencia técnica y certificado de garantía electrónica www.vevor.com/support

Estas son las instrucciones originales. Lea atentamente todas las instrucciones del manual antes de operar. VEVOR se reserva el derecho de interpretar nuestro manual de usuario. La apariencia del producto dependerá del producto que haya recibido. Le rogamos que nos disculpe por no informarle nuevamente si hay actualizaciones tecnológicas o de software en nuestro producto.

# Contenido

| 1. Introducción                                                               |                       |
|-------------------------------------------------------------------------------|-----------------------|
| 2. Nomenclatura                                                               | .3                    |
| <ul><li>3. Antes de la operación</li><li>3.1 Fuente de alimentación</li></ul> | 5<br>5 3.2 Apertura y |
| cierre de la tapa 5 4.                                                        |                       |
| Configuración                                                                 | 5 4.1                 |
| Configuración del año 5 4.2                                                   | Configuración         |
| de la fecha 6 4.3 Configura                                                   | ción de la            |
| hora 6 4.4 Configuración de la hora                                           | a de cambio de        |
| línea de día 6 4.5 Configuración del formato de la                            |                       |
| tarjeta 6 4.6 Configuración del tipo de                                       | tarjeta de            |
| tiempo y fecha de finalización del período de                                 |                       |
| pago 5 4.7 C                                                                  | onfiguración del      |
| modo de horas 7 4.8 Configuraciór                                             | n de la posición      |
| de impresión 7 4.9 Configuración del horario                                  | de                    |
| verano 8 4.10 Configuración del formato de                                    |                       |
| impresión 8 4.11 Configuración de la funció                                   | on para la            |
| detección automática de tarjetas 8 5. Configuración del color de              |                       |
| impresión 9 6. Configuración de la s                                          | alida de música/      |
| señal 97. Columna de configuración para la p                                  | osición de            |
| impresión10 8 .Errores y resoluciones                                         | 11                    |
| 8.1 Errores y resoluciones11                                                  |                       |
| 8.2 Diagnóstico del código de error 1                                         | 1                     |
| 9. Mantenimiento 11                                                           |                       |
| 9.1 Reemplazo del casete de cinta                                             | .11 9.2 Nota          |
| para el uso diario11 10 .                                                     | Solicitudes y         |
| especificaciones12                                                            |                       |
| 11 .PS                                                                        |                       |
| 12. Accesorios13                                                              |                       |
| 13. Eliminación13<br><sub>02</sub>                                            |                       |

# 1. INTRODUCCIÓN

El registrador de tiempo está diseñado con un tamaño compacto y una pantalla grande, utilizando tecnología de alta gama para cumplir Sus expectativas de rendimiento superior, uso prolongado y confiabilidad. Antes de operar esta unidad, Por favor lea este manual ilustrado.

| TIPO                                     | DIGITAL ANALÓGICO |     |  |  |
|------------------------------------------|-------------------|-----|--|--|
| CINTA DE DOS COLORES                     | CON               | CON |  |  |
| CAMPANA                                  | CON               | CON |  |  |
| CALENDARIO PERPETUO                      | CON               | CON |  |  |
| BATERÍA DE RESPALDO                      | OPCION OPCION     | e   |  |  |
| ALIMENTACIÓN Y EXPULSIÓN AUTOMÁTICA      | CON               | CON |  |  |
| FIRMA PARA LLEGAR TARDE O SALIR TEMPRANO | CON               | CON |  |  |
| LUZ DE FONDO DE DOS COLORES/UN COLOR     |                   | CON |  |  |
|                                          |                   |     |  |  |

COLOQUE ESTE MANUAL EN SU SISTEMA DE ARCHIVO BAJO EL REGISTRADOR DE TIEMPO.

# **^NOMENCLATURA**

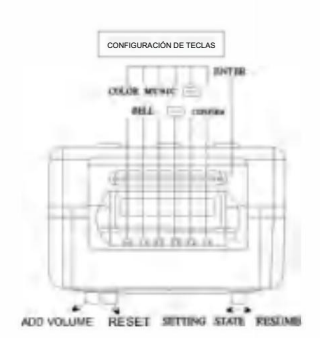

SUN MONTUE WED D3 10:39

# Ilustración de botón

Este registrador de tiempo tiene dos modos: modo de impresión normal y modo de configuración.

Modo de impresión normal a la derecha y modo de configuración a la izquierda

Modo normal.(Los seis botones de izquierda a derecha).

| Número de botón              | 1                                   | 2                                   | 3                                   | 4                                   | 5                                   | 6                                   |
|------------------------------|-------------------------------------|-------------------------------------|-------------------------------------|-------------------------------------|-------------------------------------|-------------------------------------|
| La función de<br>Los botones | Impresión<br>ubicación<br>columna 1 | Impresión<br>ubicación<br>columna 2 | Impresión<br>ubicación<br>columna 3 | Impresión<br>ubicación<br>columna 4 | Impresión<br>ubicación<br>columna 5 | Impresión<br>ubicación<br>columna 6 |

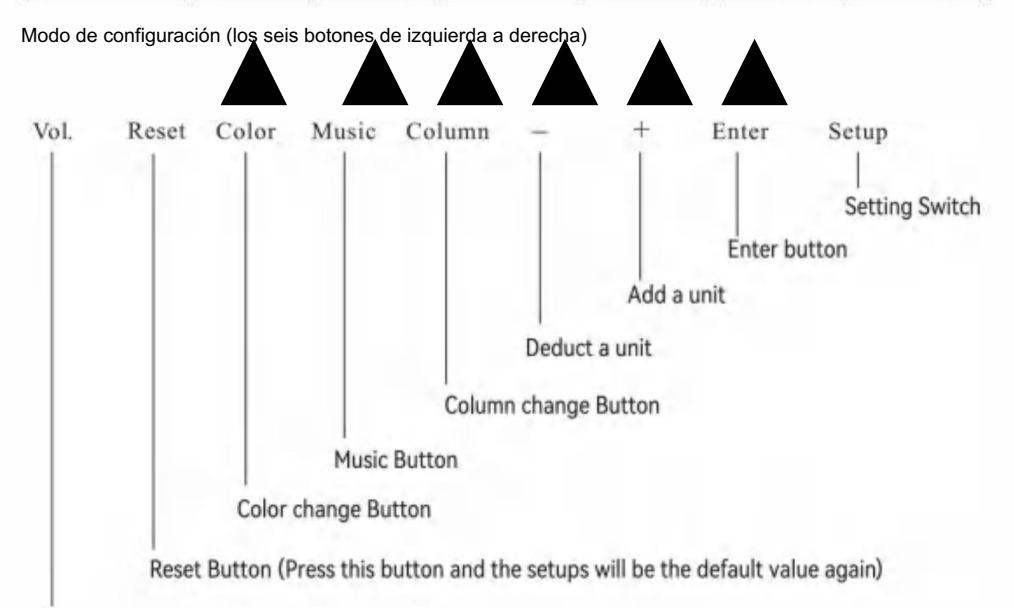

Botón de volumen

| Nombre del botón   | La función de los botones                                                                                                    |  |  |
|--------------------|----------------------------------------------------------------------------------------------------|--|--|
| 1. Cambio de color | En el modo de configuración, presione el botón para configurar el tiempo de cambio de color.                                                |  |  |
| 2 .Música          | En el modo de configuración, presione el botón para configurar la música y el tiempo de sonido de la sirena o campana.                      |  |  |
| 3.Columna          | En el modo de configuración, presione el botón para configurar el tiempo de cambio de columna.                                              |  |  |
| 4. Deducir         | En el modo de configuración, presione el botón para deducir una unidad del número o<br>grupo de funciones parpadeando en la pantalla.       |  |  |
| 5 .Añadir          | En el modo de configuración, presione el botón para agregar una unidad al número o función<br>grupo parpadeando en la pantalla.             |  |  |
| 6.Entrar           | En el modo de configuración, presione el botón para guardar la configuración actual y comenzar la<br>configuración de la siguiente función. |  |  |

Componentes Manual de funcionamiento Teclas Fuente de alimentación externa

# 3.Antes de la operación

### 3.1 FUENTE DE ALIMENTACIÓN

Conecte la unidad a una fuente de alimentación con voltaje correcto y continuo (consulte la indicación de voltaje en la etiqueta de la máquina). [El registrador de tiempo tiene una batería de litio en la placa de circuito impreso para mantener la hora y el programa correctos cuando se produce un corte de energía. Siempre conecte la unidad a la toma de corriente correcta o reemplace la batería después de una falla.

### 3.2 APERTURA Y CIERRE DE LA TAPA

Cuando desee configurar el programa o cambiar el casete de cinta, abra la tapa, coloque la llave en el orificio, gire la llave y retire la tapa.

### 4. Sentado

Abra la tapa y mueva el botón de configuración hacia la derecha para ingresar al modo de configuración.

4.1 CONFIGURACIÓN DEL AÑO 1.

Mueva el interruptor de configuración (en CONFIGURACIÓN) hacia la derecha, ingrese al modo de configuración, presione el botón (E) para elegir el número

de configuración 01 2. Presione el botón

ENTER para ingresar a la configuración del año. 3. Presione (+)

(E) para seleccionar el año correcto.

4. Pulse el botón ENTER para confirmar la configuración.

5. El número de configuración ahora cambia a 02 6.

Continúe con el siguiente conjunto de configuraciones o deslice el interruptor

de configuración hacia la izquierda para completar y salir de la configuración.

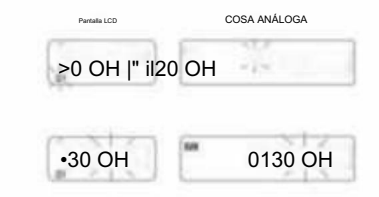

### 4.2 FIJACIÓN DE FECHA

 Mueva el interruptor de configuración hacia la izquierda para ingresar al modo de configuración, presione el botón 0 para elegir el número de configuración 02.
 Presione [+) (E) para seleccionar el mes correcto. 3. Presione el botón ENTER para confirmar la configuración. 4. Presione C+) O para seleccionar la fecha correcta.
 Presione el botón ENTER para confirmar la configuración. 6. El número de configuración ahora cambia a 03. 7. Continúe

con el siguiente conjunto de configuraciones o deslice el interruptor de

configuración hacia la derecha para completar y salir de la configuración.

### 4.3 TIEMPO DE FRAGUADO

 En el modo de configuración, presione el botón para elegir el número de configuración 03. 2. Presione el botón ENTER para ingresar a la configuración de la hora. 3. Presione (+) O para seleccionar la hora correcta.

4. Presione el botón ENTER para confirmar la configuración. 5.

Presione r=R)O para seleccionar los minutos correctos.

6. Presione el botón ENTER para confirmar la configuración.

7. El número de configuración ahora cambia a 04. 8.

Continúe con el siguiente conjunto de configuraciones o deslice el interruptor de configuración hacia la derecha para completar y salir de la configuración.

### 4.4 CONFIGURACIÓN DE LA HORA DE CAMBIO DE LÍNEA DIA

1 En el modo de configuración , presione el botón E para seleccionar la configuración. número 04

2. Pulse el botón ENTER para ingresar a la configuración. 3.

Pulse m Q para seleccionar la hora de cambio de línea del día deseada

(la configuración original es 00:00)

4. Pulse el botón ENTER para confirmar la configuración. 5. Pulse

el botón O para seleccionar el minuto de cambio de línea del día deseado. 6. Pulse el botón

ENTER para confirmar la configuración. 7. El número de

configuración ahora cambia a 05. 8. Continúe con el siguiente

conjunto de configuraciones o deslice el interruptor de configuración hacia la derecha para completar y salir de la configuración.

### 4.5 CONFIGURACIÓN DEL FORMATO DE

TARJETA 1. En el modo de configuración, presione el botón O para elegir la configuración. número 05

2. Presione el botón ENTER para ingresar la configuración. 3.

Presione [+) O para seleccionar el formato de tarjeta de tiempo deseado. 00: la primera fila en

blanco (tarjeta de tiempo estándar) 01: la decimosexta fila en blanco

4. Presione el botón ENTER para confirmar la configuración. 5. El

número de configuración ahora cambia a 06. 6. Continúe

con el siguiente conjunto de configuraciones o deslice el interruptor de

configuración hacia la derecha para completar y salir de la configuración.

| LCD                  | COSA ANÁLOGA |
|----------------------|--------------|
| <b>,</b> 01 01       | 0SOI 01      |
| *0/01 <sub>Yo_</sub> | 0SOI 01      |
| €I *0/ 01 ™o         | 0SOI 01      |
| 12 00                | saw O3 13 00 |
| (*12 ]nn]            | *** 03ip nn  |
|                      |              |
| A00 00<br>CON Ye     | COSA ANÁLOGA |
| A00 00               | 00 00        |
|                      |              |
| A00 00               | DOM 0400 00  |
|                      | DOM 0400 00  |

4.6 CONFIGURACIÓN DE LA TARJETA DE TIEMPO Y LA FECHA DE FINALIZACIÓN DEL PERÍODO DE PAGO

1. En el modo de configuración, presione el botón (+) © para elegir el número de

configuración 06 2. Presione

el botón ENTER para ingresar a la configuración.

3. Presione © para seleccionar 00/01 como tipo de tarjeta de tiempo. 01:

tarjeta de tiempo de pago semanal. 00: sin detección de superficie de tarjeta para pago

quincenal A. Si se elige 01: pago

semanal, la pantalla cambiará a la configuración

de días de semana.

B. Presione(E) para seleccionar uno de los días de la semana como fecha de finalización del pago.

4. Pulse el botón ENTER para confirmar la configuración.

5. El número de configuración ahora cambia a 07.

4.7 MODO DE CONFIGURACIÓN DE HORAS

1. En el modo de configuración, presione el botón (+) O para elegir el número de configuración 07

2. Presione el botón ENTER para ingresar a la configuración del modo de horas.

3. Presione C+) O para seleccionar las horas deseadas 12/24 \*12: modo de

12 horas (p. ej., 1:00 p. m. = 1:00) \*24: modo de 24 horas (p.

ej., 1:00 p. m. = 13:00)

 Pulse el botón ENTER para confirmar la configuración; el número de configuración ahora cambia a 08.

5. Continúe con el siguiente conjunto de configuraciones o deslice el interruptor de configuración hacia

la derecha para completar y salir de la configuración.

6. Continúe con el siguiente conjunto de configuraciones o deslice el interruptor de configuración

hacia la derecha para completar y salir de la configuración.

### 4.8 CONFIGURACIÓN DE LA POSICIÓN DE

IMPRESIÓN 1. En el modo de configuración, presione el botón (E) para elegir el número de configuración

08. 2. Presione el botón ENTER para ingresar a la

configuración. 3. Presione C+) O para seleccionar la configuración de posición de impresión vertical deseada.

\*El número entre 00 y 15, a medida que aumenta el número , la posición de impresión

se moverá hacia la parte superior.

fila.

4. Pulse el botón ENTER para confirmar la configuración.

5. Presione el botón O para seleccionar la posición de impresión horizontal deseada. El número entre 00 y 30, el número

aumenta. La posición de impresión se moverá a la derecha de la columna. 6. Presione \* el botón ENTER para confirmar la configuración.

7. El número de configuración ahora cambia a 09. 8.

Continúe con el siguiente conjunto de configuraciones o deslice el

interruptor de configuración hacia la derecha para completar y salir de la configuración.

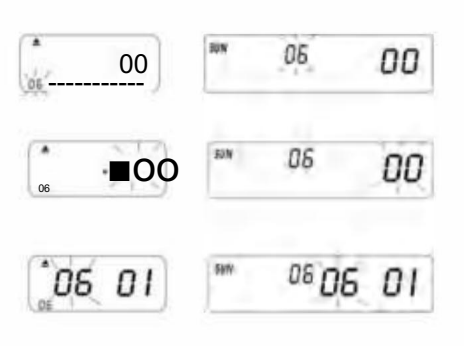

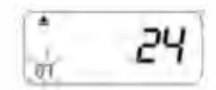

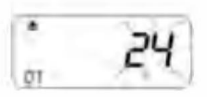

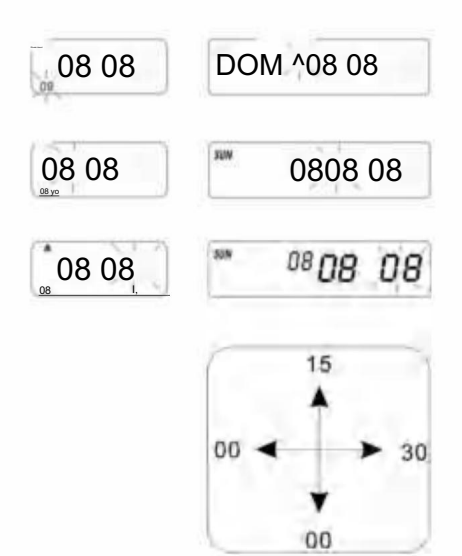
- 4.9 CONFIGURACIÓN DEL HORARIO DE VERANO
- 1. En el modo de configuración, presione el botón C+)(E) para
- elegir el número de configuración 09. 2.

Presione el botón ENTER para ingresar a la configuración.

- Presione el botón O para seleccionar el mes de inicio para el horario de verano.
- 4. Pulse el botón ENTER para confirmar la configuración.

 Presione la tecla O para seleccionar la fecha de inicio del horario de verano.

- 6. Pulse el botón ENTER para confirmar la configuración.
- 7. Pulse la tecla O para seleccionar la hora de inicio del horario de verano.

8. Ahora la pantalla pasa a la configuración de la hora de finalización del horario de verano.

- 9. Presione la tecla O para seleccionar el mes de finalización del horario de verano.
- 10. Pulse el botón ENTER para confirmar la configuración.
- 11. Presione la tecla O para seleccionar la fecha de finalización del horario de verano.
- 12. Pulse el botón ENTER para confirmar la configuración.
- 13. Presione para seleccionar las horas de finalización del día.
- 14. Pulse el botón ENTER para confirmar la configuración.
- 15. El número de configuración ahora cambia a 10. 16. Para
- continuar con el siguiente conjunto de configuraciones o deslice el interruptor de configuración hacia la derecha para completar y salir de la configuración.

PD. En el momento del cambio de horario de verano, este se adelantará automáticamente una hora y al finalizar

El tiempo volverá al tiempo original.

Para no tener horario de verano , configure el mes en 00.

#### 4.10 CONFIGURACIÓN DEL FORMATO DE

IMPRESIÓN 1. En el modo de configuración, presione el botónO para

elegir la configuración número 10 en la parte inferior izquierda de la pantalla.

- 2. Pulse el botón ENTER para ingresar a la configuración.
- 3. Pulse [+) O para seleccionar el modo de impresión deseado.
  - \*Modo de impresión de 00 a 60 minutos (1/60 horas)
  - \*01-Modo de impresión centesimal (1/100 hora)
- 4. Pulse el botón ENTER para confirmar la configuración.
- 5. El número de configuración ahora pasa a ser 11.
- 6. Para continuar con el siguiente conjunto de configuraciones, deslice
- el botón Configuración hacia la derecha para completar y salir de la configuración.

4.11 CONFIGURACIÓN DE LA FUNCIÓN DE ENCENDIDO/APAGADO PARA EL ENCENDIDO AUTOMÁTICO

DETECTAR TARJETA DE TIEMPO MENSUAL.

1. En el modo de configuración, presione el botón [+) (E) para

seleccionar la configuración número 11 en la parte inferior izquierda de la pantalla.

2. Pulse el botón ENTER para ingresar a la configuración.

3. Pulse C+) (E) para seleccionar 00/01 \*00-con

función para detectar automáticamente la tarjeta de tiempo \*01-sin

función para detectar automáticamente la tarjeta de tiempo

4. Pulse el botón ENTER para confirmar la configuración.

5. Continúe la configuración desde el número OI al 11 presionando (+) (E) o deslice el interruptor de configuración hacia la derecha para

completar y salir de la configuración.

PD: Si utiliza una tarjeta de tiempo sin un pequeño corte en la parte inferior, configure la función en "01".

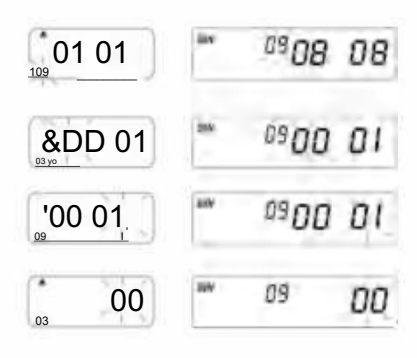

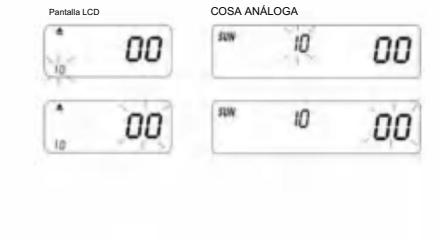

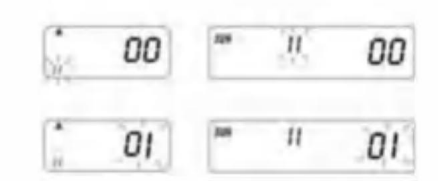

#### 5 CONFIGURACIÓN DEL COLOR DE IMPRESIÓN 1. En el modo de configuración, presione el botón COLOR para ingresar al color de impresión. Bootollo I CD configuración. ..... OWNER IN HE 01 2. Presione ENTER para ingresar la configuración de las horas. 1 3. Presione la tecla O para seleccionar las horas deseadas para el cambio de color. 4. Pulse el botón ENTER para confirmar la configuración 5. Presione la tecla O para seleccionar el minuto deseado para la impresión en color. 6. Pulse el botón ENTER para confirmar la configuración. 7. Pulse el "oOol botón O para seleccionar 01/02 para impresión en color. \*01: para impresión -Y/oSÍ en color negro (se muestra la luz de fondo normal). \*02: para impresión en color rojo (se muestra la otra luz de fondo). PD: Solo la máquina con luz de fondo 02 tiene la función del soporte anterior. 00: 00 Reloj: 00KD / ' \ 8. Pulse el botón ENTER para confirmar la configuración. 9. Ahora la pantalla cambia a la configuración de días de la semana. PD: Si no es necesario configurar los días de la semana, presione el botón ENTER para omitir los pasos 10 a 13 10. Pulse S) O para seleccionar los días de la semana. Si se selecciona el día de la semana, el símbolo parpadeará en la parte superior de la pantalla. 11. Presione el botón COLOR una vez para eliminar el día de la semana seleccionado para la impresión AN MONTHE HE OI 02 20 en color (presione COLOR nuevamente para mostrar el signo) 12. Presione el botón (E) para mover el signo de los días de la semana y el botón COLOR para registrar los días de la semana para la impresión en COLOR. Si desea reiniciar nuevamente, presione nuevamente el botón (+) O y elija los días de la ΰż SS<sup>A</sup> vo 02 semana, y presione el "botón COLOR" para recuperar el signo de los días de la semana. 13. Después de completar la configuración de los días de la semana, presione el botón ENTER para confirmar la configuración. 14. Ahora el número de configuración cambia a 02; repita los pasos 2 a 13. 15. Continúe con el siguiente conjunto de configuraciones o deslice el interruptor de configuración hacia la derecha para completar y salir de la configuración. 6. CONFIGURACIÓN DE MÚSICA/SALIDA 1. En el modo de configuración, presione el botón MÚSICA para ingresar a la configuración de música/salida.

- 2. Presione ENTER para ingresar la configuración de las horas.
- 3. Presione (+) (E) para seleccionar las horas deseadas para la música/salida.
- 4. Pulse el botón ENTER para confirmar la configuración.
- 5. Presione ® Q para seleccionar el minuto deseado para la música/salida.
- 6. Pulse el botón ENTER para confirmar la configuración.
- 7. Presione (T) O para seleccionar 01/02 o 03 para la configuración de música/salida. \*01-campana musical interna
  - \*02-Salida de alarma de campana externa. \*03-
  - Salida de alarma de campana musical y campana externa.
- 8. Pulse el botón ENTER para confirmar la configuración.

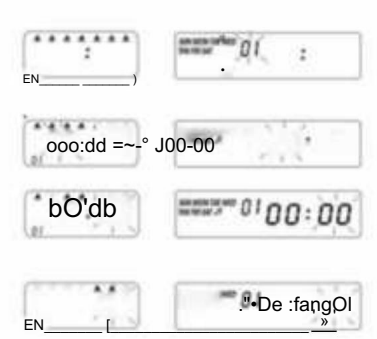

9. Pulse [+) O para configurar la duración de la salida de señal. \*0configuración

original-00:15(15 segundos) \*Duración máxima-30 seg.

- 10. Pulse el botón ENTER para confirmar la configuración.
- 11. Ahora la pantalla cambia a la configuración de días de la semana.

PD: Si no es necesario configurar los días de la semana, presione el botón ENTER para omitir los nasos 12 a 15

12. Pulse la tecla Q para seleccionar los días de la semana. Si se selecciona el día de la semana, el símbolo parpadeará en la parte superior de la pantalla.

 Presione el botón MÚSICA una vez para eliminar el día de la semana seleccionado para la música/ salida (presione MÚSICA nuevamente para mostrar el signo).

 Presione C+) (E) para mover el signo de los días de la semana y el botón MÚSICA a Registrar días de semana para música/salida.

 Después de completar la configuración de los días de la semana, presione el botón ENTER para confirmar la configuración.

- 16. Ahora el número de configuración cambia a 02. Repita los pasos 2 a 16.
- 17. Continúe con el siguiente conjunto de ajustes o deslice el interruptor de configuración hacia la

derecho a completar y salir de la configuración.

#### 7 COLUMNA DE CONFIGURACIÓN PARA LA POSICIÓN DE IMPRESIÓN

Pantalla I CD

1. En el modo de configuración, presione el botón COLUMNA para ingresar a la columna

configuración.

- 2. Presione el botón ENTER para ingresar a la configuración de las horas.
- 3. Presione la tecla O para seleccionar las horas deseadas para la impresión de la columna.
- 4. Pulse el botón ENTER para confirmar la configuración.
- 5. Presione la tecla O para seleccionar el minuto deseado para la impresión de la columna.
- 6. Pulse el botón ENTER para confirmar la configuración.
- 7. Pulse la tecla O para seleccionar la columna 01-06 para imprimir.
- 8. Pulse el botón ENTER para confirmar la configuración.
- 9. Ahora la pantalla cambia a la configuración de días de la semana.

PD. Si no es necesario configurar los días de la semana.

Presione el botón ENTER para omitir los pasos 10 a 13.

- Pulse C+) O para seleccionar los días de la semana. Si el día de la semana es seleccionado, el signo parpadeará en la parte superior de la pantalla.
- Presione el botón COLUMNA una vez para eliminar el día de la semana seleccionado para la impresión de la columna (presione la columna nuevamente para mostrar el signo)
- 12. Pulse (+) Q para mover el signo de los días de la semana y el botón COLUMNA para registrar los días de la semana para la impresión en columnas.
- Después de completar la configuración de los días de la semana, presione el botón ENTER para confirmar la configuración.
- 14. Ahora el número de configuración cambia a 02. Repita los pasos 2 a 13.
- Continúe con el siguiente conjunto de ajustes o deslice el interruptor de configuración hacia la derecho a completar y salir de la configuración.
   Cómo eliminar la configuración Presione el botón (±) O para seleccionar el número de

configuración. Luego presione el botón (+) (E) y ENTER al mismo tiempo durante 3 segundos para eliminar ese conjunto de configuraciones.

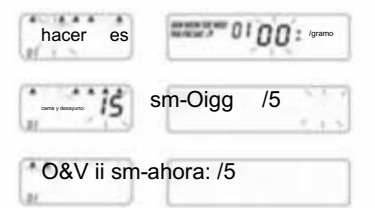

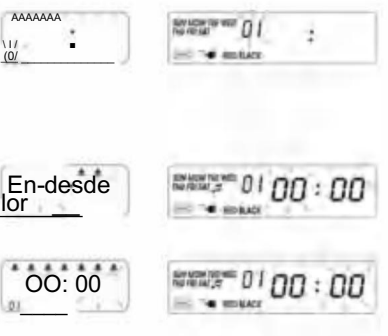

COSA ANÁLOGA

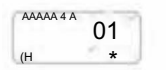

01

....

21)

10 Martin 10 I

Let apply the first of the

#### 8. SOLUCIÓN DE PROBLEMAS

#### 8-1. Solución de problemas

| Problemas                                         | Razón                                                                                             | Solución                                                                             |
|---------------------------------------------------|---------------------------------------------------------------------------------------------------|--------------------------------------------------------------------------------------|
| No se puede extraer la tarjeta<br>automáticamente | Se cortó la energía<br>Mala conexión con la corriente<br>Extraiga o inserte la tarjeta con fuerza | Esperar el poder<br>Comprueba la toma de corriente<br>Comprobar inserción de tarjeta |
| El reloj se paró                                  | Se cortó la energía<br>Mala conexión con la corriente                                             | Esperar el poder<br>Comprueba la toma de corriente                                   |
| El tiempo pasa demasiado rápido o lento           | La configuración de la hora no es correcta<br>La electricidad se cortó por un largo tiempo        | Establezca la hora correctamente Reiniciar                                           |
| El color de impresión es demasiado claro          | La cinta no está en el lugar correcto                                                             | Coloque la cinta en su lugar<br>lugar correcto                                       |
| La posición de impresión es incorrecta            | La configuración de la fecha de conclusión no es<br>correcta El uso no es correcto                | Establezca la fecha de conclusión correctamente<br>Comprobar inserción de tarjeta    |
| No hay impresión y el pitido es largo             | Inserte la tarjeta mensual con el<br>otro lado hacia afuera                                       | Introdúzcalo nuevamente correctamente                                                |
| Error de fecha                                    | Se cortó la energía<br>Mala conexión con la corriente                                             | Restablecer la fecha                                                                 |
| Impresión desordenada                             | Se cortó la energía<br>Mala conexión con la corriente                                             | Comprobar inserción de tarjeta                                                       |

8-2. Código de visualización del problema:

Error E2: error de ubicación de la izquierda y la derecha , Error E5: error del reloj

#### 9. MANTENIMIENTO

9.1 Reemplazo del casete de cinta Mueva el

interruptor de configuración hacia la izquierda. Esto moverá el casete de cinta a una mejor posición para cambiar la cinta. Cuando haya

terminado, mueva el interruptor de configuración nuevamente hacia la derecha.

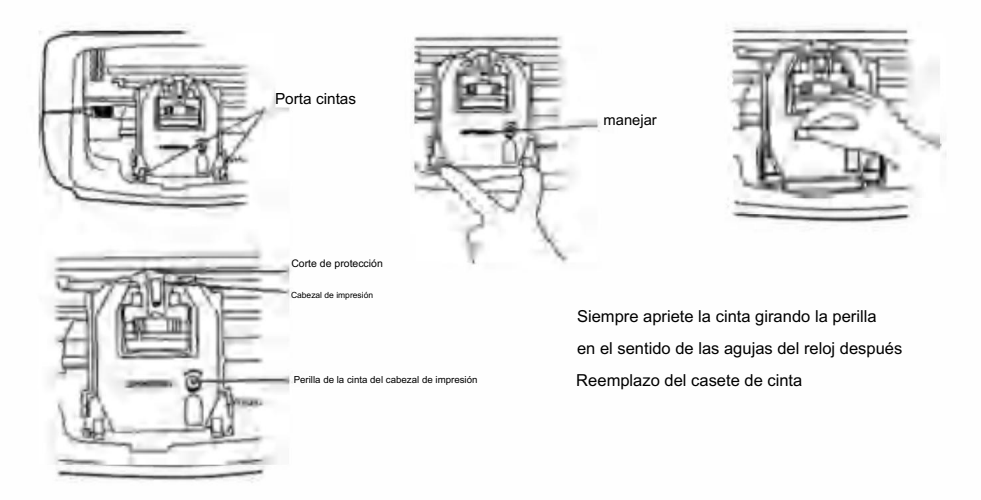

9.2 NOTAS PARA EL USO DIARIO.

- 1. Escapar de los golpes.
- 2. Evite la exposición al agua o al exceso de polvo.
- 3. Mantener alejado del calor y de soluciones orgánicas.
- 4. Verifique la batería de botón Panasonic que puede durar 1 año en condiciones normales.

## **10. SOLICITUDES Y ESPECIFICACIONES**

#### Solicitudes y especificaciones

| Modelo                          | LY-258                          | LY-268                                        | LY-278             |  |  |
|---------------------------------|---------------------------------|-----------------------------------------------|--------------------|--|--|
| Volumen de entrada              | 12 V CC                         | 12 V CC                                       | 12 V CC            |  |  |
| Amplificador de entrada         | 2A                              | 2A                                            | 2A                 |  |  |
| Modelo adaptador                | \$030A1202000U                  | UE:S030A1202000E<br>Reino Unido:S030A1202000B | S030A1202000S      |  |  |
| AdaptadorFuente de alimentaciór | n de funcionamientoCA 100-240 V | 50/60 HZCA 100-240 V 50/60 HZCA               | 100-240 V 50/60 HZ |  |  |
| Amperio de trabajo              |                                 | 0.19A                                         | 0                  |  |  |
| Temperatura de trabajo          |                                 | 0 °C - 40 °C                                  |                    |  |  |
| Humedad de trabajo              |                                 | 10% ~ 80%                                     |                    |  |  |
| Tamaño de la tarjeta            |                                 | 85,4 mm (ancho) x 186 mm (largo)              | 10 C               |  |  |

#### 11.PS

COLOR: Establezca los tiempos de cambio de color NEGRO y ROJO, hasta 24 configuraciones

SEÑAL: Establezca horarios para que suene la sirena/campana, hasta 24 configuraciones

COLUMNAS: Establezca la hora y los días para cada cambio de columna, hasta 24 configuraciones.

ENTER: Ingrese la información.

ELIMINAR CONFIGURACIONES: Presione el botón para seleccionar el número de configuración, luego presione el botón ENTER en el

al mismo tiempo durante 3 segundos para eliminar ese conjunto de configuraciones

#### 12.Accesorios

| Nombre                         | CANTIDAD | Diagrama |
|--------------------------------|----------|----------|
| Fuente de alimentación externa | 1        | ۵        |
| Cinta                          | 1        |          |
| Tarjeta de tiempo              | 102      |          |
| Llave                          | 2        | \$       |
| Tornillo (3,0 x 20 mm)         | 2        | Remme    |

#### 13.ELIMINACIÓN

Este producto está sujeto a las disposiciones de la Directiva europea 2012/19/UE. El símbolo que muestra un

El contenedor de basura con ruedas tachado indica que el producto requiere una recolección de residuos separada en el

Unión Europea. Esto se aplica al producto y a todos los accesorios marcados con este símbolo. Los productos marcados como tal no pueden

desecharse con los residuos domésticos normales, sino que deben entregarse a un centro de recogida.

Punto de reciclaje de aparatos eléctricos y electrónicos.

Fabricante: Shanghaimuxinmuyeyouxiangongsi Dirección:

Shuangchenglu 803nong11 hao1602A-1609shi, baoshanqu, shanghai 200000 CN.

Importado a AUS: SIHAO PTY LTD. 1 ROKEVA STREETEASTWOOD NSW2122 Australia

Importado a EE. UU.: Sanven Technology Ltd. Suite 250, 9166 Anaheim Place,

Rancho Cucamonga, CA 91730

E-CrossStu GmbH

Mainzer Landstr.69, 60329 Fráncfort del Meno.

| REPRESENTANTE D | EL REINO UNIDO |
|-----------------|----------------|
|                 |                |

YH CONSULTING LIMITADA.

C/O YH Consulting Limited Oficina 147, Centurion

Casa, London Road, Staines-upon-Thames, Surrey, TW18 4AX

®

## VEVOR

HERRAMIENTAS RESISTENTES A MITAD DE PRECIO

Soporte técnico y certificado de garantía electrónica www.vevor.com/support

# VIV TOR®

## TOUG H DO OLS, H ALF P RYŻ

Wsparcie techniczne i certyfikat gwarancji elektronicznej www.vevor.com/support

## Elektroniczny Rejestrator Czasu

## INSTRUKCJA OBSŁUGI

Nadal staramy się oferować Państwu narzędzia w konkurencyjnych cenach. "Oszczędź połowę", "Połowa ceny" lub inne podobne wyrażenia używane przez nas stanowią jedynie szacunkowe oszczędności, jakie możesz uzyskać, kupując u nas określone narzędzia w porównaniu z głównymi markami i niekoniecznie oznaczają one objęcie wszystkich kategorii narzędzi oferowanych przez nas. Uprzejmie przypominamy, aby dokładnie sprawdzić, czy składając u nas zamówienie faktycznie oszczędzasz połowę w porównaniu z głównymi markami.

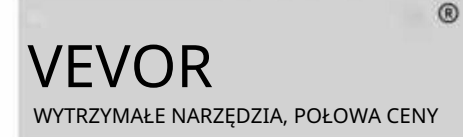

Czas Elektroniczny Rejestrator

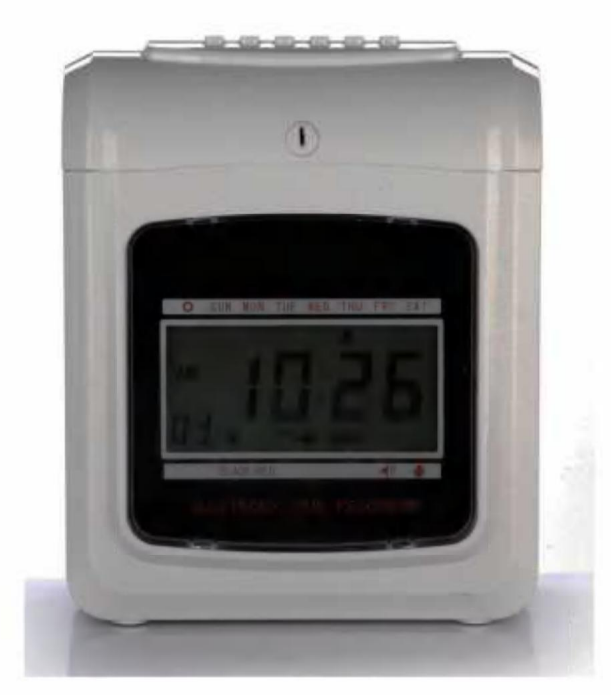

POTRZEBUJESZ POMOCY? SKONTAKTUJ SIĘ Z NAMI!

Masz pytania dotyczące produktu? Potrzebujesz wsparcia technicznego? Skontaktuj się z nami: Wsparcie techniczne i certyfikat E-Gwarancji www.vevor.com/support

To jest oryginalna instrukcja. Przed rozpoczęciem użytkowania należy uważnie przeczytać wszystkie instrukcje. VEVOR zastrzega sobie prawo do jasnej interpretacji naszej instrukcji obsługi. Wygląd produktu będzie zależał od produktu, który otrzymałeś. Prosimy o wybaczenie, że nie poinformujemy Cię ponownie, jeśli w naszym produkcie pojawią się jakiekolwiek aktualizacje technologiczne lub oprogramowania.

## Treść

| 1 .Wprowadzenie             |                                                      |
|-----------------------------|------------------------------------------------------|
| 2. Nazewnictwo              | 3                                                    |
| 3. Przed operacją           | 5                                                    |
| 3.1 Źródło zasilania        | 5 3.2 Otwieranie i zamykanie                         |
| pokrywy                     |                                                      |
| 4.1 ustawianie roku         |                                                      |
| daty                        |                                                      |
| 4.4 ustawianie linii dnia 2 | Zmiana czasuto 4.5 ustawianie formatu                |
| karty                       | 6 4.6 ustawianie typu karty czasowej i daty końcowej |
| okresu płatności            | 5 4.7 ustawianie trybu                               |
| godzinowego                 | 7 4.8 ustawianie pozycji drukowania7                 |
| 4.9 ustawianie czasu letr   | niego8 4.10 ustawianie formatu                       |
| drukowania                  | 8 4.11 ustawianie funkcji automatycznego wykrywania  |
| karty8 5 .Usta              | wianie koloru drukowania9 6 .Ustawianie              |
| wyjścia muzyki/sygnału      |                                                      |
| drukowania                  | 10 8 .Błędy i rozwiązania11                          |

| 8.1 Błędy i rozwiąza                  | nia      | 1                | 1               |
|---------------------------------------|----------|------------------|-----------------|
| 8.2 Diagnostyka koc<br>9 .Konserwacja | lu błędu |                  | 11              |
| 9.1 Wymiana kasety z t                | aśmą     |                  | lwaga dotycząca |
| codziennego użytku                    |          | 11 10 .Żądania i |                 |
| specyfikacje                          |          | 12               |                 |
| 11 .PS                                |          |                  |                 |
| 12. Akcesoria                         |          |                  | .13             |
| 13.Utylizacja                         |          |                  |                 |

#### 1. WSTĘP

Rejestrator czasu został zaprojektowany w kompaktowym rozmiarze i z dużym wyświetlaczem, wykorzystując technologię Hi-End, aby spełnić Twoje oczekiwania dotyczące doskonałej wydajności, dłuższego użytkowania i niezawodności. Przed uruchomieniem tego urządzenia, Proszę przeczytać tę ilustrowaną instrukcję.

| ТҮР                                           | ANALOGOWY   | DIT AL |  |  |
|-----------------------------------------------|-------------|--------|--|--|
| WSTĄŻKA DWUKOLOROWA                           | z           | z      |  |  |
| DZWONEK                                       | z           | z      |  |  |
| KALENDARZ WIECZNY                             | Z           | z      |  |  |
| BATERIA ZAPASOWA                              | ΟΡϹͿΑ ΟΡϹͿΑ | e      |  |  |
| AUTOMATYCZNE PODAWANIE I WYSUWANIE            | z           | z      |  |  |
| PODPISZ, ŻEBY SIĘ SPÓŹNIĆ LUB WYJŚĆ WCZEŚNIEJ | z           | z      |  |  |
| PODŚWIETLENIE DWUKOLOROWE/JEDEN KOLOR         |             | z      |  |  |

UMIEŚĆ TĘ INSTRUKCJĘ W SYSTEMIE ARCHIWALNYM W ZAKŁADCE REJESTRATOR CZASU.

## **^NOMENCLATURA**

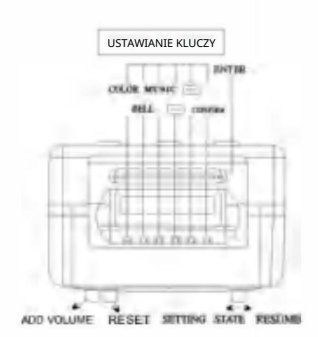

JWYŚWIETLACZ KRYSZTAŁOWY UQUID

#### Ilustracja przycisku

Ten rejestrator czasu ma dwa tryby. Normalny tryb drukowania i tryb ustawień. Normalny tryb drukowania po prawej i tryb ustawień po lewej Tryb normalny. (Sześć przycisków od lewej do prawej.)

| Numer przycisku      | 1                                | 2                                | 3                                | 4                                | 5                                | 6                                |
|----------------------|----------------------------------|----------------------------------|----------------------------------|----------------------------------|----------------------------------|----------------------------------|
| Funkcja<br>przyciski | Druk<br>lokalizacja<br>kolumna 1 | Druk<br>lokalizacja<br>kolumna 2 | Druk<br>lokalizacja<br>kolumna 3 | Druk<br>lokalizacja<br>kolumna 4 | Druk<br>lokalizacja<br>kolumna 5 | Druk<br>lokalizacja<br>kolumna 6 |

Tryb ustawień (sześć przycisków od lewej do prawej)

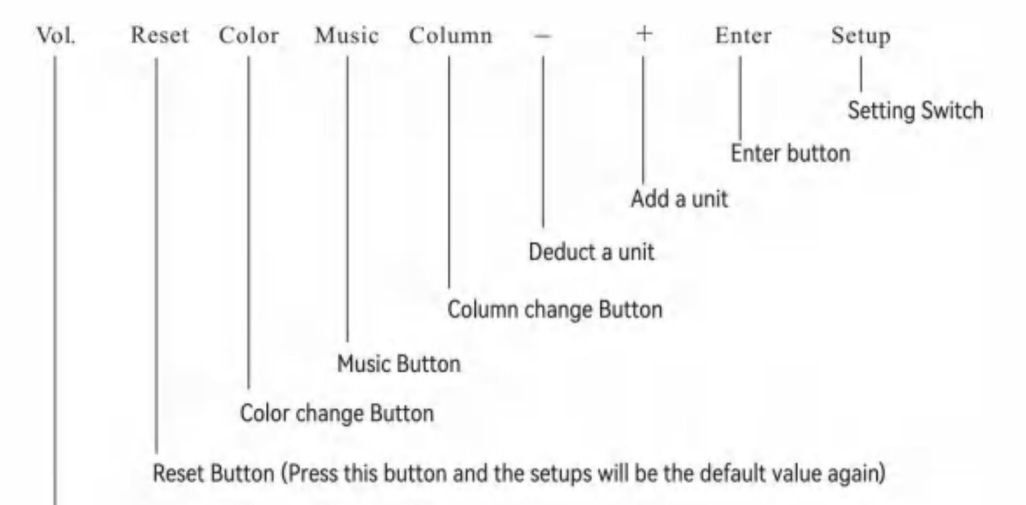

#### Przycisk głośności

| Nazwa przycisku  | Funkcja przycisków                                                                                                 |
|------------------|----------------------------------------------------------------------------------------------------|
| 1. Zmiana koloru | W trybie ustawień naciśnij przycisk, aby ustawić czas zmiany koloru                                                |
| 2.Muzyka         | W trybie ustawień naciśnij przycisk, aby ustawić muzykę, czas syreny/dzwonka                                       |
| 3.Kolumna        | W trybie ustawień naciśnij przycisk, aby ustawić czas zmiany kolumny.                                              |
| 4. Odejmij       | W trybie ustawień naciśnij przycisk, aby odjąć jednostkę od liczby lub<br>Grupa funkcji miga na ekranie.           |
| 5.Dodaj          | W trybie ustawień naciśnij przycisk, aby dodać jednostkę do liczby lub funkcji.<br>grupa miga na ekranie.          |
| 6. Wejdź         | W trybie ustawień naciśnij przycisk, aby zapisać bieżące ustawienia i rozpocząć<br>konfiguracja następnej funkcji. |

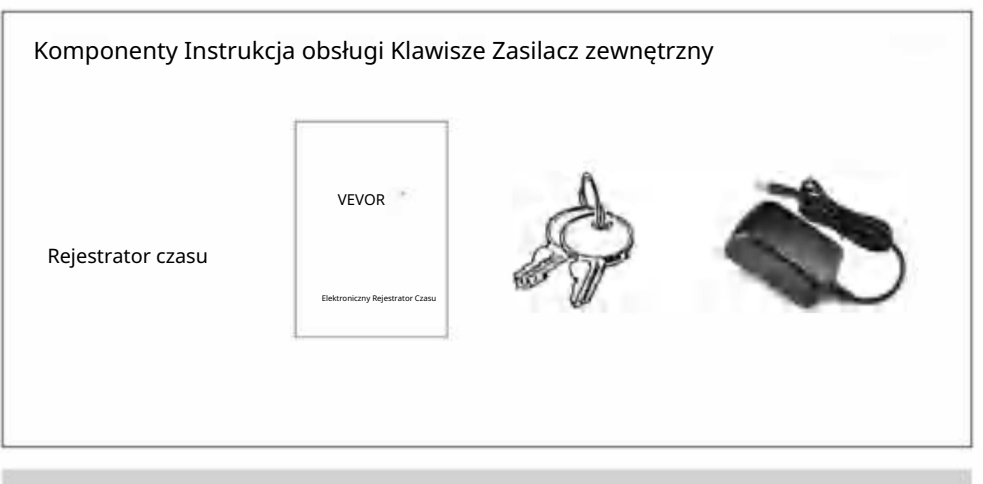

#### 3.Przed operacją

#### 3.1 ŹRÓDŁO ZASILANIA

Podłącz urządzenie do stałego i prawidłowego napięcia źródła zasilania (odnosi się do wskazania napięcia na etykiecie urządzenia) [Rejestrator czasu ma baterię litową na płytce drukowanej, aby utrzymać prawidłowy czas i program w przypadku awarii zasilania. Zawsze podłączaj urządzenie do prawidłowego gniazdka lub wymień baterię po jej awarii.

#### 3.2 OTWIERANIE I ZAMYKANIE POKRYWY

Aby ustawić program lub wymienić kasetę z taśmą, należy otworzyć pokrywę, włożyć klucz do otworu, przekręcić klucz i zdjąć pokrywę.

#### 4.Siedzenie

Otwórz pokrywę i przesuń przycisk ustawień w prawo, aby przejść do trybu ustawień.

#### 4.1 USTAWIANIE ROKU 1. Przesuń

przełącznik ustawień (pod SETUP) w prawo, wejdź do trybu ustawień, naciśnij przycisk (E), aby wybrać numer ustawienia 01 2. Naciśnij przycisk ENTER, aby przejść do

| ustawienia roku 3. Naciśnij (+) (E), aby wybrać właściwy                 | LCD           | ANALOG  |
|--------------------------------------------------------------------------|---------------|---------|
| rok                                                                      | >0 OH 1" il2( | ОН      |
| <ol> <li>Naciśnij przycisk ENTER, aby potwierdzić ustawienia.</li> </ol> |               | 001     |
| 5. Numer ustawienia zmienia się teraz na 02                              |               |         |
| 6. Kontynuuj następny zestaw ustawień lub przesuń                        | (5-215) B     | STZ 1   |
| przełącznik konfiguracji w lewo, aby zakończyć i wyjść z ustawień.       | •30 OH        | 0130 OH |

#### 4.2 USTAWIANIE DATY

 Przesuń przełącznik konfiguracji w lewo, aby wejść w tryb ustawień, naciśnij przyciskO, aby wybrać numer ustawienia 02.

2. Naciśnij [+) (E), aby wybrać właściwy miesiąc. 3. Naciśnij

przycisk ENTER, aby potwierdzić ustawienie. 4. Naciśnij

C+), aby wybrać właściwą datę.

5. Naciśnij przycisk ENTER, aby potwierdzić ustawienie.

6. Numer ustawienia zmienia się teraz na 03. 7.

Kontynuuj następny zestaw ustawień lub przesuń przełącznik

konfiguracji w prawo, aby zakończyć i wyjść z ustawień.

#### 4.3 USTAWIANIE CZASU

1. W trybie ustawień naciśnij przycisk – , aby wybrać numer ustawienia 03. 2. Naciśnij przycisk

ENTER, aby wejść do ustawienia czasu. 3. Naciśnij (+), aby

wybrać prawidłową godzinę.

4. Naciśnij przycisk ENTER, aby potwierdzić ustawienie.

Naciśnij przycisk r=R)O, aby wybrać prawidłową minutę.

6. Naciśnij przycisk ENTER, aby potwierdzić

ustawienie. 7. Numer ustawienia zmienia się teraz

na 04. 8. Kontynuuj następny zestaw ustawień lub przesuń

przełącznik konfiguracji w prawo, aby zakończyć i wyjść z ustawień.

#### 4.4 USTAWIANIE CZASU ZMIANY LINII DZIENNEJ

1 W trybie ustawień naciśnij przycisk (E), aby wybrać ustawienie. numer 04

2. Naciśnij przycisk ENTER, aby wejść do ustawień. 3.

Naciśnij przycisk mQ, aby wybrać żądaną godzinę zmiany

wiersza dnia (oryginalne ustawienie to 00:00).

4. Naciśnij przycisk ENTER, aby potwierdzić ustawienie.

5. Naciśnij przyciskO, aby wybrać żądaną minutę zmiany wiersza dnia. 6. Naciśnij

przycisk ENTER, aby potwierdzić ustawienie. 7. Numer

ustawienia zmienia się teraz na 05. 8. Kontynuuj

następny zestaw ustawień lub przesuń przełącznik konfiguracji w prawo, aby zakończyć i wyjść z ustawień.

#### 4.5 USTAWIANIE FORMATU KARTY 1. W

trybie ustawień naciśnij przyciskO, aby wybrać ustawienie numer 05

2. Naciśnij przycisk ENTER, aby wejść do ustawień.

 Naciśnij przycisk [+) O, aby wybrać żądany format karty czasu. 00- 1. wiersz pusty (standardowa karta czasu) 01- 16. wiersz pusty

4. Naciśnij przycisk ENTER, aby potwierdzić ustawienie.

5. Numer ustawienia zmienia się teraz na 06. 6.

Kontynuuj następny zestaw ustawień lub przesuń przełącznik

konfiguracji w prawo, aby zakończyć i wyjść z ustawień.

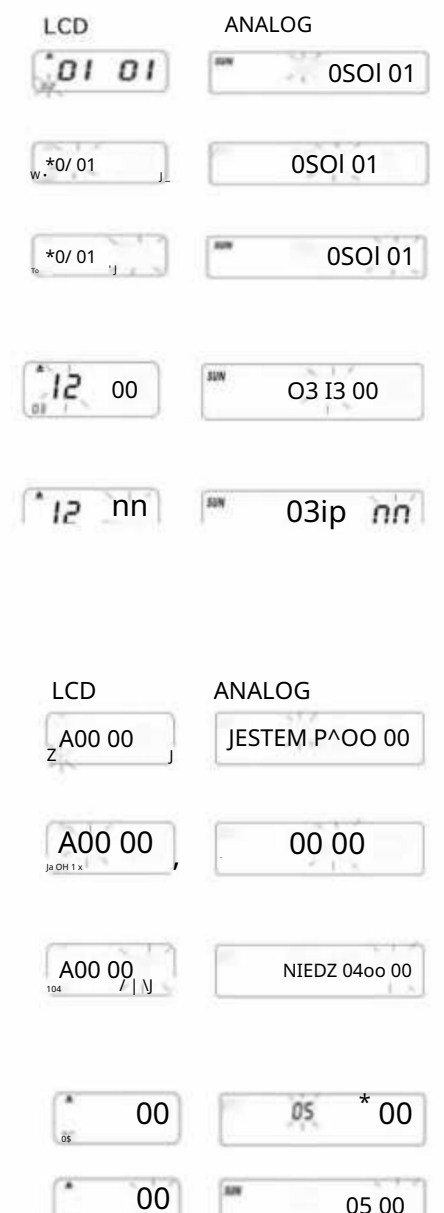

#### 4.6 USTAWIANIE KARTY CZASU PRACY I DATY ZAKOŃCZENIA OKRESU PŁATNOŚCI

1. W trybie ustawień naciśnij przycisk (+) ©, aby wybrać numer ustawienia

06. 2. Naciśnij przycisk

ENTER, aby wejść do ustawień.

3. Naciśnij 🛛 © , aby wybrać 00/01 dla typu karty czasu pracy. 01 -

karta czasu pracy z tygodniową wypłatą. 00 - bez wykrywania powierzchni karty

dla dwutygodniowej wypłaty

A. Jeśli wybrano 01 - wypłata tygodniowa,

wyświetlacz powróci do ustawień dni roboczych.

 B. Naciśnij(E), aby wybrać jeden z dni roboczych jako datę zakończenia płatności.

4. Naciśnij przycisk ENTER, aby potwierdzić ustawienie.

5. Numer ustawienia zmienia się teraz na 07

#### 4.7 USTAWIANIE TRYBU GODZIN

1. W trybie ustawień naciśnij przycisk (+) O, aby wybrać numer ustawienia 07

2. Naciśnij przycisk ENTER, aby wejść w ustawienia trybu godzinowego.

3. Naciśnij przycisk C+, aby wybrać żądane godziny: 12/24 \*Tryb

12-godzinny (np. 1:00 PM= 1:00) \*Tryb 24-godzinny (np. 1:00 PM= 13:00)

 Naciśnij przycisk ENTER, aby potwierdzić ustawienie. Numer ustawienia zmienia się teraz na 08.

 Kontynuuj następny zestaw ustawień lub przesuń przełącznik konfiguracji w prawo, aby zakończyć i wyjść z ustawień.

6. Kontynuuj następny zestaw ustawień lub przesuń przełącznik konfiguracji w

prawo, aby zakończyć i wyjść z ustawień.

4.8 USTAWIANIE POZYCJI DRUKU 1. W trybie

ustawień naciśnij przycisk (E), aby wybrać numer ustawienia 08. 2. Naciśnij przycisk ENTER, aby wejść do ustawienia. 3. Naciśnij przycisk C+) O, aby

wybrać żądane ustawienie pionowej pozycji drukowania.

\*Liczba od 00 do 15, im większa liczba , tym pozycja drukowania przesunie się na górę wiersz.

4. Naciśnij przycisk ENTER, aby potwierdzić ustawienie.

 Naciśnij przyciskO, aby wybrać żądane ustawienie pozycji drukowania w poziomie. Liczba

między 00-30, rosnąca liczba Pozycja drukowania zostanie przesunięta

na prawo od kolumny. 6. Naciśnij przycisk ENTER, aby potwierdzić ustawienie.

7. Numer ustawienia zmienia się teraz na 09. 8.

Kontynuuj następny zestaw ustawień lub przesuń

przełącznik konfiguracji w prawo, aby zakończyć i wyjść z ustawień.

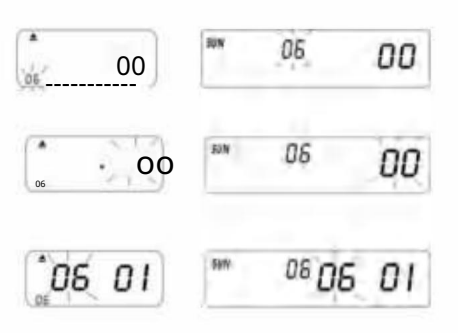

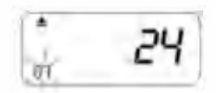

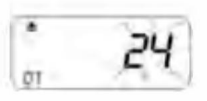

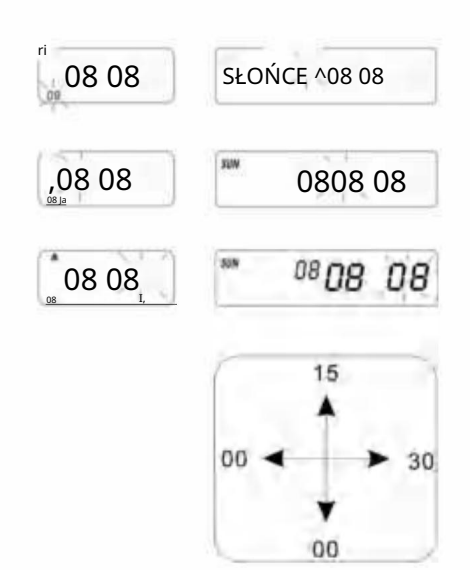

- 4.9 USTAWIANIE CZASU LETNIEGO
- 1. W trybie ustawień naciśnij przycisk C±)(E), aby
- wybrać numer ustawienia 09. 2.

Naciśnij przycisk ENTER, aby wejść do ustawienia.

- Naciśnij przyciskO, aby wybrać miesiąc początkowy czasu letniego.
- 4. Naciśnij przycisk ENTER, aby potwierdzić ustawienie.
- 5. Naciśnij przyciskO, aby wybrać datę rozpoczęcia czasu letniego.
- 6. Naciśnij przycisk ENTER, aby potwierdzić ustawienia.
- Naciśnij przyciskO, aby wybrać początkową godzinę przeiścia na czas letni.
- 8. Teraz wyświetlacz przełącza się na ustawienie czasu zakończenia czasu letniego.
- 9. Naciśnij przyciskO, aby wybrać miesiąc końcowy dla czasu letniego.
- 10. Naciśnij przycisk ENTER, aby potwierdzić ustawienie.
- 11. Naciśnij przyciskO, aby wybrać datę zakończenia czasu letniego.
- 12. Naciśnij przycisk ENTER, aby potwierdzić ustawienie.
- 13. Naciśnij , aby wybrać godziny zakończenia dnia.
- 14. Naciśnij przycisk ENTER, aby potwierdzić ustawienie.
- 15. Numer ustawienia zmienia się teraz na 10. 16.
- Aby kontynuować następny zestaw ustawień, przesuń przełącznik ustawień w prawo, aby zakończyć i wyjść z ustawień.

PS. W momencie przejścia na czas letni nastąpi automatyczne przesunięcie czasu o godzinę, a na koniec

czas powróci do pierwotnego czasu.

Aby nie stosować czasu letniego , ustaw miesiąc na 00.

#### 4.10 USTAWIANIE FORMATU DRUKU 1. W

trybie ustawień. Naciśnij przyciskO, aby wybrać numer

ustawienia 10 w lewym dolnym rogu wyświetlacza.

- 2. Naciśnij przycisk ENTER, aby wejść w ustawienia.
- 3. Naciśnij [+) O, aby wybrać żądany tryb drukowania.
  - \*Tryb drukowania 00-60 minut (1/60 godziny)
  - \*01 Tryb drukowania setny (1/100 godziny)
- 4. Naciśnij przycisk ENTER, aby potwierdzić ustawienie.
- 5. Numer ustawienia zmienia się teraz na 11.
- 6. Aby kontynuować następny zestaw ustawień lub

przesunąć przycisk Ustawienia w prawo, aby zakończyć i wyjść z ustawień.

4.11 USTAWIANIE FUNKCJI WŁĄCZANIA/WYŁĄCZANIA DLA AUTOMATYCZNEGO

#### WYKRYWANIE MIESIĘCZNEJ KARTY CZASU.

- 1. W trybie ustawień. Naciśnij przycisk [+) (E), aby
- wybrać numer ustawienia 11 w lewym dolnym rogu wyświetlacza.
- 2. Naciśnij przycisk ENTER, aby wejść w ustawienia.
- 3. Naciśnij C+) (E), aby wybrać 00/01 \*00
  - z funkcją automatycznego wykrywania karty czasu \*01-
- bez funkcji automatycznego wykrywania karty czasu
- 4. Naciśnij przycisk ENTER, aby potwierdzić ustawienia.

5. Kontynuuj ustawianie od numeru ustawienia OI do 11, naciskając przycisk [+) (E) lub przesuń przełącznik konfiguracji

- w prawo, aby zakończyć i wyjść z ustawień.
- PS: Jeśli używasz karty czasu pracy bez małego nacięcia na dole, ustaw funkcję na "01".

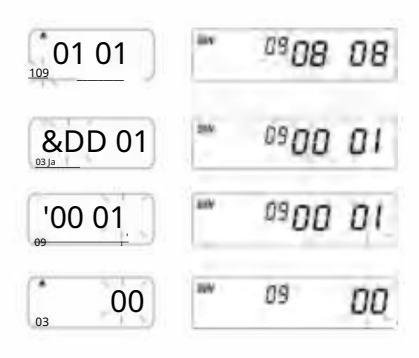

| 00   | SUN  | 10 | 00 |
|------|------|----|----|
| , 00 | SUM. | 10 | 00 |

ANALOG

I CD

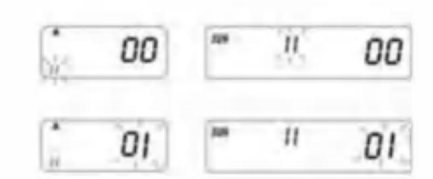

- 5 USTAWIANIE KOLORU DRUKU 1. W trybie ustawień. Naciśnij przycisk COLOR, aby wprowadzić kolor drukowania. I CD ANALOG ustawienie 2. Naciśnij ENTER, aby wejść do ustawień godzin. 01 3. Naciśnij przyciskO, aby wybrać żądaną godzinę zmiany koloru. 4. Naciśnij przycisk ENTER, aby potwierdzić ustawienia. 5. Naciśnij przyciskO, aby wybrać żądaną minutę wydruku kolorowego. 6. Naciśnii przycisk ENTER, aby potwierdzić ustawienie, 7. OOol - T/o: tak Naciśnij przyciskO, aby wybrać 01/02 dla wydruku kolorowego. \*01 — dla wydruku w kolorze czarnym (pokazywane jest normalne podświetlenie) \*02 — dla wydruku w kolorze czerwonym (pokazywane jest inne podświetlenie) PS. Tylko maszyna z tylnym światłem 02 ma funkcję w powyższym nawiasie 00: 00 Zegar: 00KD / ' \ 8. Naciśnij przycisk ENTER, aby potwierdzić ustawienia. 9. Teraz wyświetlacz przełacza sie na ustawienia dni powszednich. PS. Jeśli nie ma potrzeby ustawiania dni tygodnia, naciśnij przycisk ENTER, aby pominąć kroki 10-13. 10. Naciśnij S) Oto wybierz dni tygodnia. Jeśli wybrano dzień tygodnia, znak będzie migał na górze wyświetlacza. 11. Naciśnij przycisk COLOR raz, aby usunąć wybrany dzień tygodnia do wydruku w kolorze 02 MANDALINE NO 01 (naciśnij przycisk COLOR ponownie, aby wyświetlić znak). 12. Naciśnij przycisk(E), aby przesunąć znak dni roboczych i przycisk KOLOR, aby zarejestrować dni robocze do wydruku w kolorze. Jeśli chcesz zresetować ustawienia, naciśnij ponownie przycisk (+) O i wybierz ΰż SS^ ja dni powszednie, a następnie naciśnij przycisk "KOLOR", a symbol dni powszednich powróci. 13. Po zakończeniu ustawiania dni tygodnia naciśnij przycisk ENTER, aby potwierdzić ustawienie. 14. Teraz numer ustawienia zmienia się na 02, powtórz kroki 2-13. 15. Kontynuuj następny zestaw ustawień lub przesuń przełącznik konfiguracji w prawo, aby zakończyć i wyjść z ustawień. 6. USTAWIANIE MUZYKI/WYJŚCIA 1. W trybie ustawień naciśnij przycisk MUSIC, aby wejść w ustawienia muzyki/wyjścia.
  - 2. Naciśnij ENTER, aby wejść do ustawień godzin.
  - 3. Naciśnij przycisk (+) (E), aby wybrać żądane godziny odtwarzania muzyki/wyjścia.
  - 4. Naciśnij przycisk ENTER, aby potwierdzić ustawienie.
  - 5. Naciśnij ® Q, aby wybrać żądaną minutę dla muzyki/wyjścia.
  - 6. Naciśnij przycisk ENTER, aby potwierdzić ustawienie.
  - 7. Naciśnij przycisk (T), aby wybrać 01/02 lub 03 dla ustawień muzyki/wyjścia. \*01 wewnętrzny dzwonek muzyczny.
    - \*02-wyjście zewnętrznego dzwonka alarmowego.
    - \*03-wyjście dzwonka muzycznego i zewnętrznego dzwonka alarmowego.
  - 8. Naciśnij przycisk ENTER, aby potwierdzić ustawienie.

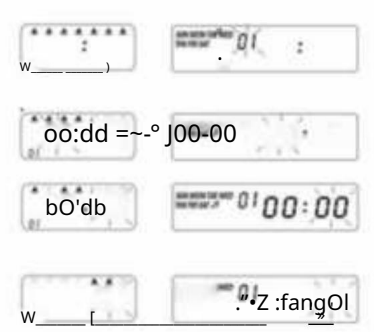

1

20

20

- 9. Naciśnij [+) O, aby ustawić czas trwania sygnału wyjściowego.
  - \*0ustawienie początkowe 00:15 (15 sekund) \*Maksymalny czas trwania: 30 sek.
- 10. Naciśnij przycisk ENTER, aby potwierdzić ustawienie.
- 11. Teraz wyświetlacz przełącza się na ustawienia dni powszednich.

PS. Jeśli nie ma potrzeby ustawiania dni powszednich. Naciśnij przycisk ENTER, aby pominąć kroki 12-15.

- NaciśnijQ, aby wybrać dni powszednie. Jeśli wybrano dzień powszedni, znak będzie migał na górze wyświetlacza.
- Naciśnij przycisk MUSIC raz, aby usunąć wybrany dzień tygodnia dla muzyki/wyjścia (naciśnij przycisk MUSIC ponownie, aby wyświetlić znak).
- Naciśnij C+) (E), aby przesunąć znak dni tygodnia i przycisk MUZYKI. rejestrować się w dni powszednie na muzykę/wyjście.
- 15. Po ustawieniu dni tygodnia naciśnij przycisk ENTER, aby potwierdzić ustawienie.
- 16. Teraz numer ustawienia zmienia się na 02. Powtórz kroki 2-16.
- Kontynuuj następny zestaw ustawień lub przesuń przełącznik konfiguracji na prawo do zakończenia i wyjścia z ustawień.

## 

#### 7. USTAWIANIE KOLUMNY DLA POZYCJI DRUKU

- 1. W trybie ustawień naciśnij przycisk KOLUMNA, aby przejść do kolumny.
- 2. Naciśnij przycisk ENTER, aby wejść do ustawień godzin.
- 3. Naciśnij przyciskO, aby wybrać żądane godziny dla wydruku kolumny.
- 4. Naciśnij przycisk ENTER, aby potwierdzić ustawienie.
- 5. Naciśnij przyciskO, aby wybrać żądaną minutę wydruku kolumny.
- 6. Naciśnij przycisk ENTER, aby potwierdzić ustawienie.
- 7. Naciśnij klawiszO, aby wybrać kolumny 01-06 do wydruku.
- 8. Naciśnij przycisk ENTER, aby potwierdzić ustawienie.
- 9. Teraz wyświetlacz przełącza się na ustawienia dni powszednich. PS. Jeśli nie ma konieczności ustawiania dni powszednich.

Naciśnij przycisk ENTER, aby pominąć kroki 10–13.

- Naciśnij C+) O, aby wybrać dni powszednie. Jeśli dzień powszedni jest Po wybraniu tej opcji znak będzie migał na górze wyświetlacza.
- Naciśnij przycisk COLUMN raz, aby usunąć wybrany dzień tygodnia do wydruku w kolumnie (naciśnij przycisk COLUMM ponownie, aby wyświetlić znak)
- Naciśnij (+) Q, aby przesunąć znak dni tygodnia. I przycisk COLUMN, aby zarejestrować dni tygodnia do wydruku w kolumnie.
- 13. Po ustawieniu dni tygodnia naciśnij przycisk ENTER, aby potwierdzić ustawienie.
- 14. Teraz numer ustawienia zmienia się na 02. Powtórz kroki 2-13.
- Kontynuuj następny zestaw ustawień lub przesuń przełącznik konfiguracji do prawo do zakończenia i wyjścia z ustawień.

Jak usunąć ustawienie Naciśnij przycisk (±) O, aby wybrać numer ustawienia. Następnie naciśnij jednocześnie przyciski (+) (E) i ENTER przez 3 sekundy, aby usunąć ten zestaw ustawień.

| LCD<br>AAAAAAA<br>\\\/<br>(0/ | ANALOG               |
|-------------------------------|----------------------|
| W-od lor                      |                      |
| OO: 00                        | MUNICIPAL DI OO : OO |
| алала 4 ла 01<br>(н * ,       | 1 0 1 anim           |
| 01°                           | 101001 01            |

#### 8. ROZWIĄZYWANIE PROBLEMÓW

#### 8-1. Rozwiązywanie problemów

| Problemy                                      | Powód                                                                                | Rozwiązanie                                                            |
|-----------------------------------------------|--------------------------------------------------------------------------------------|------------------------------------------------------------------------|
| Nie udało się wciągnąć karty<br>automatycznie | Zasilanie zatrzymane<br>Złe połączenie z zasilaniem<br>Wyciągnij lub włóż kartę siłą | Poczekaj na moc<br>Sprawdź gniazdo zasilania<br>Sprawdź włożenie karty |
| Zegar się zatrzymał                           | Brak zasilania<br>Złe połączenie z zasilaniem                                        | Poczekaj na moc<br>Sprawdź gniazdo zasilania                           |
| Czas płynie za szybko lub za wolno            | Ustawienie czasu jest nieprawidłowe<br>Prąd nie działał przez długi czas             | Ustaw poprawnie czas Resetuj                                           |
| Kolor wydruku jest zbyt jasny                 | Wstążka nie jest na właściwym miejscu                                                | Umieść wstążkę w odpowiednim miejscu<br>Właściwe miejsce               |
| Pozycja drukowania jest nieprawidłowa         | Ustawienie daty zakończenia jest<br>nieprawidłowe. Użycie jest nieprawidłowe.        | Ustaw poprawnie datę zakończenia<br>Sprawdź włożenie karty             |
| Brak wydruku z długim sygnałem dźwiękowym     | Włóż miesięczną kartę drugą<br>stroną na zewnątrz                                    | Włóż go ponownie prawidłowo                                            |
| Błąd daty                                     | Brak zasilania<br>Złe połączenie z zasilaniem                                        | Zresetuj datę                                                          |
| Drukowanie nieuporządkowane                   | Brak zasilania<br>Złe połączenie z zasilaniem                                        | Sprawdź włożenie karty                                                 |

8-2. Kod wyświetlania problemu: Błąd E2:

błąd lokalizacji lewej i prawej strony , Błąd E5: błąd zegara

#### 9. KONSERWACJA

9.1 Wymiana kasety z taśmą Przesuń

przełącznik konfiguracji w lewo. Spowoduje to przesunięcie kasety z taśmą w lepszą pozycję do wymiany taśmy. Po zakończeniu przesuń przełącznik konfiguracji z powrotem w prawo.

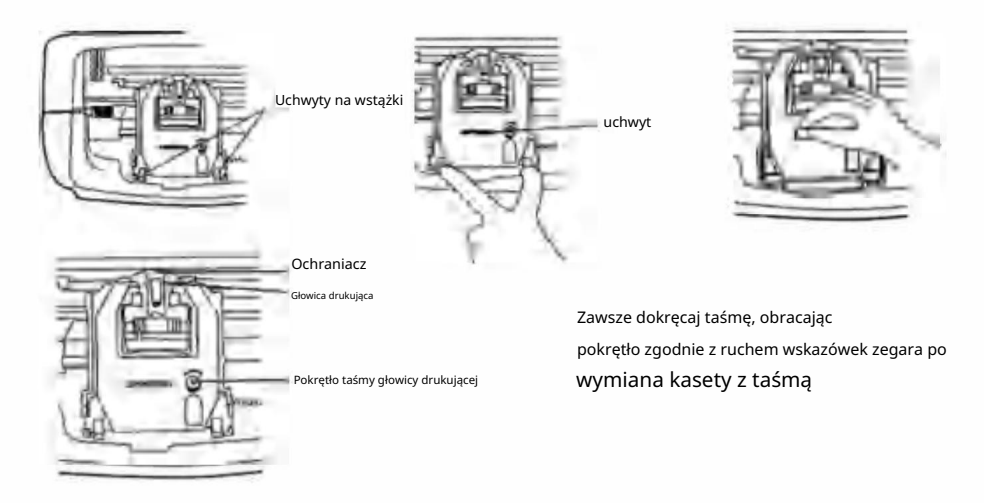

9.2 UWAGI DOTYCZĄCE CODZIENNEGO UŻYTKOWANIA.

- 1. Ucieknij przed ciosami.
- 2. Unikać narażenia na działanie wody i nadmiaru kurzu.
- 3. Trzymać z dala od źródeł ciepła i roztworów organicznych.

4. Sprawdź baterię guzikową Panasonic, która w normalnych warunkach wytrzymuje 1 rok.

#### 10. ŻĄDANIA I SPECYFIKACJE

#### Żądania i Specyfikacje

| Model                                   | LY-258                                                          | LY-268             | LY-278             |
|-----------------------------------------|-----------------------------------------------------------------|--------------------|--------------------|
| Objętość wejściowa                      | 12 V prądu stałego                                              | 12 V prądu stałego | 12 V prądu stałego |
| Wzmacniacz wejściowy                    | 2A                                                              | 2A                 | 2A                 |
| Model adaptera                          | S030A1202000U UE:S030A1202000E<br>Wielka Brytania:S030A1202000B |                    | S030A1202000S      |
| Zasilacz sieciowy AC100-240V 50/60HZ AC | 100-240V 50/60HZ AC100-240V                                     | 50/60HZ            | NAME AND ADDRESS.  |
| Amper roboczy                           | 0,19A                                                           |                    |                    |
| Temperatura pracy                       | 0°C ~ 40°C                                                      |                    |                    |
| Wilgotność robocza                      | 10% 80%                                                         |                    |                    |
| Rozmiar karty                           | 85,4 mm (szerokość) * 186 mm (długość)                          |                    |                    |

#### 11.PS

KOLOR: Ustaw czasy zmiany koloru CZARNEGO i CZERWONEGO, do 24 ustawień

SYGNAŁ: Ustaw czas, w którym ma zabrzmieć syrena/dzwonek, do 24 ustawień

KOLUMNY: Ustaw czas i dni dla każdej zmiany kolumny. Do 24 ustawień.

ENTER: Wprowadź informacje.

USUŃ USTAWIENIA: Naciśnij przycisk , aby wybrać numer ustawienia, a następnie naciśnij przycisk ENTER na

jednocześnie przez 3 sekundy, aby usunąć ten zestaw ustawień

#### 12.Akcesoria

| Nazwa                       | ILOŚĆ | Diagram               |
|-----------------------------|-------|-----------------------|
| Zewnętrzne źródło zasilania | 1     | ۵                     |
| Wstążka                     | 1     |                       |
| Karta czasu                 | 102   |                       |
| Klawisz                     | 2     | \$                    |
| Śruba (3,0*20mm)            | 2     | (Common Section 2014) |

#### 13. UTYLIZACJA

Ten produkt podlega przepisom dyrektywy europejskiej 2012/19/UE. Symbol przedstawiający przekreślony pojemnik na śmieci oznacza, że produkt wymaga oddzielnej zbiórki odpadów Unia Europejska. Dotyczy to produktu i wszystkich akcesoriów oznaczonych tym symbolem. Produktów oznaczonych w ten sposób nie wolno wyrzucać razem ze zwykłymi odpadami domowymi, ale należy je oddać do punktu zbiórki. punkt recyklingu sprzętu elektrycznego i elektronicznego.

х

Producent: Shanghaimuxinmuyeyouxiangongsi Adres: Shuangchenglu 803nong11 hao1602A-1609shi, baoshanqu, szanghaj 200000 CN.

Importowane do AUS: SIHAO PTY LTD. 1 ROKEVA STREETEASTWOOD NSW2122 Australia

Importowane do USA: Sanven Technology Ltd. Suite 250, 9166 Anaheim Place, Rancho Cucamonga, CA91730

Przedstawiciel UE

E-CrossStu GmbH

Mainzer Landstr.69, 60329 Frankfurt nad Menem.

| REP WIELKIE | BRYTANII |
|-------------|----------|
|-------------|----------|

YH CONSULTING LIMITED.

C/O YH Consulting Limited Biuro 147, Centurion Dom, London Road, Staines-upon-Thames, Surrey, TW18 4AX

R

## VEVOR

WYTRZYMAŁE NARZĘDZIA, POŁOWA CENY

Wsparcie techniczne i certyfikat gwarancji elektronicznej www.vevor.com/support

# V ENV DER®

## TOG H NAAROLS, H ALF-P RIJST

Technische ondersteuning en e-garantiecertificaat www.vevor.com/support

## Elektronische tijdregistratie

#### GEBRUIKERSHANDLEIDING

Wij streven er voortdurend naar om u gereedschappen tegen concurrerende prijzen te leveren. "Bespaar de helft", "halve prijs" of andere soortgelijke uitdrukkingen die wij gebruiken, geven slechts een schatting weer van de besparingen die u kunt behalen door bepaalde gereedschappen bij ons te kopen in vergelijking met de grote topmerken en betekent niet noodzakelijkerwijs dat alle categorieën gereedschappen die wij aanbieden, worden gedekt. Wij herinneren u eraan om zorgvuldig te controleren of u daadwerkelijk de helft bespaart in vergelijking met de grote topmerken wanneer u een bestelling bij ons plaatst.

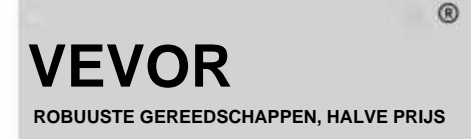

Elektronische tijd Blokfluit

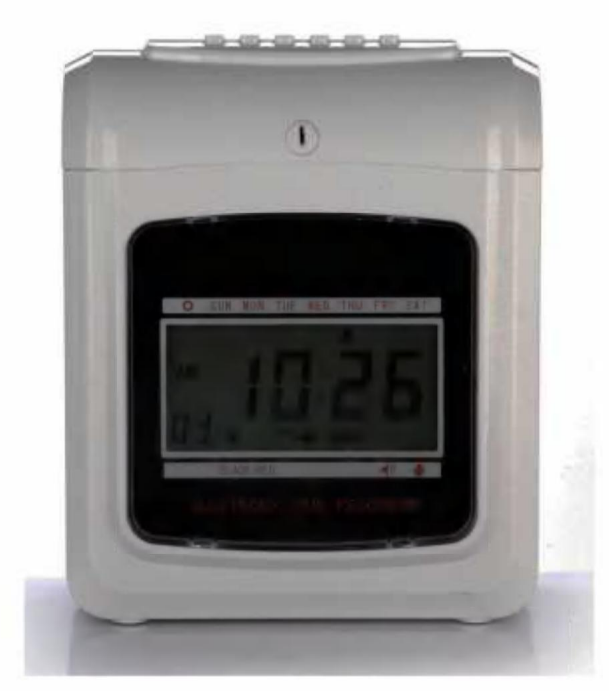

HULP NODIG? NEEM CONTACT MET ONS OP!

Heeft u vragen over het product? Heeft u technische ondersteuning nodig? Neem dan gerust contact met ons op: Technische ondersteuning en E-garantiecertificaat www.vevor.com/support\_\_\_\_

Dit zijn de originele instructies. Lees de volledige handleiding zorgvuldig door voordat u het apparaat gebruikt. VEVOR behoudt zich een duidelijke interpretatie van onze gebruikershandleiding voor. Het uiterlijk van het product is afhankelijk van het product dat u hebt ontvangen. Vergeef ons dat we u niet opnieuw zullen informeren als er technologie- of softwareupdates voor ons product zijn.

## Inhoud

| 1 .Inleiding                   |                                     |  |  |
|--------------------------------|-------------------------------------|--|--|
| 2. Nomenclatuur                | 3                                   |  |  |
| 3. Vóór de operatie            | 5                                   |  |  |
| 3.1 Stroombron                 | 5 3.2 Het deksel                    |  |  |
| openen en sluiten              | 5                                   |  |  |
| 4 .Instellen                   | 5 4.1 Jaar                          |  |  |
| instellen                      | 5 4.2 Datum                         |  |  |
| instellen                      | 6 4.3 Tijd                          |  |  |
| instellen                      | 6 4.4 Dagregel instellen            |  |  |
| Tijd wijzigen                  | 6 4.5 Kaartformaat                  |  |  |
| instellen                      |                                     |  |  |
| betaalperiode instellen 5 4.   | 7 Urenmodus                         |  |  |
| instellen                      |                                     |  |  |
| instellen                      | 7 4.9 Zomertijd                     |  |  |
| instellen                      |                                     |  |  |
| instellen                      | len 8 4.11 Functie voor automatisch |  |  |
| detecteren van kaart instellen | 8 5 .Afdrukkleur                    |  |  |
| instellen                      | 9 6 .Muziek-/signaaluitvoer         |  |  |
| instellen                      | 9 7 .Instellingskolom voor          |  |  |
| afdrukpositie                  | 10 8 .Fouten en                     |  |  |
| oplossingen                    | 11                                  |  |  |
| 8.1 Fouten en oplossingen      | 11                                  |  |  |
| 8.2 Diagnose van foutcode      | 11                                  |  |  |
| 9. Onderhoud                   | 11                                  |  |  |
| 9.1 Lintcassette vervangen     | 11 9.2 Opmerking voor               |  |  |
| dagelijks gebruik              | 11 10 .Aanvragen en                 |  |  |
| specificaties                  | 12                                  |  |  |
| 11 .PS                         | 13                                  |  |  |
| 12. Accessoires                | 13                                  |  |  |
| 13. Verwijdering               | 13                                  |  |  |

## **1.INLEIDING**

De tijdregistratie is ontworpen met een compact formaat en een groot display, waarbij gebruik wordt gemaakt van Hi-End-technologie om aan de behoeften te voldoen. uw verwachting voor superieure prestaties, langdurig gebruik en betrouwbaarheid. Voordat u dit apparaat bedient, Lees deze geïllustreerde handleiding.

| ТҮРЕ                                       | ANALOOG DIT AA | L   |  |  |
|--------------------------------------------|----------------|-----|--|--|
| TWEE KLEUREN LINT                          | мет            | MET |  |  |
| KLOK                                       | MET            | MET |  |  |
| EEUWIGDURENDE KALENDER                     | MET            | MET |  |  |
| BACKUP BATTERIJ                            | OPTIE OPTIE    | e   |  |  |
| AUTOMATISCHE TOEVOER EN UITWERP            | мет            | MET |  |  |
| TEKEN VOOR LAAT OF VERTREK VROEG           | MET            | MET |  |  |
| TWEE/ENKELE KLEUREN ACHTERGRONDVERLICHTING |                | MET |  |  |

PLAATS DEZE HANDLEIDING IN UW ARCHIEFSYSTEEM ONDER TIJDREGISTRATIE.

#### **^NOMENCLATUUR**

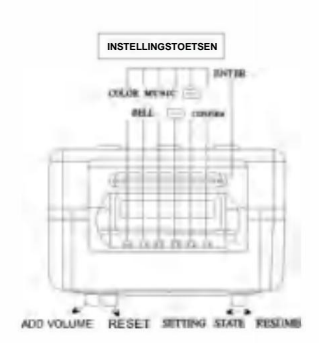

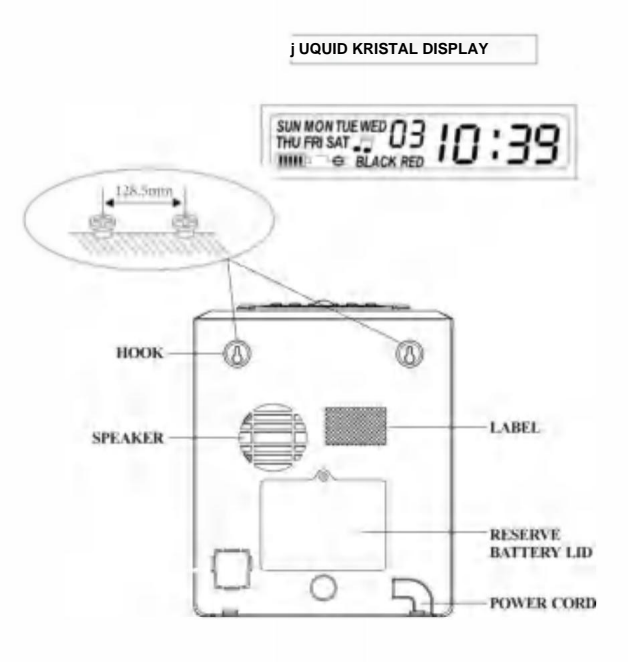

#### Knopillustratie

Deze tijdrecorder heeft twee modi. Normale afdrukmodus en instelmodus. Normale afdrukmodus naar rechts en instelmodus naar links Normale modus. (De zes knoppen van links naar rechts.)

| Knopnummer                   | 1                               | 2                               | 3                               | 4                               | 5                               | 6                               |
|------------------------------|---------------------------------|---------------------------------|---------------------------------|---------------------------------|---------------------------------|---------------------------------|
| De functie van<br>de knoppen | Afdrukken<br>locatie<br>kolom 1 | Afdrukken<br>locatie<br>kolom 2 | Afdrukken<br>locatie<br>kolom 3 | Afdrukken<br>locatie<br>kolom 4 | Afdrukken<br>locatie<br>kolom 5 | Afdrukken<br>locatie<br>kolom 6 |

## Instellingsmodus (de zes knoppen van links naar rechts)

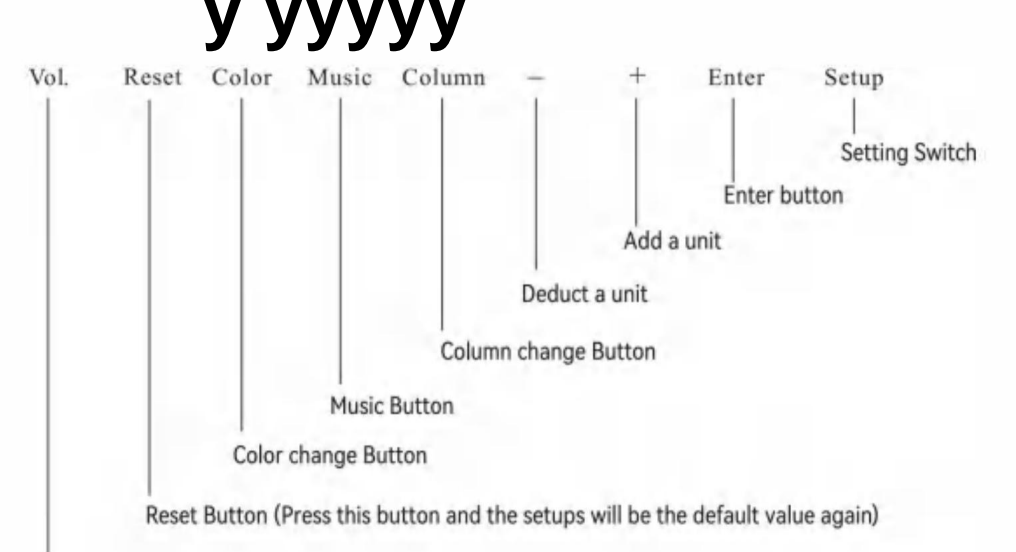

#### Volumeknop

| Knopnaam            | De functie van de knoppen                                                                                                    |  |  |
|---------------------|----------------------------------------------------------------------------------------------------|--|--|
| 1. Kleurverandering | In de instellingenmodus drukt u op de knop om de kleurveranderingstijd in te stellen                                                   |  |  |
| 2. Muziek           | In de instellingenmodus , druk op de knop om de muziek, sirene/beltijd in te stellen                                                   |  |  |
| 3. Kolom            | In de instellingenmodus drukt u op de knop om de kolomveranderingstijd in te stellen                                                   |  |  |
| 4. Aftrekken        | In de instellingsmodus drukt u op de knop om een eenheid van het getal af te trekken of<br>functiegroep knippert op het scherm.        |  |  |
| 5. Toevoegen        | In de instellingenmodus drukt u op de knop om een eenheid toe te voegen aan het getal of de functie<br>groep knipperend op het scherm. |  |  |
| 6.Ga naar binnen    | In de instellingenmodus drukt u op de knop om de huidige instellingen op te slaan en de<br>instelling van de volgende functie.         |  |  |

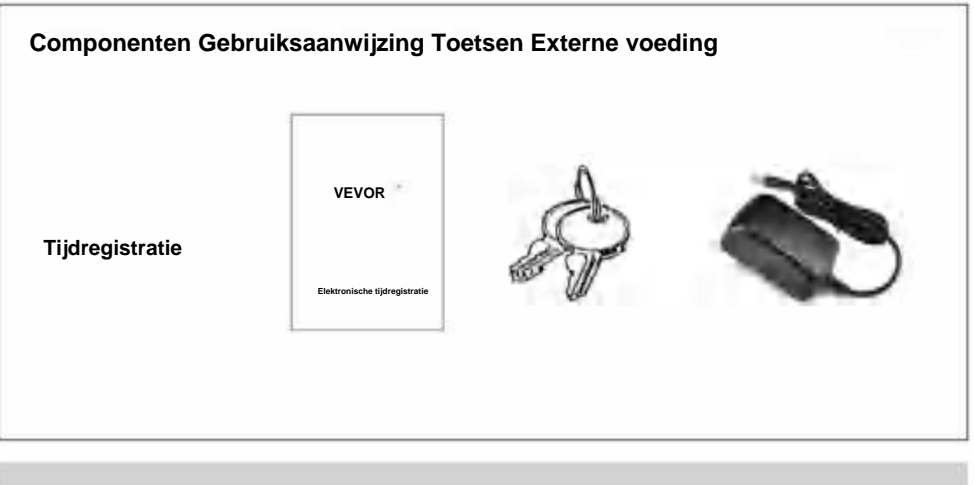

#### 3.Voordat u met de operatie begint

#### 3.1 STROOMBRON

Sluit het apparaat aan op de continue en juiste spanning van de stroombron (zie de spanningsaanduiding op het label van het apparaat) [De tijdrecorder heeft een lithiumbatterij op de printplaat om de juiste tijd en het juiste programma te behouden wanneer er een stroomstoring optreedt. Sluit het apparaat altijd aan op het juiste stopcontact of vervang de batterij na een storing.

#### 3.2 HET DEKSEL OPENEN EN SLUITEN

Wanneer u het programma wilt instellen of de lintcassette wilt wijzigen, opent u het deksel, steekt u de sleutel in het gat, draait u de sleutel om en verwijdert u het deksel.

#### 4.Zitten

Open het deksel en beweeg de instelknop naar rechts om de instelmodus te openen.

#### 4.1 HET JAAR INSTELLEN 1.

Beweeg de instelschakelaar (onder SETUP) naar rechts, ga naar de instelmodus en druk op de knop ÿ(E) om instellingsnummer 01 te

selecteren. 2. Druk op de knop

ENTER om de jaarinstelling te openen. 3. Druk op (+)

(E) om het juiste jaar te selecteren.

4. Druk op de ENTER-knop om de instelling te bevestigen.

5. Het instellingsnummer verandert nu in 02 6.

Ga door met de volgende instelling of schuif de instelschakelaar

naar links om het instellen te voltooien en af te sluiten.

| LCD        | ANALOOG |      |  |
|------------|---------|------|--|
| >0 OH  " i | 1200    | н-7- |  |
|            |         |      |  |

#### 4.2 DATUM INSTELLEN

- 1. Beweeg de instelschakelaar naar links om de instelmodus te openen en druk op
- de knopÿO om instellingsnummer 02 te selecteren.
- 2. Druk op [+) (E) om de juiste maand te selecteren. 3.
- Druk op de ENTER-knop om de instelling te bevestigen.
- 4. Druk op C+) O om de juiste datum te selecteren.
- 5. Druk op de ENTER-knop om de instelling te bevestigen.
- 6. Het instelnummer verandert nu in 03. 7. Ga door
- met de volgende reeks instellingen of schuif de instellschakelaar naar rechts om het instellen te voltooien en af te sluiten.

#### 4.3 INSTELTIJD

- 1. Druk in de instellmodus op de OK-knop om instellingsnummer 03 te selecteren. 2. Druk op
- de ENTER-knop om de tijdinstelling te openen. 3. Druk op
- (+) om het juiste uur te selecteren.
- 4. Druk op de ENTER-knop om de instelling te bevestigen.
- 5. Druk op r=R)O om de juiste minuten te selecteren.
- 6. Druk op de ENTER-knop om de instelling te
- bevestigen. 7. Het instelnummer verandert nu in 04.
- 8. Ga door met de volgende reeks instellingen of schuif de
- instelschakelaar naar rechts om het instellen te voltooien en af te sluiten.

#### 4.4 INSTELLEN VAN DE DAGLIJNVERANDERTIJD

- 1 . In de instellingenmodus drukt u op de knop  $\ddot{y}(E)$  om de instellingen te selecteren nummer 04
- 2. Druk op de ENTER-knop om de instelling te openen.
- 3. Druk op m Q om het gewenste uur voor de dagregelwijziging
- te selecteren (de oorspronkelijke instelling is 00:00).
- 4. Druk op de ENTER-knop om de instelling te bevestigen.
- 5. Druk opÿO om de gewenste dagregelwijzigingsminuut te selecteren. 6. Druk op
- de ENTER-knop om de instelling te bevestigen. 7. Het
- instellingsnummer verandert nu in 05. 8. Ga door
- met de volgende reeks instellingen of schuif de instelschakelaar naar rechts om de instelling te voltooien en af te sluiten.
- de instelling te voltoolen en af te sluiten.

#### 4.5 KAARTFORMAAT INSTELLEN 1.

- Druk in de instellingenmodus op de knopÿO om de instellingen te selecteren nummer 05
- 2. Druk op de ENTER-knop om de instelling te
- openen. 3. Druk op [+) O om het gewenste tijdkaartformaat te selecteren. 00de 1e rij is leeg (standaard tijdkaart) 01- de 16e rij is leeg
- 4. Druk op de ENTER-knop om de instelling te bevestigen.
- 5. Het instellingsnummer verandert nu in 06. 6. Ga
- door met de volgende reeks instellingen of schuif de instelschakelaar
- naar rechts om het instellen te voltooien en af te sluiten.

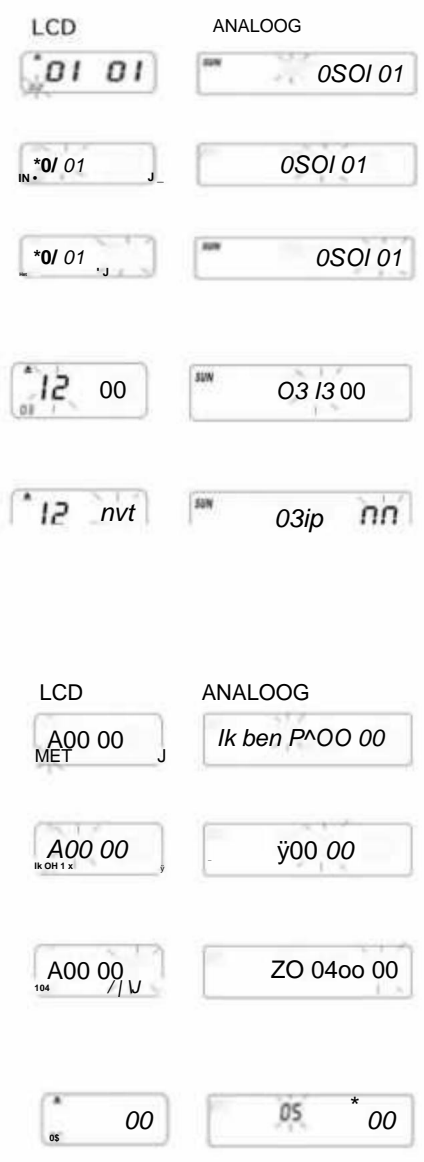

00

05 00

#### 4.6 INSTELLEN VAN TIJDKAART EN EINDDATUM VAN DE BETAALPERIODE

1. Druk in de instelmodus op de knop (+) © om instellingsnummer 06 te

selecteren. 2. Druk op

de knop ENTER om de instelling te openen.

3. Druk opÿ © om 00/01 te selecteren voor het type tijdkaart. 01-

de wekelijkse uitbetalingstijdkaart. 00- zonder kaartoppervlakdetectie voor

tweewekelijks A. Als 01-

wekelijkse uitbetaling is gekozen, schakelt

het display over naar de instelling voor weekdagen.

B. Druk op  $\ddot{y}(E)$  om een van de weekdagen als einddatum voor de betaling te selecteren.

4. Druk op de ENTER-knop om de instelling te bevestigen.

5. Het instellingsnummer verandert nu in 07

#### 4.7 INSTELLEN VAN DE URENMODUS

1. In de instellingenmodus drukt u op de (+) O-knop om instellingsnummer 07 te selecteren

2. Druk op de ENTER-knop om de urenmodus in te stellen. 3. Druk op

C+) om de gewenste uren te selecteren. 12/24 \*12- 12 uur modus

(bijv. 1:00 PM = 1:00) \*24-24 uur modus (bijv. 1:00 PM

= 13:00)

4. Druk op de ENTER-knop om de instelling te bevestigen. Het instellingsnummer verandert nu in 08.

 Ga door met de volgende instellingen of schuif de instellschakelaar naar rechts om het instellen te voltooien en af te sluiten.

6. Ga door met de volgende instellingen of schuif de instelschakelaar naar rechts

om het instellen te voltooien en af te sluiten.

#### 4.8 AFDRUKPOSITIE INSTELLEN 1. Druk in de

instellmodus op de knop  $\ddot{y}(E)$  om instellingsnummer 08 te selecteren. 2. Druk op de ENTER-knop

om instelling 08 te openen. 3. Druk op C+) O om de

gewenste instelling voor de verticale afdrukpositie te selecteren.

\*Het getal tussen 00-15, het nummer dat oploopt , de afdrukpositie zal naar boven worden verplaatst

rij.

4. Druk op de ENTER-knop om de instelling te bevestigen.

 Druk opÿO om de gewenste instelling voor de horizontale afdrukpositie te selecteren. Het

nummer ligt tussen 00 en 30, het nummer loopt op. De afdrukpositie

wordt naar rechts van kolom 6 verplaatst. Druk op de ENTER-knop om de instelling te bevestigen.

7. Het instellingsnummer verandert nu in 09 8. Ga

door met de volgende set instellingen of schuif de

instelschakelaar naar rechts om het instellen te voltooien en af te sluiten.

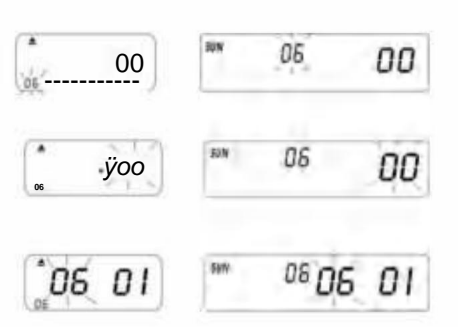

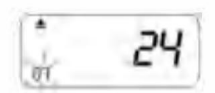

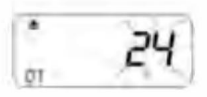

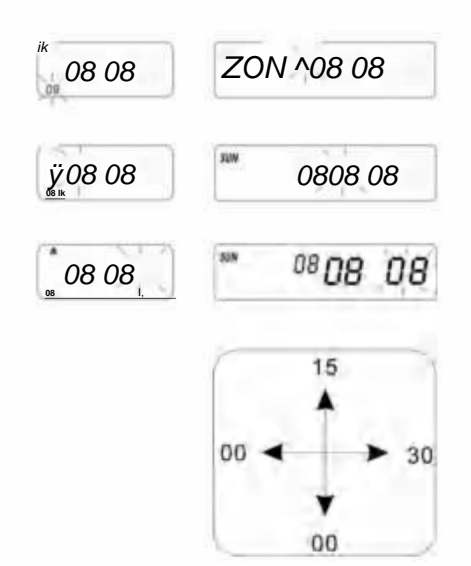

#### 4.9 INSTELLEN VAN DE ZOMERTIJD

1. Druk in de instelmodus op de knop C+)(E) om

instellingsnummer 09 te selecteren.

- 2. Druk op de ENTER-knop om instelling 09 te openen.
- 3. Druk opÿO om de beginmaand voor de zomertijd te selecteren.

4. Druk op de ENTER-knop om de instelling te bevestigen.

5. Druk op OK om de begindatum voor de zomertijd te selecteren

- 6. Druk op de ENTER-knop om de instelling te bevestigen.
- 7. Druk opÿO om het beginuur voor de zomertijd te selecteren.

8. Het display toont nu de instelling voor de eindtijd van de zomertijd.

- 9. Druk opÿO om de eindmaand voor de zomertijd te selecteren.
- 10. Druk op de ENTER-knop om de instelling te bevestigen.

11. Druk opÿO om de einddatum voor de zomertijd te selecteren.

12. Druk op de ENTER-knop om de instelling te bevestigen.

13. Druk op OK om de einduren voor de dag te selecteren.

14. Druk op de ENTER-knop om de instelling te bevestigen.

15. Het instellingsnummer verandert nu in 10. 16. Om

door te gaan met de volgende set instellingen, schuift u de instelschakelaar naar rechts om het instellen te voltooien en af te sluiten.

PS. Tijdens de zomertijd zal dat automatisch een uur vooruitgaan en bij het einde

de tijd zal teruggaan naar de oorspronkelijke tijd.

Als u geen zomertijd wilt , stelt u de maand in op 00.

#### 4.10 AFDRUKFORMAAT INSTELLEN 1.

Druk in de instellingenmodus op de knopÿO om

instellingsnummer 10 linksonder op het scherm te selecteren.

- 2. Druk op de ENTER-knop om de instellingen te openen.
- 3. Druk op [+) O om de gewenste afdrukmodus te selecteren.
  - \*00-60 minuten afdrukmodus (1/60 uur)
  - \*01-Centesimal afdrukmodus (1/100 uur)
- 4. Druk op de ENTER-knop om de instelling te bevestigen.
- 5. Het instelnummer verandert nu naar 11.
- 6. Om door te gaan met de volgende set instellingen, schuift u

de knop Instellingen naar rechts om het instellen te voltooien en af te sluiten.

#### 4.11 AAN/UIT-FUNCTIE INSTELLEN VOOR AUTOMATISCHE MAANDELIJKSE TIJDKAART DETECTEREN.

1. In de instellingenmodus. Druk op de knop [+) (E) om

instellingsnummer 11 linksonder op het scherm te selecteren.

- 2. Druk op de ENTER-knop om de instellingen te openen.
- 3. Druk op C+) (E) om 00/01 te selecteren

\*00-met functie voor het automatisch detecteren van de tijdkaart

\*01-zonder functie voor het automatisch detecteren van de tijdkaart

4. Druk op de ENTER-knop om de instelling te bevestigen.

5. Ga door met instellen vanaf instellingsnummer OI tot en met 11 door op [+) (E) te drukken of schuif de instelschakelaar naar

rechts om het instellen te voltooien en af te sluiten.

PS: Als u een tijdkaart gebruikt zonder kleine inkeping aan de onderkant, stel dan de functie in op "01".

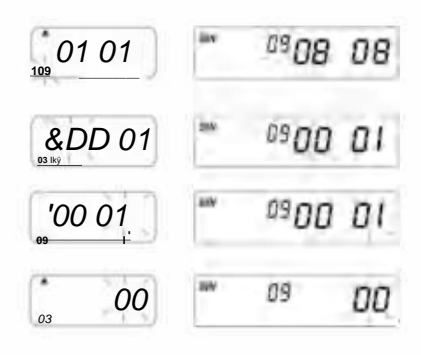

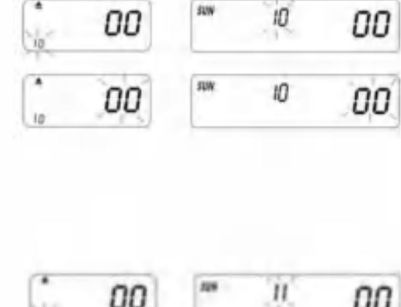

ANALOOG

LCD

| Sie. | 00 | 228 | .U. | 00 |
|------|----|-----|-----|----|
|      | 01 | 20  | 11  | 01 |

#### 5. AFDRUKKLEUR INSTELLEN

- In de instellingenmodus. Druk op de knop KLEUR om de afdrukkleur in te voeren instelling.
- 2. Druk op ENTER om de uren in te stellen.
- 3. Druk opÿO om de gewenste uren voor de kleurverandering te selecteren.
- 4. Druk op de ENTER-knop om de instelling te bevestigen.
- 5. Druk opÿO om de gewenste minuut voor kleurenafdruk te selecteren.
- 6. Druk op de ENTER-knop om de instelling te bevestigen. 7.
- Druk op ÿ om 01/02 te selecteren voor een kleurenafdruk. \*01 voor
  - een zwarte kleurenafdruk (normale achtergrondverlichting) \*02 voor een rode
  - kleurenafdruk (de andere achtergrondverlichting wordt weergegeven)
  - PS. Alleen de machine met 02 back lihgt heeft de functie in de bovenstaande beugel
- 8. Druk op de ENTER-knop om de instelling te bevestigen.
- 9. Het display geeft nu de instelling voor de weekdagen weer.
  - PS. Als u geen weekdagen hoeft in te stellen, drukt u op de ENTER-knop om stappen 10-13 over te slaan.
- Druk op S) O om weekdagen te selecteren. Als de weekdag is gekozen, knippert het teken bovenaan het display.
- 11. Druk eenmaal op de knop KLEUR om de geselecteerde weekdag voor kleurenafdrukken te verwijderen (druk nogmaals op de knop KLEUR om het teken weer te geven)
- Druk op ÿ(E) om het teken voor de weekdagen te verplaatsen en druk op de knop KLEUR om de weekdagen te registreren voor KLEUR-afdrukken.
  - Als u opnieuw wilt resetten, drukt u nogmaals op de (+) O-knop en kiest u
  - weekdagen. Druk vervolgens op de "KLEUREN-knop". Het weekdagen-teken wordt hersteld.
- Nadat u de instelling voor de weekdagen hebt voltooid, drukt u op de ENTER-knop om de instelling te bevestigen.
- 14. Het instelnummer verandert nu naar 02. Herhaal stappen 2-13.
- 15. Ga door met de volgende set instellingen of schuif de instellschakelaar naar rechts om het instellen te voltooien en af te sluiten.

#### 6. MUZIEK/UITGANG INSTELLEN

- 1. Druk in de instellingenmodus op de knop MUZIEK om de muziek-/uitvoerinstellingen te openen.
- 2. Druk op ENTER om de uren in te stellen.
- 3. Druk op (+) (E) om de gewenste uren voor muziek/uitvoer te selecteren.
- 4. Druk op de ENTER-knop om de instelling te bevestigen.
- 5. Druk op ® Q om de gewenste minuten voor muziek/uitvoer te selecteren.
- 6. Druk op de ENTER-knop om de instelling te bevestigen.
- Druk op (T) O om 01/02 of 03 te selecteren voor de muziek-/ uitvoerinstelling. \*01 - interne muziekbel.
  - \*02-Externe bel alarmuitgang. \*03-Muziekbel
  - & externe bel alarmuitgang.
- 8. Druk op de ENTER-knop om de instelling te bevestigen.

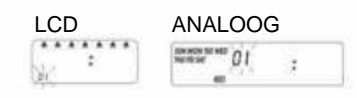

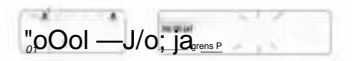

00: 00 Klok: 000 / 1

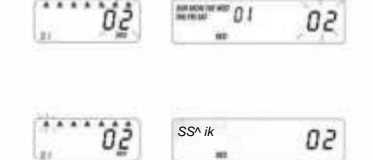

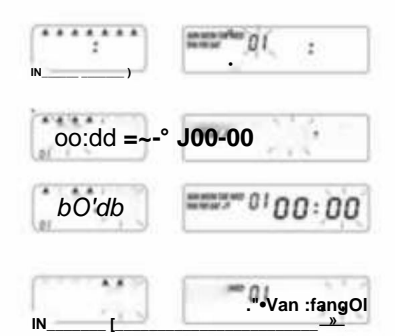

9. Druk op [+) O om de duur van de signaaluitvoer in te stellen. \*Origin-

instelling-00:15(15 seconden)

\*Maximale duur-30 sec.

- 10. Druk op de ENTER-knop om de instelling te bevestigen.
- 11. Het display schakelt nu over naar de instelling voor de weekdagen.

PS. Als weekdagen niet hoeven te worden ingesteld. Druk op de ENTER-knop om stappen 12-15 over te slaan.

 Druk opÿQ om weekdagen te selecteren. Als de weekdag is gekozen, knippert het teken bovenaan het display.

 Druk eenmaal op de MUZIEK-knop om de geselecteerde weekdag voor muziek/uitvoer te verwijderen. (Druk nogmaals op de MUZIEK-knop om het teken weer te geven)

 Druk op C+) (E) om het weekdagteken en de MUZIEK-knop te verplaatsen registreer weekdagen voor muziek/output.

 Nadat u de instelling voor de weekdagen hebt voltooid, drukt u op de ENTER-knop om de instelling te bevestigen.

- 16. Het instellingsnummer verandert nu naar 02. Herhaal stappen 2-16.
- Ga door met de volgende set instellingen of schuif de instelschakelaar naar de Recht om de instelling te voltooien en te verlaten.

| doenÿ <i>is</i> | 0100:/G          |
|-----------------|------------------|
| bb: is          | sm-Oiggÿ /5      |
| O&V ii sm       | n-nu: / <b>5</b> |

#### 7. INSTELLEN VAN DE KOLOM VOOR DE AFDRUKPOSITIE

1. Druk in de instellingsmodus op de knop KOLOM om de kolom te openen

#### instelling.

- 2. Druk op de ENTER-knop om de ureninstelling te openen.
- 3. Druk opÿO om de gewenste uren voor het afdrukken van kolommen te selecteren.
- 4. Druk op de ENTER-knop om de instelling te bevestigen.
- 5. Druk opÿO om de gewenste minuut voor kolomafdruk te selecteren.
- 6. Druk op de ENTER-knop om de instelling te bevestigen.
- 7. Druk opÿO om kolom 01-06 te selecteren om af te drukken.
- 8. Druk op de ENTER-knop om de instelling te bevestigen.
- 9. Het display geeft nu de instelling voor de weekdagen weer.

PS. Als het niet nodig is om weekdagen in te stellen.

Druk op de ENTER-knop om stappen 10-13 over te slaan.

 Druk op C+) O om weekdagen te selecteren. Als de weekdag is Als u deze optie selecteert, knippert het teken bovenaan het scherm.

 Druk eenmaal op de KOLOM-knop om de geselecteerde weekdag voor het afdrukken van de kolom te verwijderen (druk nogmaals op de kolom om het teken weer te geven)

- Druk op (+) Q om het weekdagenteken te verplaatsen. En op de COLUMN-knop om weekdagen te registreren voor kolomafdruk.
- Nadat u de instellingen voor de weekdagen hebt voltooid, drukt u op de ENTER-knop om de instelling te bevestigen.
- 14. Het instellingsnummer verandert nu naar 02. Herhaal stappen 2-13.
- 15. Ga door met de volgende set instellingen of schuif de instellschakelaar naar de Recht om de instelling te voltooien en te verlaten. Hoe de instelling te verwijderen Druk op de (±) O-knop om het instellingsnummer te

Noe de instelling te verwijderen Duk op de (±) O-ktop om net instellingshultimer te selecteren . Druk vervolgens 3 seconden lang tegelijkertijd op de (+) (E) en ENTERknop om de set instellingen te verwijderen.

|                        | ANALOOG       |  |
|------------------------|---------------|--|
| <u>(0/</u> )           | in the        |  |
| In-van<br>loryy        |               |  |
| 00: 00                 | 1000 : 00<br> |  |
| ААААА 4 Een 01<br>(Н * |               |  |
| ů.<br>                 | 10 mm 0.1     |  |

#### 8. PROBLEMEN OPLOSSEN

#### 8-1. Problemen oplossen

| Problemen                                                | Reden                                                                                                    | Oplossing                                                                                   |
|----------------------------------------------------------|----------------------------------------------------------------------------------------------------|---------------------------------------------------------------------------------------------|
| Het lukt niet om de kaart binnen te halen<br>automatisch | Stroom gestopt<br>Slechte verbinding met de stroom<br>Trek de kaart er met kracht uit of steek hem er met kracht in | Wacht op de stroom<br>Controleer de stekkerdoos<br>Controleer of de kaart goed is geplaatst |
| De klok is gestopt                                       | Stroom gestopt<br>Slechte verbinding met de stroom                                                                  | Wacht op de stroom<br>Controleer de stekkerdoos                                             |
| De tijd gaat te snel of te langzaam                      | Tijdinstelling is niet correct<br>Stroomstoring voor een lange tijd                                                 | Stel de tijd correct in Reset                                                               |
| Afdrukkleur te licht                                     | Het lint zit niet op de juiste plaats                                                                               | Zet het lint in zijn<br>juiste plaats                                                       |
| De afdrukpositie is verkeerd                             | De instelling van de conclusiedatum is niet<br>correct. Het gebruik is niet correct.                                | Stel de einddatum correct in<br>Controleer of de kaart goed is geplaatst                    |
| Geen afdruk met lange pieptoon                           | Maandkaart met andere kant<br>naar buiten invoegen                                                                  | Plaats het opnieuw correct                                                                  |
| Datumfout                                                | Stroom gestopt<br>Slechte verbinding met de stroom                                                                  | Datum opnieuw instellen                                                                     |
| Afdrukken rommelig                                       | Stroom gestopt<br>Slechte verbinding met de stroom                                                                  | Controleer of de kaart goed is geplaatst                                                    |

#### 8-2. De probleemweergavecode: ÿ Fout

E2: de locatie van de linker- en rechterfout , Fout E5: de klokfout

#### 9. ONDERHOUD

#### 9.1 Lintcassette vervangen Breng de

instelschakelaar naar links. Dit zal de lintcassette in een betere positie brengen om het lint te vervangen. Wanneer u klaar bent, verplaatst u de instelschakelaar terug naar rechts.
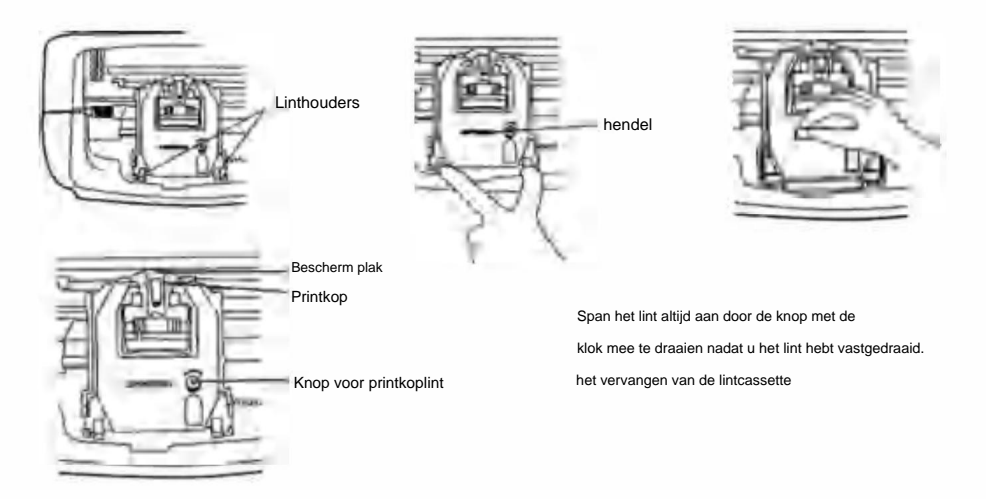

#### 9.2 OPMERKINGEN VOOR DAGELIJKS GEBRUIK.

- 1. Ontsnap aan het slaan.
- 2. Vermijd blootstelling aan water of overtollig stof.
- 3. Verwijderd houden van warmte en organische oplossingen.
- 4. Controleer de Panasonic-knoopcelbatterij. Deze gaat onder normale omstandigheden 1 jaar mee.

## **10. VERZOEKEN EN SPECIFICATIES**

#### Verzoeken en specificaties

| Model                      | LY-258                       | LY-268                               | LY-278        |  |
|----------------------------|------------------------------|--------------------------------------|---------------|--|
| Invoervolume               | 12V DC                       | 12V DC                               | 12V DC        |  |
| Ingangsversterker          | 2A                           | 2A                                   | 2A            |  |
| AdapterModel               | S030A1202000U                | EU:S030A1202000E<br>VK:S030A1202000B | S030A1202000S |  |
| AdapterWerkende stroombron | AC100-240V 50/60HZ AC100-240 | 0V 50/60HZ AC100-240V 50/60HZ        | 1. K. H. 2010 |  |
| Werkende Ampère            |                              | 0,19A                                |               |  |
| Werktemperatuur            |                              | 0°C tot 40°C                         |               |  |
| Werkvochtigheid            |                              | 10% tot 80%                          |               |  |
| Formaat van de kaart       |                              | 85,4 mm (breedte) * 186 mm (lengte)  |               |  |

## 11.PS

KLEUR: Stel de kleurveranderingstijden van ZWART en ROOD in, tot 24 instellingen

SIGNAAL: Stel de tijden in waarop de sirene/bel moet afgaan, tot 24 instellingen

KOLOMMEN: Stel de tijden en dagen in voor elke kolomwijziging. Maximaal 24 instellingen.

ENTER: Voer de informatie in.

INSTELLINGEN VERWIJDEREN: Druk op de knop om het instellingsnummer te selecteren en druk vervolgens op de ENTER-knop op het Houd 3 seconden lang dezelfde tijd ingedrukt om die set instellingen te verwijderen

### 12.Accessoires

| Naam               | Horverheid | Diagram |
|--------------------|------------|---------|
| ExterneVoeding     | 1          | ۵       |
| Lintje             | 1          |         |
| Tijdkaart          | 102        |         |
| Sleutel            | 2          | \$      |
| Schroef (3,0*20mm) | 2          | Remme   |

#### **13. VERWIJDERING**

Dit product is onderworpen aan de bepalingen van de Europese richtlijn 2012/19/EU. Het symbool met een

kliko-afvalbak doorgestreept geeft aan dat het product gescheiden afvalinzameling vereist in de

Europese Unie. Dit geldt voor het product en alle accessoires die met dit symbool zijn gemarkeerd. Producten die als zodanig zijn gemarkeerd, mogen niet met het normale huisvuil worden weggegooid, maar moeten naar een inzamelpunt worden gebracht. punt voor het recyclen van elektrische en elektronische apparaten.

Х

Fabrikant: Shanghaimuxinmuyeyouxiangongsi Adres:

Shuangchenglu 803nong11 hao1602A-1609shi, baoshanqu, shanghai 200000 CN.

Geïmporteerd naar AUS: SIHAO PTY LTD. 1 ROKEVA STREETEASTWOOD NSW2122 Australië

Geïmporteerd naar de VS: Sanven Technology Ltd. Suite 250, 9166 Anaheim Place,

Rancho Cucamonga, CA91730

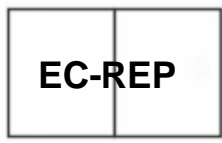

E-CrossStu GmbH

Mainzer Landstr.69, 60329 Frankfurt am Main.

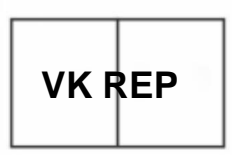

YH CONSULTING LIMITED.

C/O YH Consulting Limited Kantoor 147, Centurion Huis, London Road, Staines-upon-Thames, Surrey, TW18 4AX

R

## VEVOR

**ROBUUSTE GEREEDSCHAPPEN, HALVE PRIJS** 

Technische ondersteuning en egarantiecertificaat www.vevor.com/support

# V OCH V DER ®

## TUGT H TILLOLS, HALF PRIS

Teknisk support och e-garanticertifikat www.vevor.com/support

## **Elektronisk tidsinspelare**

## ANVÄNDARMANUAL

Vi fortsätter att vara engagerade i att ge dig verktyg till konkurrenskraftiga priser. "Spara hälften, "halva priset" eller andra liknande uttryck som används av oss representerar endast en uppskattning av besparingar du kan dra nytta av att köpa vissa verktyg hos oss jämfört med de stora toppmärkena och betyder inte nödvändigtvis att täcka alla kategorier av verktyg som erbjuds av oss Du påminns om att noggrant kontrollera när du lägger en beställning hos oss om du faktiskt sparar hälften i jämförelse med de främsta varumärkena.

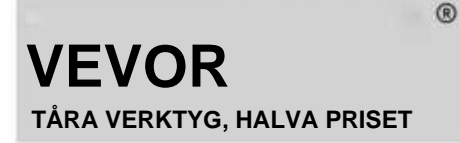

Elektronisk tid Inspelare

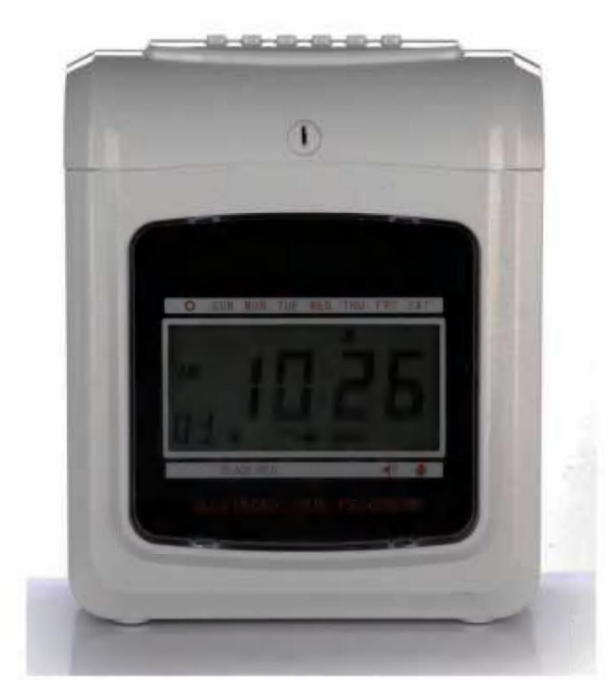

#### **BEHÖVER HJÄLP? KONTAKTA OSS!**

Har du produktfrågor? Behöver du teknisk support? Kontakta oss gärna: Teknisk support och e-garanticertifikat www.vevor.com/support

Detta är den ursprungliga instruktionen. Vänligen läs alla bruksanvisningar noggrant innan du använder den. VEVOR reserverar sig för en tydlig tolkning av vår användarmanual. Utseendet på produkten är beroende av den produkt du fått. Ursäkta oss att vi inte kommer att informera dig igen om det finns någon teknik eller mjukvaruuppdateringar på vår produkt.

## Innehåll

| 1 .Introduktion                    |                                             |
|------------------------------------|---------------------------------------------|
| 2. Nomenklatur                     |                                             |
| 3. Före operationen                |                                             |
| 3.1 Strömkälla                     | 5 3.2Öppna och stänga                       |
| locket                             |                                             |
| 4 .Inställning                     |                                             |
| inställningsår                     | 5 4.2 inställning av                        |
| datum                              |                                             |
| inställningstid                    |                                             |
| Ändra tid                          |                                             |
| kortformat                         |                                             |
| betalningsperiodens slutdatum      | 5 4.7 inställning av                        |
| timmarsläge                        | 7 4.8 ställa in                             |
| utskriftsposition                  | 7 4.9 ställa in                             |
| sommartid                          |                                             |
| 4.11 inställningsfunktion för auto | matisk identifiering av kort 8 5 .Ställa in |
| utskriftsfärg                      |                                             |
| signalutgång                       | 9 7 .Ställa in kolumn för                   |
| utskriftsposition                  | 10 8 .Fel och                               |
| lösningar                          | 11                                          |
|                                    |                                             |
| 8.1 Fel och lösningar              | 11                                          |
| 8.2 Diagnos av felkod              | 11                                          |
| 9 .Underhåll                       |                                             |
| 9.1 Byte av färgbandskasse         | ett11 9.2 Anmärkning för                    |
| dagligt bruk                       | 11 10 .Förfrågningar och                    |
| specifikationer                    |                                             |
| 11 .PS                             |                                             |
| 12. Tillbehör                      |                                             |
| 13. Avfallshantering               |                                             |

## 1.INTRODUCTION

Tidregistratorn är designad med kompakt storlek och stor display, med hjälp av Hi-End-teknik för att möta dina förväntningar på överlägsen prestanda, utökad användning och tillförlitlighet. Innan du använder denna enhet, läs denna illustrerade manual.

| ТҮР                            | ANALOG DIT AL | 2        |  |  |
|--------------------------------|---------------|----------|--|--|
| TVÅFÄRGT BAND                  | MED           | MED      |  |  |
| KLOCKA                         | MED           | MED      |  |  |
| EVIGHETSKALENDER               | MED           | MED      |  |  |
| BACKUP BATTERI                 | ALTERNATIV AL | TERNATIV |  |  |
| AUTOMATISK MATNING & UTMATNING | MED           | MED      |  |  |
| TECKNA FÖR SEN ELLER GÅ TIDIGT | MED           | MED      |  |  |
| TVÅ/ ENFÄRG BAKGRUNDSLJUS      |               | MED      |  |  |
| 1                              | 1             |          |  |  |

PLACERA DENNA HANDBOK I DITT arkiveringssystem UNDER TIME RECORDER.

## **^NOMENKLATUR**

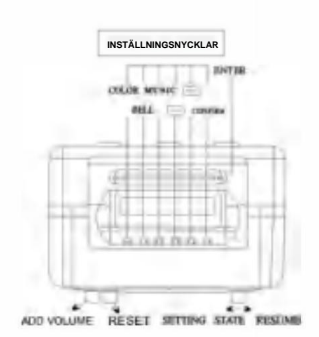

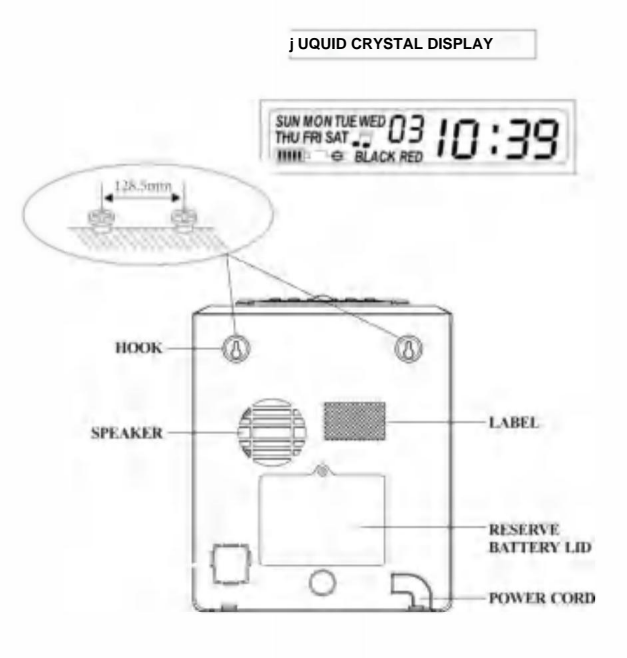

### **Knapp illustration**

Denna tidsinspelare har två lägen. Normalt utskriftsläge och inställningsläge. Normalt utskriftsläge till höger och inställningsläge till vänster Normalläge .(De sex knapparna från vänster till höger.)

| Knappnummer                | 1                             | 2                             | 3                             | 4                             | 5                             | 6                             |
|----------------------------|-------------------------------|-------------------------------|-------------------------------|-------------------------------|-------------------------------|-------------------------------|
| Funktionen av<br>knapparna | Utskrift<br>plats<br>kolumn 1 | Utskrift<br>plats<br>kolumn 2 | Utskrift<br>plats<br>kolumn 3 | Utskrift<br>plats<br>kolumn 4 | Utskrift<br>plats<br>kolumn 5 | Utskrift<br>plats<br>kolumn 6 |

## Inställningsläge (de sex knapparna från vänster till höger)

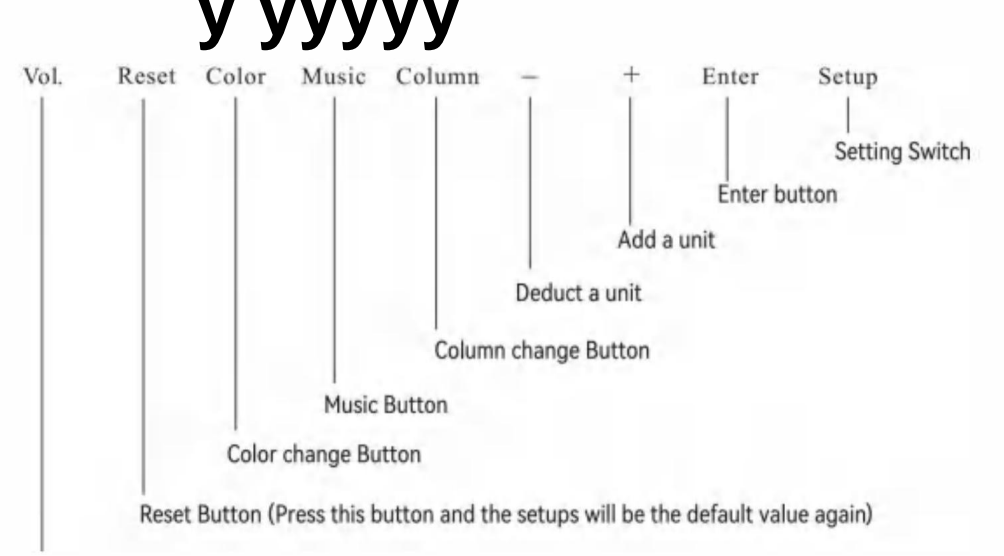

#### Volymknapp

| Knappens namn     | Knapparnas funktion                                                                                                    |
|-------------------|----------------------------------------------------------------------------------------------------|
| 1 .Färgförändring | I inställningsläget, tryck på knappen för att ställa in färgbytestid                                                         |
| 2 .Musik          | I inställningsläget , tryck på knappen för att ställa in musik, siren/klockringningstid                                      |
| 3. Kolumn         | I inställningsläget , tryck på knappen för att ställa in kolumnbytestid                                                      |
| 4. Avdrag         | l inställningsläget , tryck på knappen för att dra av en enhet från siffran eller<br>funktionsgruppen blinkar på skärmen.    |
| 5. Lägg till      | I inställningsläget trycker du på knappen för att lägga till en enhet till numret eller funktionen grupp blinkar på skärmen. |
| 6.Enter           | I inställningsläget , tryck på knappen för att spara den aktuella inställningen och börja<br>inställning av nästa funktion.  |

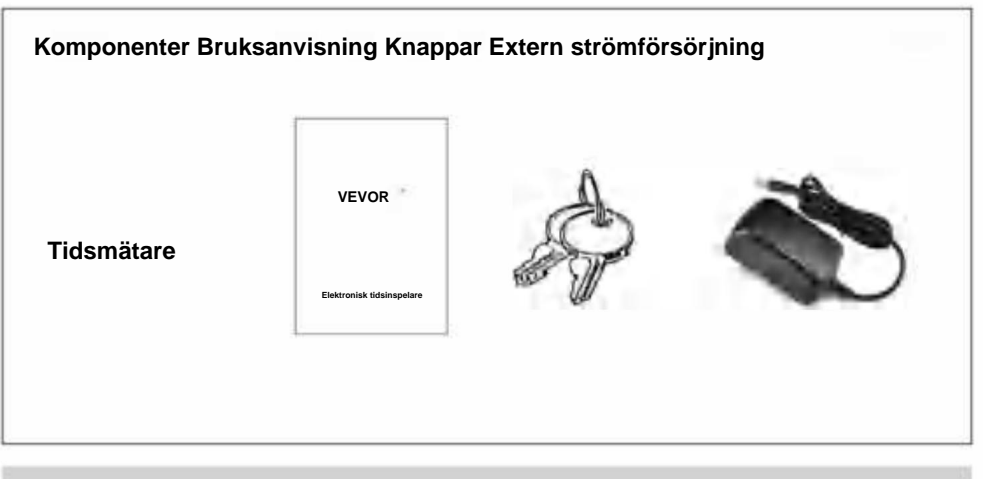

## 3.Före drift

#### 3.1 STRÖMKÄLLA

Anslut enheten till kontinuerlig och korrekt spänning från strömkällan (avser indikation av spänning på maskinens etikett) [Tidsmätaren har ett litiumbatteri på PC-kortet för att hålla rätt tid och program när strömavbrott inträffar. Anslut alltid enheten till rätt eluttag eller byt ut batteriet efter fel.

#### 3.2 ÖPPNING OCH STÄNGNING AV LOCKET

När du vill ställa in programmet eller byta bandkassett, öppna locket, sätt in nyckeln i hålet, vrid nyckeln och ta bort locket.

#### 4.Sittande

Öppna locket och flytta inställningsknappen åt höger för att gå in i inställningsläget.

4.1 STÄLLA IN ÅR 1. Flytta

inställningsomkopplaren (under SETUP) åt höger, gå in i inställningsläget, tryck påÿ(E)-knappen för att välja inställningsnummer 01 2 . Tryck på ENTER-knappen för

att gå till årsinställning 3 .Tryck på (+) ( E)

för att välja rätt år.

4 .Tryck på ENTER-knappen för att bekräfta inställningen.

5. Inställningsnumret ändras nu till 02 6.

Fortsätt med nästa inställning eller skjut inställningsknappen

åt vänster för att slutföra och avsluta inställningen.

| LCD         | ANALOG      |  |  |
|-------------|-------------|--|--|
| >0 OH  " ii | 120 OH      |  |  |
| •20 OH      | ··· 0120 OH |  |  |
| •30 OF      | 0130 01     |  |  |

#### 4.2 INSTÄLLNING AV DATUM

1. Flytta inställningsknappen åt vänster för att gå in i inställningsläget, tryck påÿ

O-knappen för att välja inställningsnummer 02.

2 .Tryck på [+) (E) för att välja rätt månad 3 .Tryck på

ENTER-knappen för att bekräfta inställningen 4 .Tryck

på C+) Oför att välja rätt datum.

5. Tryck på ENTER-knappen för att bekräfta

inställningen 6. Inställningsnumret ändras nu till 03

7. Fortsätt med nästa uppsättning av inställning eller skjut

inställningsomkopplaren åt höger för att slutföra och avsluta inställningen.

#### 4.3 INSTÄLLNING AV TID

I inställningsläget, tryck på knappen ÿÿ för att välja inställningsnummer
 03 2 .Tryck på ENTER-

knappen för att gå in i tidsinställningen 3 .Tryck på (+) Oför att välja rätt timme.

4 .Tryck på ENTER-knappen för att bekräfta inställningen

5 .tryck på r=R)O för att välja rätt minut.

6 .Tryck på ENTER-knappen för att bekräfta

inställning 7 .Inställningsnumret ändras nu till 04

8 .Fortsätt nästa uppsättning av inställning eller skjut

inställningsomkopplaren åt höger för att slutföra och avsluta inställningen.

#### 4.4 STÄLLA IN DAGSLINJENS ÄNDRINGSTID

 $^{1}$  . I inställningsläget, tryck på knappen  $\ddot{y}(E)$  för att välja inställning nummer 04

2. Tryck på ENTER-knappen för att gå in i

inställningen. 3. Tryck på m Qför att välja önskad

daglinjebytestid (ursprunglig inställning är 00:00)

4. Tryck på ENTER-knappen för att bekräfta inställningen

5. Tryck påÿO för att välja önskad daglinjebyteminut 6. Tryck på ENTER-knappen

för att bekräfta inställning 7. Inställningsnumret ändras

nu till 05 8. Fortsätt nästa uppsättning av inställning

eller skjut inställningsomkopplaren till höger för att slutföra och avsluta inställningen.

#### 4.5 STÄLLA IN KORTFORMAT 1.1

inställningsläget, tryck på knappenÿO för att välja inställning nummer 05

2 .Tryck på ENTER-knappen för att gå in i

inställningen 3. Tryck på [+) O för att välja önskat tidskortsformat. 00- 1:a raden blank (standardtidskort) 01-den 16:e raden blank

4. Tryck på ENTER-knappen för att bekräfta inställningen

5. Inställningsnumret ändras nu till 06 6. Fortsätt

med nästa uppsättning av inställning eller skjut inställningsomkopplaren

åt höger för att slutföra och avsluta inställningen.

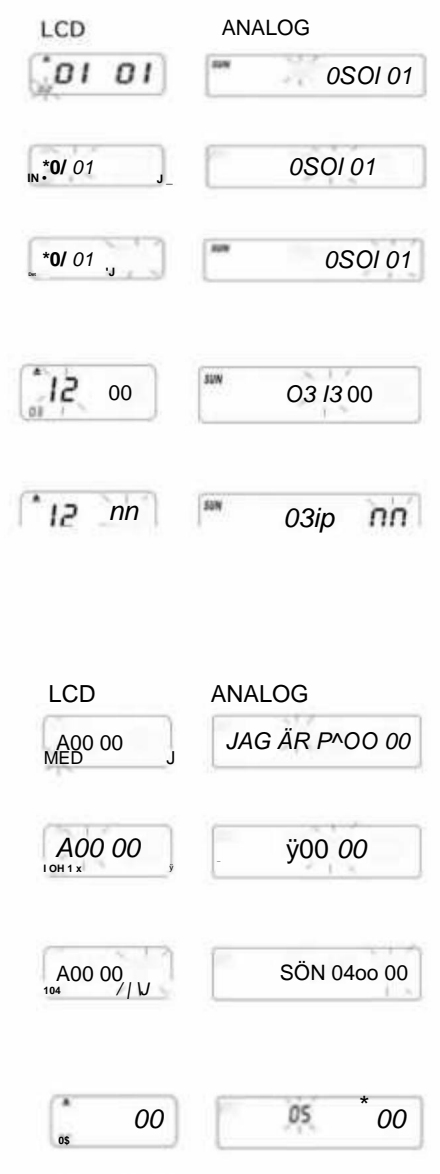

00

05 00

#### 4.6 INSTÄLLNING AV TIDSKORT OCH BETALNINGSPERIOD SLUTDATUM

1 .l inställningsläget, tryck på (+) ©-knappen för att välja inställningsnummer 06 2 .Tryck på ENTER-

knappen för att gå in i inställningen.

3 .Tryck på © för att välja 00/01 för typ av tidkort. 01-

veckobetalningstidskortet . 00- utan kortytadetektering för Varannan vecka A. Om 01-veckorslön välis.

displayen växlar till veckodagsinställning.

B. Tryck påÿ(E) för att välja en av veckodagarna som slutdatum för betalning.

4. Tryck på ENTER-knappen för att bekräfta inställningen.

5. Inställningsnumret ändras nu till 07

#### 4.7 INSTÄLLNING AV TIMMAR

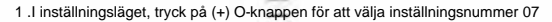

2 .Tryck på ENTER-knappen för att gå in i timlägesinställning 3 .Tryck

på C+) Oför att välja önskade timmar 12/24 \*12- 12 timmars

läge (ex. 13:00 = 1:00) \*24-24 timmars läge (ex. 1: 22:00 = 13:00)

4 .Tryck på ENTER-knappen för att bekräfta inställningen, inställningsnumret ändras nu till 08

5. Fortsätt med nästa inställning eller skjut inställningsknappen åt höger för att slutföra

och avsluta inställningen.

6 .Fortsätt nästa uppsättning inställningar eller skjut inställningsomkopplaren åt

höger för att slutföra och avsluta inställningen.

#### 4.8 STÄLLA IN UTSKRIFTSPOSITION 1 .I

inställningsläge, tryck på knappen ÿ(E) för att välja inställningsnummer 08 2. Tryck på ENTER-knappen för att gå in i inställning 3. Tryck på C+) O för att välja

önskad vertikal utskriftsposition.

\*Siffran mellan 00-15, antalet som byggs upp, utskriftspositionen kommer att flyttas till den övre rad.

4. Tryck på ENTER-knappen för att bekräfta inställningen.

5.Tryck påÿO för att välja önskad inställning för horisontell utskriftsposition Siffran mellan

00-30ÿ talet som byggs upp Utskriftspositionen flyttas till höger om kolumn 6. Tryck på ENTER-knappen för att bekräfta inställningen.

 Inställningsnumret ändras nu till 09 8. Fortsätt med nästa inställning eller skjut inställningsknappen åt höger för att slutföra och avsluta inställningen.

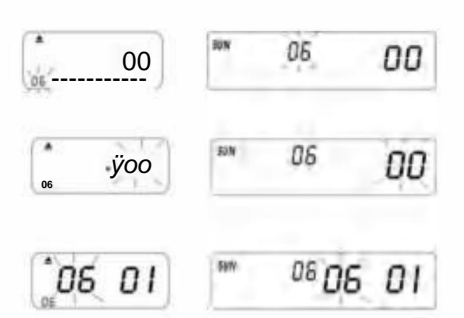

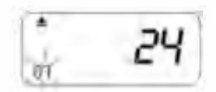

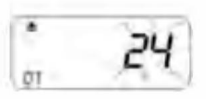

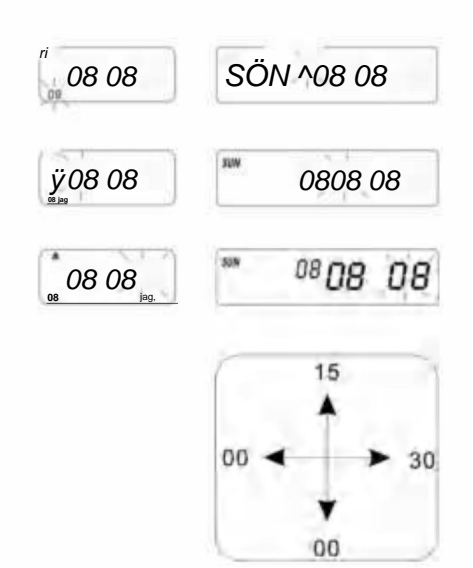

#### 4.9 STÄLLA IN SOMMARTIDS

1. l inställningsläget, tryck på C+)(E)-knappen för att

välia inställningsnummer 09

2 .Tryck på ENTER-knappen för att gå in i

inställningen 3 .Tryck påÿO för att välja början av månaden för sommartid.

4. Tryck på ENTER-knappen för att bekräfta inställningen.

5 .Tryck på Oför att välja startdatum för sommartid.

6 .Trvck på ENTER-knappen för att bekräfta inställningen.

7 .Tryck påÿO för att välja starttimme för sommartid.

8. Nu växlar displayen till inställningen av sluttiden för sommartid.

- 9 .Trvck påÿO för att välia slutmånad för sommartid.
- 10. Tryck på ENTER-knappen för att bekräfta inställningen.
- 11 .Trvck påÿO för att välia slutdatum för sommartid.

12. Tryck på ENTER-knappen för att bekräfta inställningen.

- 13 .Tryck påÿÿ för att välja sluttider för dagen.
- 14. Tryck på ENTER-knappen för att bekräfta inställningen.

15. Inställningsnumret ändras nu till 10 16.För att

fortsätta nästa uppsättning av inställning eller skjut inställningsomkopplaren åt höger för att slutföra och avsluta inställningen.

PS. Vid tidpunkten för sommartid kommer det automatiskt att flyttas fram en timme och vid slutet

tiden går tillbaka till den ursprungliga tiden.

För att inte ha någon sommartid, ställ in månaden på 00.

#### 4.10 INSTÄLLNING AV UTSKRIFTSFORMAT 1 .I

inställningsläge. Tryck påÿO-knappen för att välja inställningsnummer

10 längst ner till vänster på skärmen.

2.Tryck på ENTER-knappen för att gå in i inställningen.

3 .Tryck på [+) O för att välja önskat utskriftsläge.

\*00-60 minuter utskriftsläge (1/60 timme)

\*01-Centesimalt utskriftsläge (1/100 timme)

- 4. Tryck på ENTER-knappen för att bekräfta inställningen.
- 5. Inställningsnumret ändras nu till 11.
- 6.För att fortsätta nästa uppsättning inställningar eller skjut

inställningsknappen åt höger för att slutföra och avsluta inställningen.

#### 4.11 STÄLLA IN PÅ/AV-FUNKTION FÖR AUTO-DETEKTERAR MÅNADSTIDSKORT.

1 .I inställningsläge. Tryck på knappen [+) (E) för att

välja inställningsnummer 11 längst ned till vänster på skärmen.

2. Tryck på ENTER-knappen för att gå in i inställningen.

- 3 .Tryck på C+) (E) för att välja 00/01 \*00
  - med funktion för automatisk detektering av tidkort \*01-Utan
  - funktion för automatisk detektering av tidkort
- 4 .Tryck på ENTER-knappen för att bekräfta inställningen.

5. Fortsätt inställningen från inställningsnummer OI till 11 genom att trycka på [+) (E) eller skjut inställningsomkopplaren åt

höger för att slutföra och avsluta inställningen.

PS: Om du använder tidkort utan litet snitt på botten, ställ in funktionen på "01".

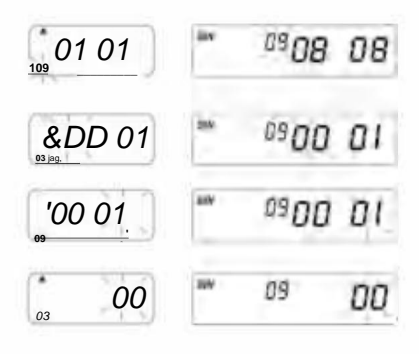

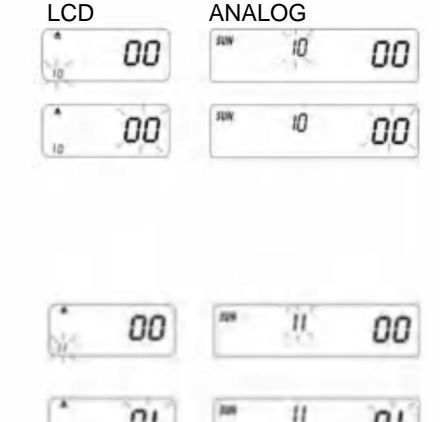

nı

01

### 5. STÄLLA IN UTSKRIFTSFÄRG

I CD

"OOol -

- I inställningsläge. Tryck på FÄRG-knappen för att ange utskriftsfärg miljö.
- 2. Tryck på ENTER för att gå in i timmar.
- 3 .Tryck på Oför att välja önskade timmar för färgbyte.
- 4 .Tryck på ENTER-knappen för att bekräfta inställningen.
- 5 .Tryck på Oför att välja önskad minut för färgutskrift.
- 6 .Tryck på ENTER-knappen för att bekräfta inställningen
- Tryck på Oför att välja 01/02 för färgutskrift. \*01-för svart färatryck (normalt bakarundsbelvsning visas) \*02-för rött färatryck (det

andra bakgrundsbelysningen visas)

PS. Endast maskinen med 02 back lihgt har funktionen i ovanstående fäste

- 8 .Tryck på ENTER-knappen för att bekräfta inställningen.
- 9. Nu växlar displayen till veckodagsinställning.

PS. Om veckodagar inte behöver ställas in, tryck på ENTER-knappen för att hoppa över steg 10-13.

- Tryck S) Oför att välja veckodagar. Om veckodag väljs kommer tecknet att blinka överst på displayen.
- Tryck på FÄRG-knappen en gång för att ta bort vald veckodag för färgutskrift (tryck på FÄRG igen för att visa tecknet)
- Tryck påÿ(E) för att flytta veckodagstecknet och FÄRG-knappen för att registrera veckodagar för FÄRG-utskrift.

Om du vill återställa igen, vänligen tryck på (+) O-knappen igen och

välj veckodagar, och tryck på "FÄRG-knappen" veckodagstecknet återställs.

- Efter avslutad veckodagsinställning . Tryck på ENTER-knappen för att bekräfta inställningen.
- 14 .Nu ändras inställningsnumret till 02 upprepa steg 2-13.
- 15. Fortsätt nästa uppsättning inställning eller skjut inställningsomkopplaren åt höger för att slutföra och avsluta inställningen.

### 6.INSTÄLLNING AV MUSIK/OUTPUT

- 1. I inställningsläget, tryck på MUSIC-knappen för att gå in i musik/utgångsinställning.
- 2. Tryck på ENTER för att gå in i timmar.
- 3. Tryck på (+) (E) för att välja önskade timmar för musik/utgång.
- 4. Tryck på ENTER-knappen för att bekräfta inställningen.
- 5. Tryck på ® Q för att välja önskad minut för musik/utgång.
- 6. Tryck på ENTER-knappen för att bekräfta inställningen.
- Tryck på (T) Oför att välja 01/02 eller 03 för musik/utgångsinställning. \*01-intern musikklocka.

\*02-extern klocka larmutgång. \*03-

- musikklocka & extern klocka larmutgång.
- 8. Tryck på ENTER-knappen för att bekräfta inställningen.

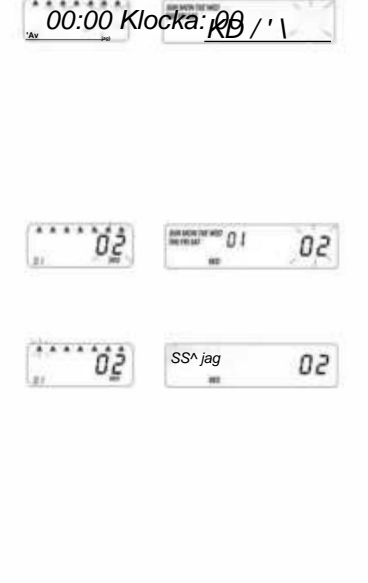

ANAI OG

- Y/o: ia

01

1

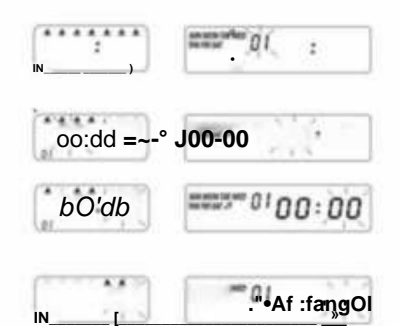

- Tryck på (+)\_0 för att ställa in varaktigheten för utsignalen.
  \*0startinställning-00:15 (15 sekunder)
  \*Maximal varaktighet-30 sek.
- 10. Tryck på ENTER-knappen för att bekräfta inställningen.
- 11. Nu växlar displayen till veckodagsinställning .

PS. Om vardagar inte är nödvändiga att ställas in. Tryck på ENTER-knappen för att hoppa över steg 12-15.

- Tryck påÿQför att välja veckodagar. Om veckodag väljs kommer tecknet att blinka överst på displayen.
- Tryck på MUSIC-knappen en gång för att radera vald veckodag för musik/utgång. (tryck på MUSIC igen för att visa tecknet)
- Tryck på C+) (E) för att flytta veckodagstecken och MUSIC-knappen till registrera vardagar för musik/utgång.
- När du har slutfört veckodagsinställningen trycker du på ENTER-knappen för att bekräfta inställningen.
- 16. Nu ändras inställningsnumret till 02. Upprepa steg 2-16.
- Fortsätt nästa uppsättning inställning eller skjut inställningsomkopplaren till rätt att slutföra och avsluta inställningen.

| gör: <i>är</i> |                   |
|----------------|-------------------|
| bb: is         | sm-Oiggÿ /5       |
| •O&V ii s      | sm-nu: / <b>5</b> |

#### 7. INSTÄLLNINGSKOLUMN FÖR UTSKRIFTSPOSITION

- I inställningsläget, tryck på knappen COLUMN för att öppna kolumnen miljö.
- 2. Tryck på ENTER-knappen för att gå in i timinställningen.
- 3. Tryck påÿO för att välja önskade timmar för kolumnutskrift.
- 4. Tryck på ENTER-knappen för att bekräfta inställningen.
- 5. Tryck påÿO för att välja önskad minut för kolumnutskrift.
- 6. Tryck på ENTER-knappen för att bekräfta inställningen.
- 7. Tryck påÿO för att välja kolumn 01 -06 för utskrift.
- 8. Tryck på ENTER-knappen för att bekräfta inställningen.
- 9. Nu växlar displayen till veckodagsinställning.

PS. Om vardagar inte är nödvändiga att ställas in.

Tryck på ENTER-knappen för att hoppa över steg 10-13.

- Tryck på C+) Q för att välja veckodagar. Om veckodagen är vald, kommer tecknet att blinka längst upp på skärmen.
- Tryck på knappen KOLUMN en gång för att ta bort vald veckodag för kolumnutskrift (tryck på kolumn igen för att visa tecknet)
- Tryck på (+) Q för att flytta veckodagstecknet . Och KOLUMN-knapp för att registrera veckodagar för kolumnutskrift.
- När du har slutfört veckodagsinställningen, tryck på ENTER-knappen för att bekräfta inställningen.
- 14. Nu ändras inställningsnumret till 02. Upprepa steg 2-13.
- 15 .Fortsätt nästa uppsättning inställning eller skjut inställningsomkopplaren till rätt att slutföra och avsluta inställningen.

Hur man raderar inställningen Tryck på (±) O-knappen för att välja inställningsnumret ÿ. Tryck sedan på (+) (E) och ENTER-knappen samtidigt i 3 sekunder för att radera den inställningen

| LCD               | ANALOG                         |
|-------------------|--------------------------------|
| алалала<br>(б/    | konsurren []]<br>⊨er in ensker |
| In-från<br>loryy  |                                |
| OO: 00            |                                |
| ааааа 4 а<br>(н * | 10 II 01                       |
| ů.<br>            | AMMENTAL DI                    |

## 8 .FELSÖKNING

#### 8-1. Felsökning

| Problem                                                       | Resonera                                                                             | Lösning                                                                            |
|---------------------------------------------------------------|--------------------------------------------------------------------------------------|------------------------------------------------------------------------------------|
| Misslyckas med att dra in kortet<br>automatiskt               | Ström stoppad<br>Dålig kontakt med strömmen<br>Dra ut eller sätt in kortet med kraft | Vänta på strömmen<br>Kontrollera strömuttaget<br>Kontrollera isättningen av kortet |
| Klockan stannade                                              | Strömmen stannade<br>Dålig kontakt med strömmen                                      | Vänta på strömmen<br>Kontrollera strömuttaget                                      |
| Tiden går för fort eller långsamt                             | Tidsinställningen är inte korrekt<br>Strömmen stannade länge                         | Ställ in tiden korrekt Återställ                                                   |
| Tryckfärgen är för ljus                                       | Bandet är inte på rätt plats                                                         | Sätt bandet i sin<br>rätt plats                                                    |
| Utskriftspositionen är fel                                    | Inställningen för slutdatum är inte korrekt<br>Användningen är inte korrekt          | Ställ in slutdatumet korrekt<br>Kontrollera isättningen av kortet                  |
| Ingen utskrift med lång pip                                   | Sätt i månadskort med andra<br>sidan utåt                                            | Sätt i den korrekt igen                                                            |
| Datum misstag Strömmen stannade<br>Dålig kontakt med strömmen |                                                                                      | Återställ datumet                                                                  |
| Utskriften stökig                                             | Strömmen stannade<br>Dålig kontakt med strömmen                                      | Kontrollera isättningen av kortet                                                  |

#### 8-2. Problemets visningskod: ÿ

Misstag E2: platsen för vänster och höger misstag ÿMistake E5: klockans misstag

## 9.UNDERHÅLL

#### 9.1 Byte av bandkassett För

inställningsomkopplaren åt vänster. Detta kommer att flytta färgbandskassetten till ett bättre läge för att byta färgband, när du är klar, flytta inställningsomkopplaren tillbaka till höger.

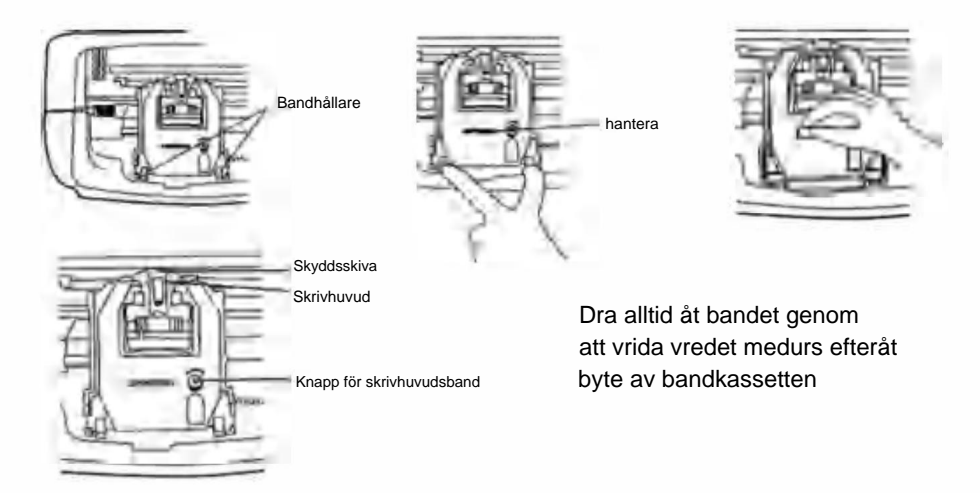

#### 9.2 ANMÄRKNINGAR FÖR DAGLIG ANVÄNDNING.

- 1. Undvik stansning.
- 2. Undvik exponering för vatten eller överflödigt damm.
- 3. Håll borta från värme och organisk lösning.
- 4. Kontrollera Panasonic Button Battery som kan hålla i 1 år i normalt skick.

## **10. BEGÄRAN OCH SPECIFIKATIONER**

#### Förfrågningar och specifikationer

| Modell                       | LY-258                         | LY-268                                            | LY-278        |  |
|------------------------------|--------------------------------|---------------------------------------------------|---------------|--|
| Ingång Vol                   | 12VDC                          | 12VDC                                             | 12VDC         |  |
| Ingångsförstärkare           | 2A                             | 2A                                                | 2A            |  |
| Adaptermodell                | S030A1202000U                  | EU:S030A1202000E<br>Storbritannien: S030A1202000B | S030A1202000S |  |
| Adapter Working Power Source | e AC100-240V 50/60HZ AC100-240 | V 50/60HZ AC100-240V 50/60HZ                      | L K H AN      |  |
| Fungerande ampere            |                                | 0,19A                                             |               |  |
| Arbetstemperatur             |                                | 0°C ~40°C                                         |               |  |
| Arbetsfuktighet              |                                | 10 % ÿ80 %                                        |               |  |
| Storlek På Kort              |                                | 85,4 mm (bredd)*186 mm (längd)                    |               |  |

## 11.PS

FÄRG: Ställ in färgbytestiderna för SVART och RÖD, upp till 24 inställningar

SIGNAL: Ställ in tider för siren/klocka att ljuda, upp till 24 inställningar

KOLUMNER: Ställ in tiden s & dagar för varje kolumnändring, upp till 24 inställningar.

ENTER: Mata in informationen.

DELETE SETTINGS: Tryck på knappen för att välja inställningsnumret och tryck sedan på och ENTER-knappen vid samtidigt i 3 sekunder för att radera den uppsättningen inställningar

## 12.Tillbehör

| Namn                    | ANTAL | Diagram               |
|-------------------------|-------|-----------------------|
| Extern strömförsörjning | 1     | ۵                     |
| Band                    | 1     |                       |
| TimeCard                | 102   |                       |
| Nyckel                  | 2     | \$                    |
| Skruv (3,0*20 mm)       | 2     | (Common Section 2014) |

#### 13. AVFALLSHANTERING

Denna produkt omfattas av bestämmelserna i det europeiska direktivet 2012/19/EU. Symbolen som visar en

korsad soptunna anger att produkten kräver separat sophämtning i

Europeiska unionen. Detta gäller för produkten och alla tillbehör märkta med denna symbol. Produkter märkta som sådana får inte slängas tillsammans med vanligt hushållsavfall utan måste lämnas till en insamling

punkt för återvinning av elektriska och elektroniska apparater.

х

Tillverkare: Shanghaimuxinmuyeyouxiangongsi Adress:

Shuangchenglu 803nong11 hao1602A-1609shi, baoshanqu, shanghai 200000 CN.

Importerad till AUS: SIHAO PTY LTD. 1 ROKEVA STREETEASTWOOD NSW2122 Australien

Importerad till USA: Sanven Technology Ltd. Suite 250, 9166 Anaheim Place, Rancho Cucamonga, CA91730

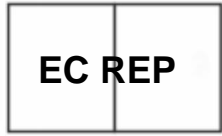

E-CrossStu GmbH

Mainzer Landstr.69, 60329 Frankfurt am Main.

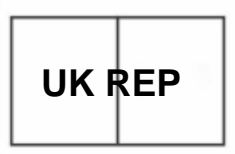

YH CONSULTING LIMITED.

C/O YH Consulting Limited Office 147, Centurion House, London Road, Staines-upon-Thames, Surrey, TW18 4AX

R

## **VEVOR**

## TÅRA VERKTYG, HALVA PRISET

Teknisk support och e-garanticertifikat

www.vevor.com/support